# **NDS-160** 使用手冊

| 目錄                           |    |
|------------------------------|----|
| 快速安裝                         | 2  |
| 硬體安裝                         | 3  |
| ☆//// へん 軟體安裝                |    |
| S.1 USB磁碟隨插即用(Plug and Play) |    |
| S.2 系統功能概述表                  |    |
| 系統管理                         | 18 |
| 第1章 系統管理                     |    |
| 1.1 管理員                      | 23 |
| 1.2 介面位址                     | 25 |
| 1.3 系統設定                     | 26 |
| 1.4 WiFi設定                   |    |
| 1.5 時間設定                     |    |
| 1.6 語言版本                     |    |
| 1.7 軟體更新                     | 35 |
| 節目物件                         | 36 |
| 第2章 節目物件                     |    |
| 2.1 節目物件功能使用範例               | 41 |
| 節目管理                         | 62 |
| 第3章 節目管理                     | 63 |
| 3.1 節目管理功能使用範例               | 68 |
| NDS管理器                       |    |
| 笠/音 NDS答理哭                   | 88 |
| <b>4.1 NDS管理器功能使用範例</b>      |    |
| 監控報告                         |    |
| 第5章 監控報告                     |    |
| 5.1 事件日誌                     |    |
| 5.2 節目表日誌                    |    |
| 5.3 系統效能                     |    |

#### 1

快速安裝

# 硬體安裝

#### H.1 NDS-160 硬體外部介面說明:(如圖 H-1)

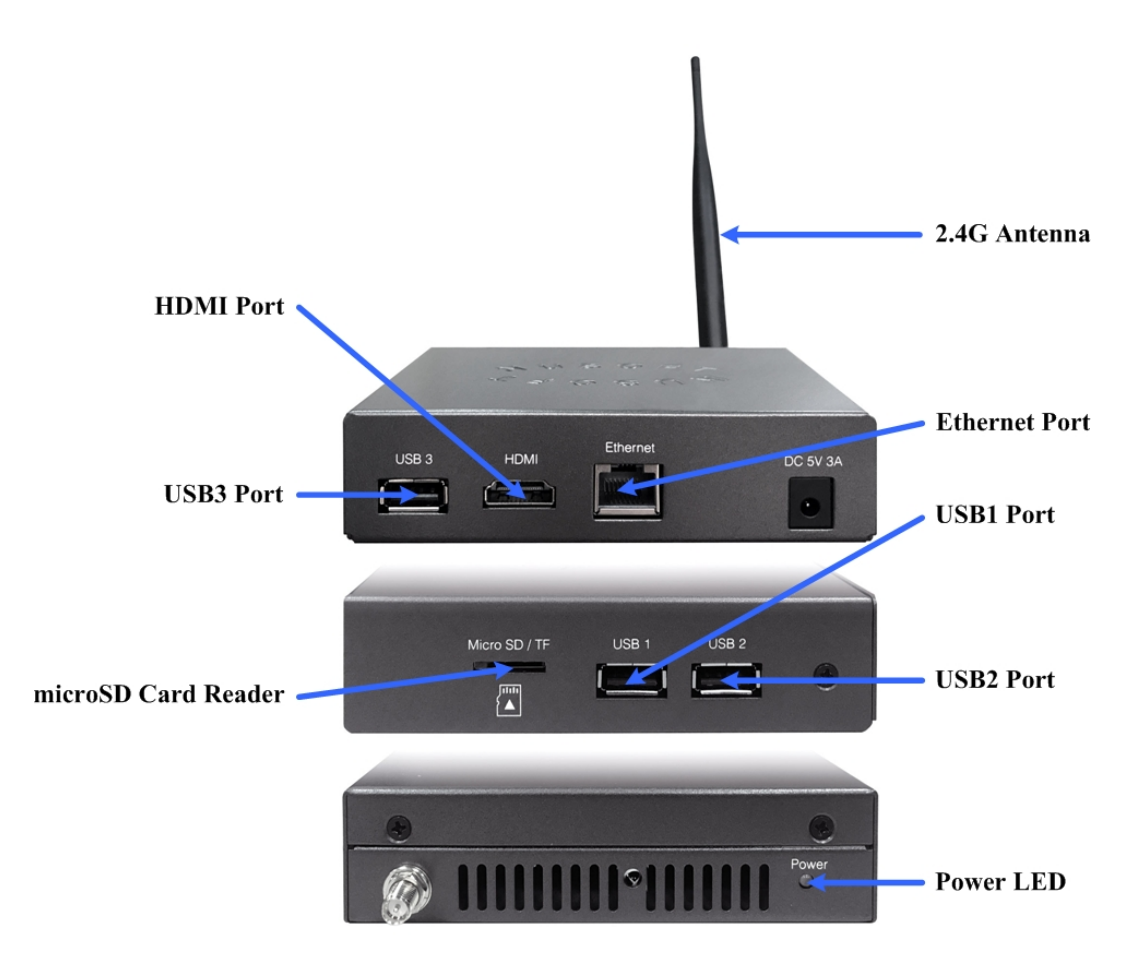

圖 H-1NDS-160 接孔、指示燈說明

- Power LED:亮藍燈時,表示系統電源供應正常。
- **Ethernet Port**: 連線 NDS-160 的有線網路介面。
- 2.4G Atenna: 連線 NDS-160 的無線網路介面。(直接安裝隨機所附天線)
- HDMI Port:外接螢幕以輸出欲播放的聲音、影像、文字、...訊息。
- USB Port :
  - ◆ 外接鍵盤、滑鼠,做為其訊號輸入介面。(在播放的網頁中進行輸入作業)
  - ◆ 外接 USB 磁碟(建議採用硬碟)以儲存欲播放的多媒體檔案。
  - 外接觸控式螢幕,做為其訊號輸入介面。(在播放的網頁中進行輸入作業)
- microSD Card Reader:外接 microSD Card 以儲存欲播放的多媒體檔案。

## <u>/</u>] <sub>注意</sub>:

1. 務必確認螢幕已開啟電源並和 HDMI Port 連接好,再啟動 NDS-160,以避免節目訊號無法輸出播放。

## <u></u> 說明:

- 1. 若遺失 NDS-160 網路介面 IP、登入帳號/密碼資訊,可依下列步驟恢復原廠預設值:
  - 由此連結<u>http://www.nusoft.com.tw/manual/nds-160\_factory\_setting.html</u>下載NDS.usb.conf 檔,並將其儲存到一 USB隨身碟(不要再另建目錄儲存)。
  - 確認 NDS-160 為關機狀態。
  - 將上述 USB 隨身碟插入 NDS-160 USB Port。
  - 開啟 NDS-160,當 HDMI Port 連接的螢幕顯示 Nusoft Logo(新軟商標),即可將 USB 隨身碟從 USB Port 拔除。
- 2. 由於 NDS-160 開機時會依序偵測並掛載 mcroSD、USB1、USB2、USB3 Port 外接的裝置,若多媒體檔案儲存於 USB 磁碟,務必將此 USB 磁碟插入 USB1 Port,讓系統辨識為多媒體節目物件外部儲存裝置。

#### H.2 NDS-160 配置方法:(如圖 H-2)

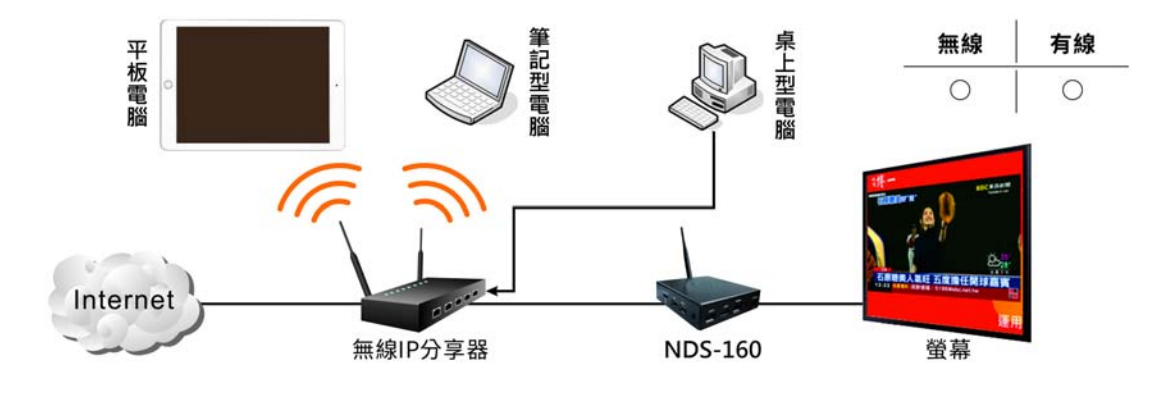

■ 無線+有線連網模式:(如圖 H-2)

圖 H-2NDS-160 無線+有線連網模式配置圖

■ 有線連網模式:(如圖H-3)

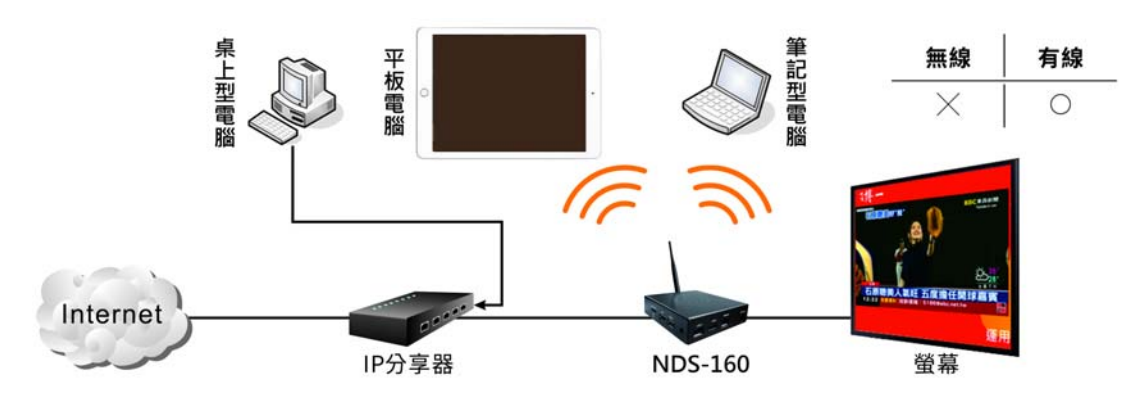

圖 H-3NDS-160 有線連網模式配置圖

■ 無線連網模式:(如圖H-4)

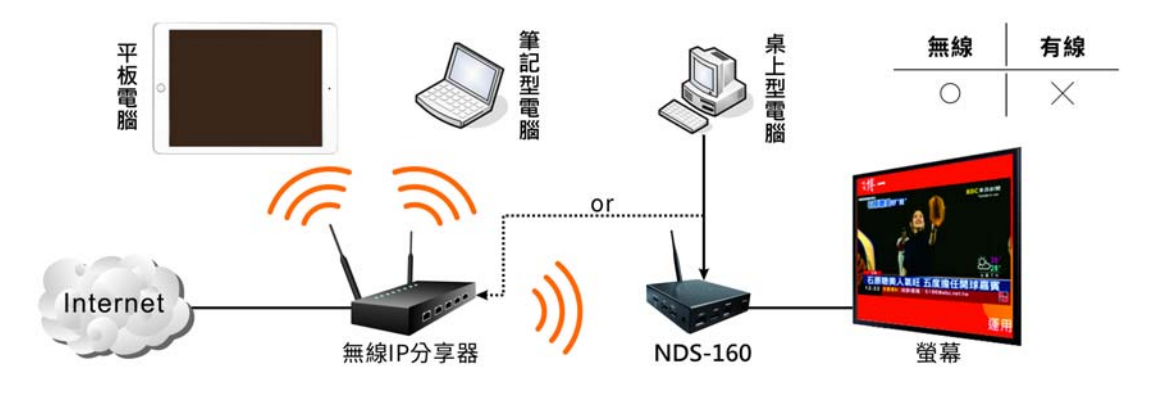

圖 H-4NDS-160 無線連網模式配置圖

■ 單機模式:(如圖 H-5)

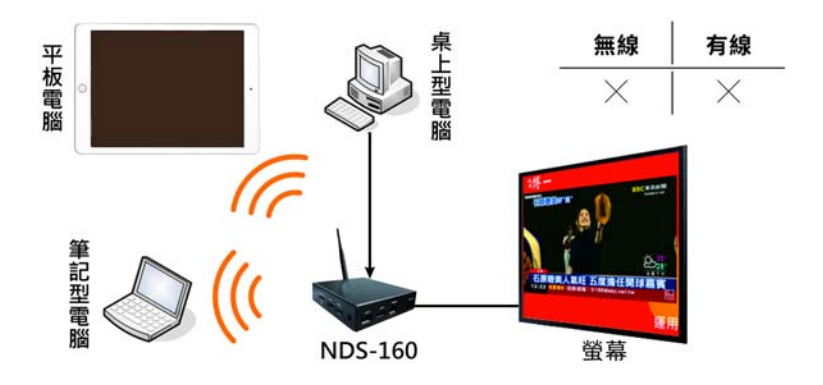

圖 H-5NDS-160 單機模式配置圖

# 軟體安裝

- 步驟1. 首先將系統管理員的電腦和NDS-160 接到同一個HUB或Switch,再使用 瀏覽器(IE或Firefox)登入NDS-160。NDS-160的管理界面IP位址內定 值為<u>http://192.168.1.1</u>。
- 步驟2. 於彈跳出來的登入驗證視窗,輸入使用者名稱與密碼(預設皆為 admin)。(如圖 S-1)

| ₩indows 安全性                              |                                                                                           | x |
|------------------------------------------|-------------------------------------------------------------------------------------------|---|
| The server 192.1<br>reports that it is f | 68.1.1 is asking for your user name and password. The server rom Authentication Required. |   |
| Warning: Your u<br>connection that is    | ser name and password will be sent using basic authentication on m't secure.              | a |
|                                          | admin                                                                                     |   |
|                                          | ●●●●●●                                                                                    |   |
|                                          |                                                                                           |   |
|                                          | <b>確</b> 定 取消                                                                             | ] |

圖 S-1 輸入使用者名稱與密碼

#### 步驟3. 登入 NDS-160 後,顯示的系統管理介面,分為兩部份:(如圖 S-2)

- 索引區:用來選擇欲操作的功能項目。(可參照系統功能概述表)
- 操作區:用來具體完成或顯示各項功能的設定、資訊。

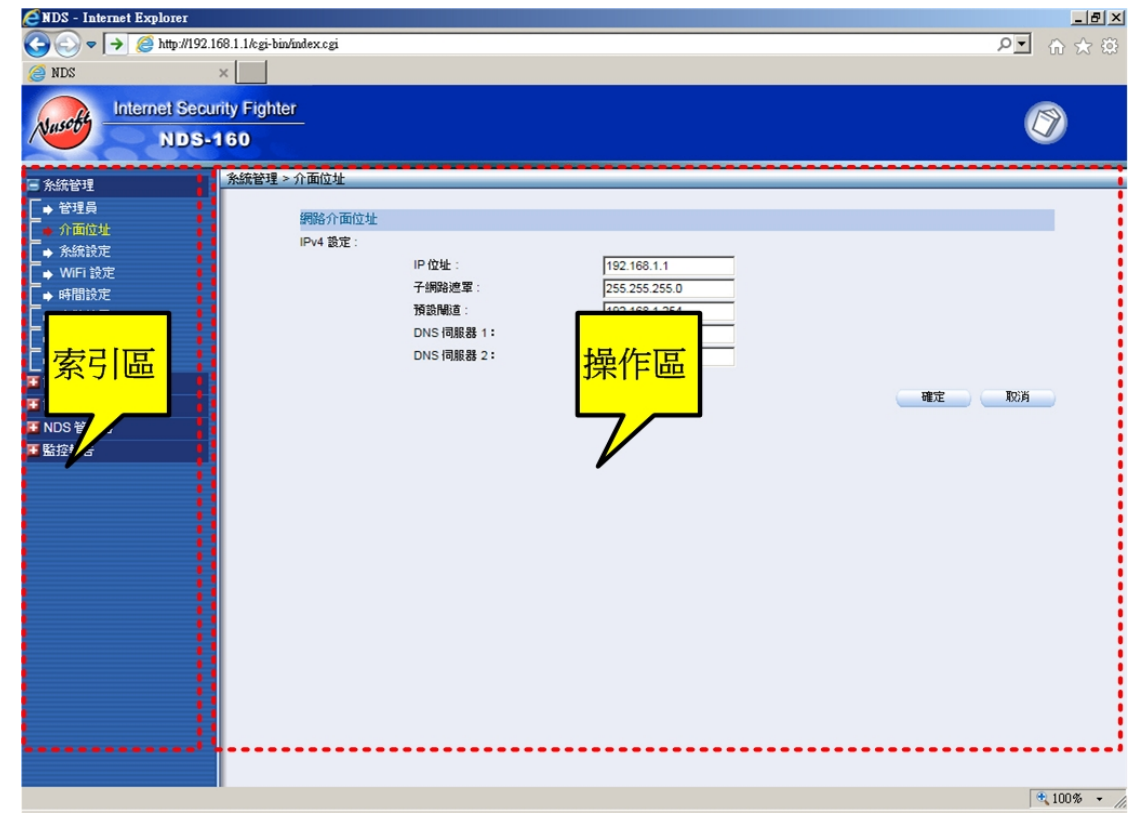

#### 圖 S-2NDS-160 的系統管理介面

步驟4. 首次登入NDS-160會自動顯示【安裝精靈】頁面,協助使用者做NDS-160的基礎設定。(如圖 S-3)

Installation Wizard

This wizard will guide you through the process of installation. To continue, click Next.

圖 S-3 安裝精靈頁面

Next >

#### 步驟5. 設定管理介面語言。(如圖S-4)

步驟1:管理介面預設語言

請選擇"管理介面預設語言",完成後請按**下一步**。

管理介面預設語言: 繁體中文 
 當您連線到管理介面時,管理介面將會採用此語言顯示。

下一步 >

圖 S-4 選擇管理介面語言

- 步驟6. 輸入網路介面位址相關設定。(如圖 S-5)
  - 設定一個與 LAN 相同子網路且可以使用的 IP, 做為 NDS-160 的管 理界面 IP 位址。

 步構2: 網路介面設定

 諸輸入:P:位址:

 [92.168.1.1

 子網路速至:

 [92.168.1.254

 DNS 伺服器 1:

 [88.88

 DNS 伺服器 2:

 [88.44

 Let 下ー歩>

 Minimum Section

 S.5. 網路介面位址設定頁面

- <u></u> 說明:
- 1. 下列表格為標準虛擬 IP 位址範圍。

10.0.0.0 ~ 10.255.255.255

172.16.0.0 ~ 172.31.255.255

192.168.0.0 ~ 192.168.255.255

#### 步驟7. 選擇無線模式並輸入相關連線設定。(如圖S-6)

| 步驟3:無線設定      |                                           |
|---------------|-------------------------------------------|
| 請選擇無線模式,並輸入相關 | · 小王、王、王、王、王、王、王、王、王、王、王、王、王、王、王、王、王、王、王、 |
| 0             |                                           |
| ● AP 模式       |                                           |
| ○ Client 模式   |                                           |
| ○開閉           |                                           |
| 频道:           | Channel 01 [2.412 GHz]                    |
| SSID:         | NDS-160                                   |
| 記證            | WPA / WPA2 Personal                       |
| 密碼:           | ••••••• (8-64個字元)                         |
| 確認密碼:         | •••••                                     |
|               |                                           |
|               |                                           |
|               |                                           |
|               |                                           |
|               |                                           |
|               |                                           |
|               |                                           |
|               |                                           |
|               |                                           |
|               |                                           |
|               | < 上一步 下一步 >                               |
|               |                                           |

#### 圖 S-6 無線連線設定頁面

步驟8. 開啟【與外部時間伺服器同步】機制(同步的時差請依所在時區自行調整),以提供系統正確的運作時間。(如圖 S-7)

| 糸統時間 : Mon,Sep 12 19:30:17 2016 |                   |
|---------------------------------|-------------------|
| 步驟4:系統時間設定                      |                   |
| 請根據糸統所在地選擇時區,完成後請按 <b>下一步。</b>  |                   |
|                                 |                   |
| GMT時差: GMT+08:00 吉北標準時間(百北)     |                   |
|                                 |                   |
|                                 |                   |
|                                 |                   |
|                                 |                   |
|                                 |                   |
|                                 |                   |
|                                 |                   |
|                                 |                   |
|                                 |                   |
|                                 |                   |
|                                 | < エーガ トーガ > トーガ > |

圖 S-7 系統時間設定

#### 步驟9. 按下【完成】鈕。(如圖S-8)

點擊完成以結束安裝精靈或點擊上一步以修改設定。 一旦點擊完成後,系統將會重新啟動。

設定完成

圖 S-8 完成安裝精靈設定

## S.1 USB 磁碟隨插即用(Plug and Play)

步驟1. 在【節目管理】>【節目編輯】頁面中,確認沒有任何設定:(如圖S-9) ☞ス咖:--▼ \_\_\_\_\_

| 節目名稱▲ | 版型 | 變更 |  |  |  |
|-------|----|----|--|--|--|
| 沒有記錄! |    |    |  |  |  |
| 新增    |    |    |  |  |  |

圖 S-9 節目編輯設定

步驟2. 在【節目管理】>【節目表】頁面中,確認沒有任何設定:(如圖S-10) <sup>緊急事件節目設定:</sup> □-▼

|       | 週一 5月27日 | 週二 5月28日 | 週三 5月29日 | 週四 5月30日 | 週五 5月31日 | 週六6月1日 | 週日 6月2日 |
|-------|----------|----------|----------|----------|----------|--------|---------|
| 全天    |          |          |          |          |          |        |         |
| 16:00 |          |          |          |          |          |        |         |
| 17:00 |          |          |          |          |          |        |         |
| 18:00 |          |          |          |          |          |        |         |
| 19:00 |          |          |          |          |          |        |         |
| 20:00 |          |          |          |          |          |        |         |
| 21:00 |          |          |          |          |          |        |         |
| 22:00 |          |          |          |          |          |        |         |
| 23:00 |          |          |          |          |          |        |         |

圖 S-10 節目表設定

步驟3. 於 USB 磁碟根目錄儲存指定格式影片(avi、mp4、wmv)、圖片(jpg、jpeg、gif、png)、文字(UTF-8 編碼的 txt)檔。(如圖 S-11)

| 👝 抽取式磁碟 (I:)                                                                                                    |                                                                                                    |                   |    | _ |   |
|----------------------------------------------------------------------------------------------------|----------------------------------------------------------------------------------------------------|-------------------|----|---|---|
| <b>④</b> ○▽ - • 電腦 • 拍                                                                                                    | h取式磁碟 (I:) ▼                                                                                                    | ▼ 🚱 搜尋 抽取式磁碟 (I:) |    |   | 2 |
| 組合管理 ▼ 共用對象                                                                                                    | ▼ 焼錄 新增資料夾                                                                                                    |                   | 88 | - | ? |
| <ul> <li>★ 我的最愛</li> <li>● 下載</li> <li>■ 兵面</li> <li>※ 最近的位置</li> <li>ジ Dropbox</li> <li>※ 鍵燈櫃</li> <li>● 文件</li> <li>⑦ 音樂</li> <li>● 副月</li> <li>● 圖月</li> <li>● ■ 周月</li> <li>● ■ 細歌式磁碟 (C:)</li> <li>● 本機磁磁碟 (C:)</li> <li>● 本機磁磁碟 (C:)</li> <li>● 本機磁磁碟 (C:)</li> <li>● 本機磁磁碟 (C:)</li> <li>● 本機磁磁碟 (C:)</li> <li>● 和歌式磁碟 (C:)</li> <li>● 細歌式磁碟 (C:)</li> </ul> | <ul> <li>Android</li> <li>Audio</li> <li>Document</li> <li>Font</li> <li>Image</li> <li>LOST.DIR</li> <li>Package</li> <li>Text</li> <li>Video</li> <li>Webpage</li> <li>k_detail_1_pic01</li> <li>k.detail_4_pic01</li> <li>Kiosk_pic</li> <li>新軟KIOSK說明</li> <li>新軟KIOSK點發機DEMO</li> </ul> |                   |    |   |   |
| 15 個項目                                                                                                    |                                                                                                    |                   |    |   |   |

圖 S-11 將指定格式影片、圖片、文字檔儲存到 USB 磁碟根目錄

步驟4. 確認 NDS-160 為電源關閉狀態,並將 USB 磁碟插入 NDS-160 的 USB Port。

步驟5. 開啟 NDS-160 電源,待系統完成開機即會全螢幕播放影片、於螢幕下 方以跑馬燈顯示文字訊息。(如圖 S-12)

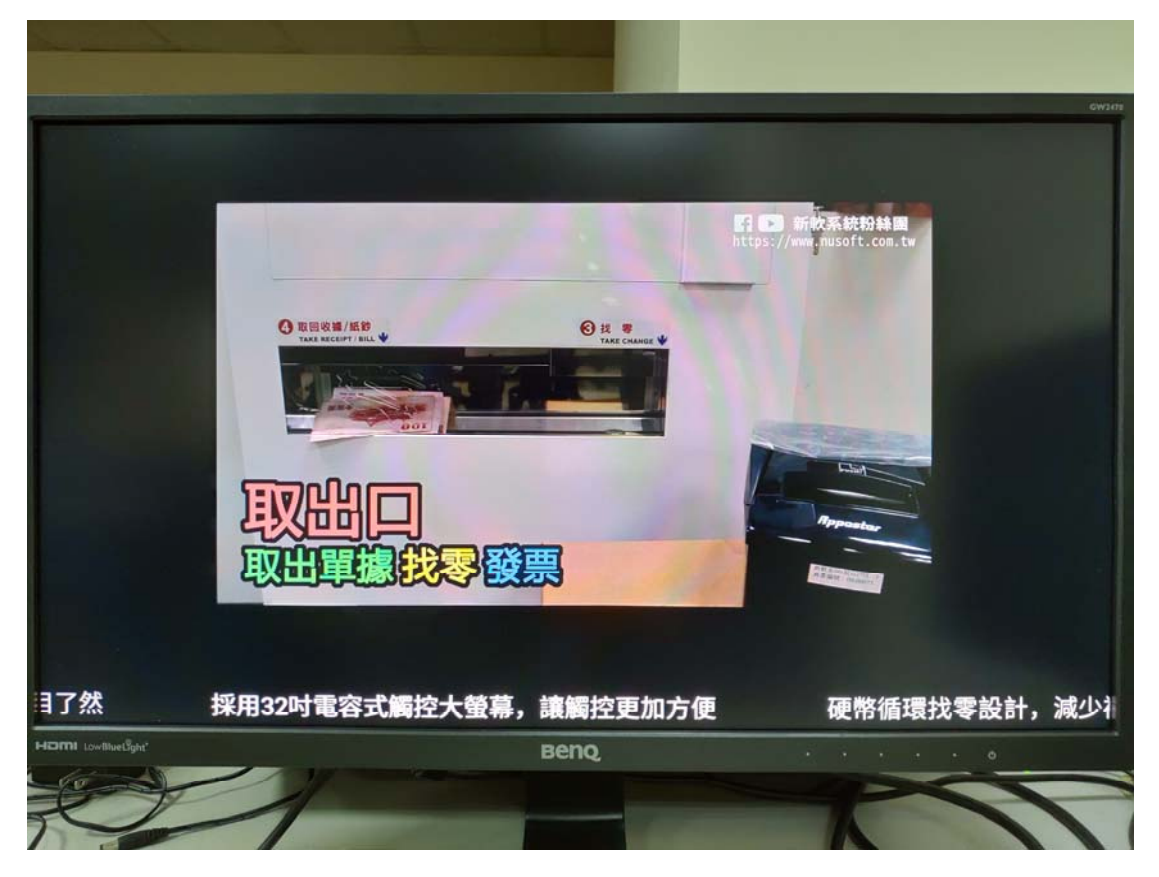

圖 S-12 播放 USB 磁碟根目錄儲存的指定格式影片、文字檔

#### 🛄 說明:

- 1. USB 磁碟根目錄若同時儲存影片、圖片、文字檔,系統在開機後只會循環播放影片和文字檔。
- 2. USB 磁碟根目錄只儲存圖片、文字檔,系統在開機後會循環播放圖片和文字檔。(如圖 S-13,圖 S-14)

| ★抽取式磁碟 (I:)                                                                                                    |                                                                                                    |          |           |   | _ |     |
|----------------------------------------------------------------------------------------------------|----------------------------------------------------------------------------------------------------|----------|-----------|---|---|-----|
| 🕞 ◯ 電腦 - 抽                                                                                                    | 取式磁碟(I:) ▼                                                                                                    | ▼ 🚰 搜尋 抽 | 取式磁碟 (I:) |   |   | 2   |
| 組合管理 ▼ 共用對象                                                                                                    | ▼ 焼錄 新増資料夾                                                                                                    |          | 8         | • |   | (?) |
| <ul> <li>★ 我的最愛</li> <li>● 下載</li> <li>● 点面</li> <li>● 二 点面</li> <li>● 二 過</li> <li>● 立中</li> <li>● 音樂</li> <li>● 音樂</li> <li>● 音樂</li> <li>● 副月</li> <li>● ■ 四路</li> <li>▲ 本穗磁碟 (C:)</li> <li>● 本穗磁碟 (C:)</li> <li>● 本穗磁碟 (C:)</li> <li>● 本穗磁碟 (C:)</li> <li>● 本穗磁碟 (C:)</li> <li>● 本穗磁碟 (C:)</li> <li>● 本穗磁碟 (C:)</li> <li>● 本穗磁碟 (C:)</li> <li>● 本穗磁碟 (C:)</li> <li>● 本穗磁碟 (C:)</li> <li>● 本穗磁碟 (C:)</li> </ul> | <ul> <li>Android</li> <li>Audio</li> <li>Document</li> <li>Font</li> <li>Image</li> <li>LOST.DIR</li> <li>Package</li> <li>Text</li> <li>Video</li> <li>Webpage</li> <li>K_detail_1_pic01</li> <li>K_detail_4_pic01</li> <li>Kiosk_pic</li> <li>新軟KIOSK說明</li> </ul> |          |           |   |   |     |
| 14 個項目                                                                                                    |                                                                                                    |          |           |   |   |     |

圖 S-13 將指定格式圖片、文字檔儲存到 USB 磁碟根目錄

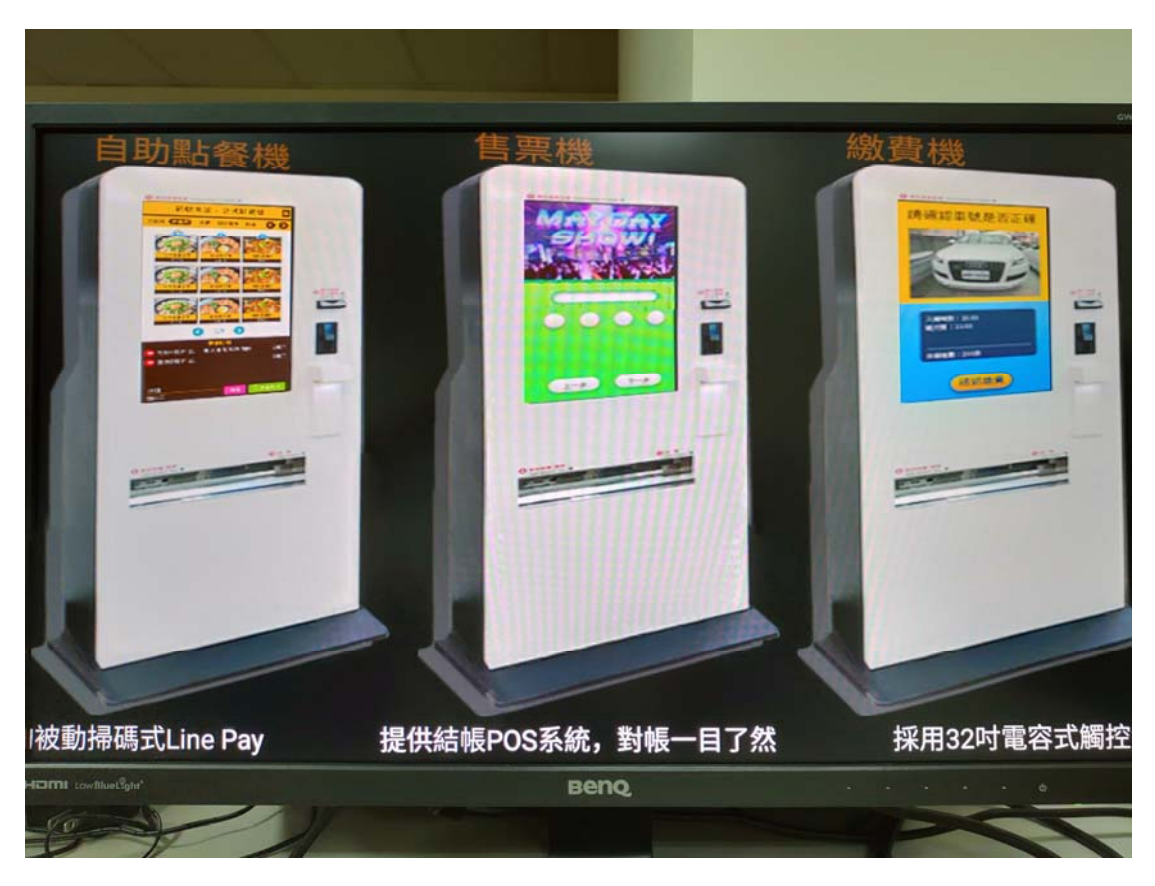

圖 S-14 播放 USB 磁碟根目錄儲存的指定格式圖片、文字檔

# S.2 系統功能概述表

| 功能模組   | 功能項目    | 功能簡介                    | 參照章節 |
|--------|---------|-------------------------|------|
| 系統管理   | 管理員     | 用於設定管理系統的帳號。            | 第1章  |
|        | 介面位址    | 用於設定系統有線網路介面。           |      |
|        | 系統設定    | 用於匯入/匯出系統設定檔、恢復出廠       |      |
|        |         | 設定、格式化內建 Flash Disk、設定影 |      |
|        |         | 像輸出格式、進行管理介面連線(登        |      |
|        |         | 入)設定、設定系統日誌的保存期限、       |      |
|        |         | 設定系統各報表每頁的資料顯示筆數        |      |
|        |         | 及重啟系統等。                 |      |
|        | WiFi 設定 | 用於設定系統無線網路介面。           |      |
|        | 時間設定    | 用於校正系統時間。               |      |
|        | 安裝精靈    | 用於快速安裝、設定系統。            |      |
|        | 語言版本    | 用於切換管理介面的語言版本,包         |      |
|        |         | 括:繁體中文、簡體中文和英文。         |      |
|        | 軟體更新    | 用於更新系統的軟體版本。            |      |
| 節目物件   | 多媒體     | 用於上傳特定圖片、文字、影片、聲        | 第2章  |
|        |         | 音、網頁、字型、文件檔。            |      |
|        | 即時訊息    | 用於輸入特定文字訊息。             |      |
|        | 天氣      | 用於設定欲顯示的城市天氣資訊。         |      |
|        | 時鐘      | 用於設定特定時區的時間顯示格式、        |      |
|        |         | 設定欲顯示的指定日期倒數時間。         |      |
|        | 外部連結    | 用於設定特定網頁、RSS、RTSP 連結。   |      |
| 節目管理   | 節目版型    | 透過內建或自行定義的版型,在各分        | 第3章  |
|        | 節目編輯    | 割畫面中設定要播放的內容、效果以        |      |
|        | 節目群組    | 製作成特定節目,然後於一行事曆中        |      |
|        | 節目表     | 安排各節目發佈的時間。             |      |
| NDS 管理 | 管理器韌體   | 以 VMware 運行或於外接 USB 磁碟建 | 第4章  |
| 器      |         | 立 NDS 管理系統。             |      |
|        | 管理器 IP  | 用於透過所連線的遠端管理設備直接        |      |
|        |         | 維護系統設定。                 |      |
| 監控報告   | 事件日誌    | 用於查看系統事件記錄。             | 第5章  |
|        | 節目表日誌   | 用於查看播放的節目表記錄。           |      |
|        | 系統效能    | 顯示系統運作所消耗的硬體資源。         |      |

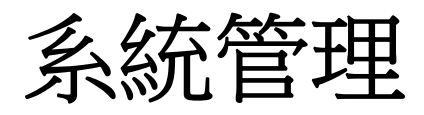

# 第1章 系統管理

所謂的系統管理,是指 NDS-160 的管理員權限、介面位址、系統設定、WiFi 設定、時間設定、語言版本與軟體更新等設定與管理。

NDS-160 預設之主管理員可變更系統各項設定、監控系統運作狀態及瀏覽 系統各項報表內容;針對次管理員可設定管理介面各功能項目的關閉、唯讀、讀 /寫、瀏覽權限,建立分層管理機制。

#### 【管理員】功能概述:

管理員名稱 / 次管理員名稱 說明如下:

- 登入系統的驗證名稱。
- 系統預設主管理員的名稱和密碼為 admin,不可被刪除。

權限 說明如下:

- 主管理員具有管理介面各功能項目【讀/寫/記錄內容】權限。亦即具有更改 系統設定、瀏覽系統報表內容、管理系統登入帳號等權限。
- 針對次管理員給予管理介面各功能項目關閉、唯【讀】、【讀/寫】或【記錄 內容】權限,可分層管理系統設定、瀏覽系統報表內容。

密碼 / 新密碼 / 確認密碼 說明如下:

■ 輸入新增或修改主/次管理員之密碼。

#### 【介面位址】功能概述:

IPv4 設定 說明如下:

- 可依架設環境所需,適時修改 NDS-160 網路介面的 IP 位址、子網路遮罩、 預設閘道、DNS 伺服器。
- 讓管理者能以有線方式登入 NDS-160, NDS-160 也可以有線取得所需網路 資料。

#### 【系統設定】功能概述:

系統組態 說明如下:

 系統管理員可在此匯入或匯出系統設定檔,也可在此將系統恢復至出廠設定 值。

本地端資料管理 說明如下:

■ 系統管理員可在此格式化 NDS-160 內建 Flash Disk。

顯示器設定 說明如下:

■ 系統管理員可在此設定 NDS-160 影像輸出格式、是否要送出影像訊號。

 480p、576p、720p、1080p、2160p 是視訊顯示格式,字母 p 意為逐行掃描 (progressive scan),有別於 i 的隔行掃描 (interlaced scan),數字則表示垂 直方向有多少條水平掃描線,通常 1080p 的畫面解析度為 1920x1080;影格 率可標示在 p 後面,例如: 1080p60 意思是 60Hz。

🛄 說明:

- 2K 解析度(2K resolution)是指顯示器或顯示內容具有水平解析度 2000 像素、垂直解析 度 1000 像素,數位電影聯盟(Digital Cinema Initiatives,DCI)定義 2K 解析度的標準為 2048x1080。
- 4K 解析度(4K resolution)是指顯示器或顯示內容具有水平解析度 4000 像素、垂直解 析度 2000 像素,常見的解析度有 3840x2160 和 4096x2160 畫素 2 種規格。
- 3. Full HD 定義支援或相容實際解析度為 1920x1080 的顯示器(面板)、投影機、...顯示設備,或者影像最終呈現的解析度為 1920x1080; Full HD 與 1080p 常被混淆、誤用,兩者定義與規範的內容並不相當,1080p (progressive scan)使用於註明影像錄製、傳輸、廣播或掃描的格式(形式),實務上 1080i (interlaced scan)的影像最終呈現的解析度亦為 1920x1080。
- 4. 有時候 1920x1080 (Full HD 或稱為 FHD) 會被當作 2K 解析度,但大部分的媒體都認為 1920x1080 與 2K 為不同的解析度。

系統名稱設定 說明如下:

■ 系統管理員可在此設定 NDS-160 的主機、隸屬單位名稱。

系統管理介面登入設定 說明如下:

系統管理員可在任何地方以 WebUI 遠端管理 NDS-160,並可在此變更登入 NDS-160 所使用的埠號。

## 

 當 HTTP 或 HTTPS 埠號變更後,系統管理員亦要透過瀏覽器輸入相對應之埠號,方可 從遠端登入管理介面。(如:http://172.16.1.254:8080 和 https://172.16.1.254:1025)

系統日誌保存期限 說明如下:

系統管理員可在此設定 NDS-160 的系統效能、事件日誌、節目表日誌保存 期限。

系統表單顯示設定 說明如下:

可指定系統設定、記錄表單每頁的資料顯示量。

重新啟動系統 說明如下:

- 讓系統管理員可立即重新啟動 NDS-160。
- 可依設定的指定時間,自動重啟 NDS-160。

#### 【WiFi 設定】功能概述:

WiFi 設定 說明如下:

■ 透過指定模式以特定 SSID、認證機制,讓管理者能以無線方式登入 NDS-160, NDS-160 也可以無線取得所需網路資料。

#### 【時間設定】功能概述:

系統時間設定 說明如下:

■ 可將 NDS-160 的系統時間與系統管理員之電腦或是外部時間伺服器的時間 同步化。

#### 1.1 管理員

#### 1.1.1 新增次管理員

- 步驟1. 在【系統管理】>【管理員】頁面中,做下列設定:(如圖1-1)
  - 按下【新增次管理員】鈕。
  - 輸入指定的【次管理員名稱】、【密碼】。
  - 【確認密碼】輸入和【密碼】相同的字串。
  - 勾選唯讀【權限】。
  - 按下【確定】鈕,完成設定。

|                                                                                                    |                             | 新增次管                                            | 管理員               |        | (二說明) |
|----------------------------------------------------------------------------------------------------|-----------------------------|-------------------------------------------------|-------------------|--------|-------|
| 次管理員名稱:<br>密碼:<br>確認密碼:                                                                                            | sub_adm<br>•••••            | in (最多 20 個<br>(最多 20 個<br>(最多 20 個<br>(最多 20 個 | 字元)<br>字元)<br>字元) |        |       |
|                                                                                                    |                             | ☑ 讀                                             | □ 讀/寫             | 🗌 記錄內容 |       |
| <ul> <li>▲ 糸統</li> <li>▲ 節目:</li> <li>● 節目:</li> <li>● 節目:</li> <li>● 節目:</li> <li>● 節目:</li> <li>● 節目:</li> </ul> | 管理<br>物件<br>管理<br>管理器<br>報告 | <b>&gt; &gt; &gt; &gt;</b>                      |                   |        |       |
|                                                                                                    |                             | विषय के से दिय                                  |                   | 確定     | ) (取消 |

#### 圖 1-1 新增次管理員

<u></u> 說明:

1. 可針對管理介面各功能項目取消或勾選唯【讀】、【讀/寫】、【記錄內容】權限,以建立分 層管理員。

## 1.1.2 修改管理員密碼、權限

## 步驟1. 在【系統管理】>【管理員】頁面中,做下列設定:(如圖1-2)

- 針對指定的管理員,按下【修改】鈕。
- 輸入要置換的【新密碼】。
- 【確認密碼】輸入和【新密碼】相同的字串。
- 勾選指定的功能管理【權限】。

| ■ 技 | 下 | 【確定】 | 鈕, | 完成設定 | 0 |
|-----|---|------|----|------|---|
|-----|---|------|----|------|---|

|     |           |           | 修改次管理員密碼     |       |        | (説明) |
|-----|-----------|-----------|--------------|-------|--------|------|
| 次管理 | 員名稱:      | sub_admin |              |       |        |      |
| 新密碼 | :         | •••••     | (最多 20 個字元)  |       |        |      |
| 確認密 | 碼:        | •••••     | (最多 20 個字元)  |       |        |      |
| □櫂  | 艮         |           |              |       |        |      |
|     |           |           | ☑ 讀          | □ 讀/寫 | 🗌 記錄內容 |      |
|     | ▲ 糸統管理    |           | <b>V</b>     |       |        |      |
|     | 💶 節目物件    |           |              |       |        |      |
|     | 🚺 節目管理    |           |              |       |        |      |
|     | 🚹 NDS 管理器 |           | $\checkmark$ |       |        |      |
|     | 🚺 監控報告    |           | $\checkmark$ |       |        |      |
|     |           |           |              |       |        |      |
|     |           |           |              |       | 確定     | 取消   |

圖 1-2 變更管理員密碼、權限

## 1.2 介面位址

## 1.2.1 設定介面位址

- 步驟1. 在【系統管理】>【介面位址】頁面中,做下列設定:(如圖1-3)
  - 輸入指定的【IP 位址】、【子網路遮罩】、【預設閘道】、【DNS 伺服器 1】、【DNS 伺服器 2】。
    - 按下【確定】鈕,完成設定。

| 網路介面位址    |            |               |       |
|-----------|------------|---------------|-------|
| IPv4 設定 : |            |               |       |
|           | IP 位址:     | 172.19.168.83 |       |
|           | 子網路遮罩:     | 255.255.0.0   |       |
|           | 預設閘道:      | 172.19.1.254  |       |
|           | DNS 伺服器 1: | 168.95.1.1    |       |
|           | DNS 伺服器 2: | 168.95.192.1  |       |
|           |            |               |       |
|           |            |               | 確定 取消 |
|           |            |               |       |

圖 1-3NDS-160 網路介面設定頁面

## 1.3 系統設定

## 1.3.1 下載 NDS-160 系統設定檔

- 步驟1. 在【系統管理】>【系統設定】頁面中,做下列設定:(如圖1-4)
  - 在【系統組態】設定欄位中,按下【匯出系統組態檔至用戶端】右 方的
     ● 鈕。
  - 在【另存新檔】視窗中,指定匯出檔案所要儲存的目的位置,按下 【存檔】鈕。NDS-160 設定檔即會複製至指定儲存位置。

| 条統組        | ŧ.                                                                                                    |                  |            |        |           |    |   | 說明 |
|------------|----------------------------------------------------------------------------------------------------|------------------|------------|--------|-----------|----|---|----|
| 匯出系統       | 兢組態檔至用戶端:                                                                                                    | 匯出               |            |        |           |    |   |    |
| 從用戶》       | 🛃 另存新檔                                                                                                    |                  |            |        |           |    | × |    |
| 恢          | <b>€</b> 0⊽ <b>⊮</b> •                                                                                                    | NDS設定檔           |            | × 🛃    | 搜尋 NDS設定檔 |    | 2 |    |
| 本地端        | 組合管理 ▼ 新                                                                                                    | <b>增</b> 資料夾     |            |        |           |    | • |    |
| 資料管:       | ☆ 我的最愛<br><u>퉪</u> 下載                                                                                                    | 1                |            | 沒有符合搜尋 | 的項目。      |    |   |    |
| 顯示器        | ■ 点面                                                                                                    |                  |            |        |           |    |   |    |
| 解析度        | >>>→ >>→  >>→ >>→ >>→ >>→ >>→ >>→ >>→ >>→ >>→ >>→ >>→ >>→ >>→ >>→ >>→ >>→ >>→ >>→ >>→ >>→ >>→ >>→ >>→ >>→ >>→ >>→ >>→ >>→ >>→ >>→ >>→ >>→ >>→ >>→ >>→ >>→ >>→ >>→ >>→ >>→ >>→ >>→ >>→ >>→ >>→ >>→ | ī 🔰              |            |        |           |    |   |    |
| 顯示方        | S Dropbox                                                                                                    |                  |            |        |           |    |   |    |
| <b>畫面開</b> | ј 媒體櫃                                                                                                    |                  |            |        |           |    |   |    |
| 0. Tek 14  | 1 文件                                                                                                    |                  |            |        |           |    |   |    |
| 条統名        | 音樂                                                                                                    |                  |            |        |           |    |   | 說明 |
| 公司名拜       | 🛃 視訊                                                                                                    |                  |            |        |           |    |   |    |
| 裝置名稱       | ■ 圖片                                                                                                    | •                |            |        |           |    |   |    |
| 系統管        | 檔案名稱(1                                                                                                    | N): NDS_V1.09.20 | )_20160923 |        |           |    | • | 說明 |
| HTTP ±     | 存檔類型()                                                                                                    | T): CONF檔案       |            |        |           |    | • |    |
| HTTPS      |                                                                                                    | . ,              |            |        |           |    | _ |    |
|            |                                                                                                    |                  |            |        |           |    | _ |    |
| 系統表        | 🔺 臆藏資料夾                                                                                                    |                  |            |        | 存檔(S)     | 取消 |   |    |
| 每頁顯測       |                                                                                                    |                  |            |        |           |    |   |    |

圖 1-4 匯出系統組態檔

#### 1.3.2 匯入設定檔於 NDS-160 中

步驟1. 在【系統管理】>【系統設定】頁面中,做下列設定:(如圖1-5)

- 在【系統組態】設定欄位中,按下【從用戶端匯入系統組態檔】右方的【瀏覽】鈕。
- 在【選擇要上傳的檔案】視窗中,開啟儲存在電腦的 NDS-160 設定 檔。
- 按下【確定】鈕。
- 在確認視窗中,【確定】將設定檔案匯入NDS-160。(如圖1-6)

| 系統組態                                              |                                         |               | H) |
|---------------------------------------------------|-----------------------------------------|---------------|----|
| 匯出系統組態檔室用戶端:                                      | 匯出                                      |               |    |
| 從用戶端匯入系統組態檔:                                      |                                         | 瀏覽            |    |
|                                                   | (例如: NDS.conf)                          |               |    |
| 🔲 🕅 🩋 選擇要上傳的權                                     | 「二」                                     | ×             |    |
|                                                   | NDS設定檔                                  | ▼ 🚱 搜尋 NDS設定檔 | _  |
| · 資料管: 組合管理 ▼ 第                                   | 所增資料夾                                   | ii → 🗻 🕢      |    |
| 顯示器 🙀 我的最愛                                        | NDS_V1.09.20_20160923.com               |               |    |
| 解析度 🗼 下載                                          |                                         |               |    |
| 1977年 1月1日 第二日 第二日 第二日 第二日 第二日 第二日 第二日 第二日 第二日 第二 |                                         |               |    |
| 曲面開 登録 Dypphone                                   |                                         |               |    |
|                                                   |                                         |               |    |
| 条統名 🛛 📄 媒體櫃                                       |                                         |               | 明) |
| 公司名拜 🔤 文件                                         |                                         |               |    |
| 戦置名利 🌙 音樂                                         |                                         |               |    |
| 1 視訊                                              | -                                       |               |    |
| 条統管                                               |                                         |               | H) |
| HTTP t 電腦                                         |                                         |               |    |
| HTTPS 🏭 本機磁碟 (                                    | (C:) 🗾                                  |               |    |
| 2.44±                                             | 提安·夕孫(N)、NDS \/1.00.20.20160022         |               |    |
| か に し た こ こ こ こ こ こ こ こ こ こ こ こ こ こ こ こ こ こ       | 10,000,000,000,000,000,000,000,000,000, |               |    |
| <b>举只那</b> /                                      |                                         | 開啟舊檔(O) 取消    |    |
| 重新取                                               |                                         |               |    |

圖 1-5 匯入檔案所在目錄位置與檔名

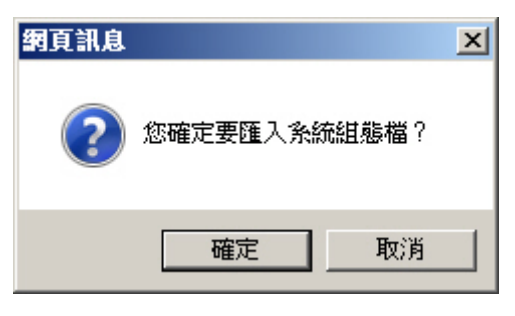

圖 1-6 匯入設定檔確認視窗

#### 1.3.3 將 NDS-160 恢復為出廠設定值

- 步驟1. 在【系統管理】>【系統設定】頁面中,做下列設定:(如圖1-7)
  - 在【系統組態】設定欄位中,勾選【恢復至出廠設定值】。
  - 按下【確定】鈕。
  - 在確認視窗中,【確定】恢復 NDS-160 為出廠時的原始設定值。(如 **圖 1-8**)

| 条統組態         |                |    |
|--------------|----------------|----|
| 匯出系統組態檔至用戶端: | ( 匯出 )         |    |
| 從用戶端匯入系統組態檔: |                | 瀏覽 |
|              | (例如: NDS.conf) |    |
| ✔ 恢復至出廠設定值   |                |    |
|              |                |    |
| 本地端資料管理      |                |    |
| 資料管理項目:      | 清除資料           |    |
|              |                |    |

#### 圖 1-7 恢復至出廠設定值

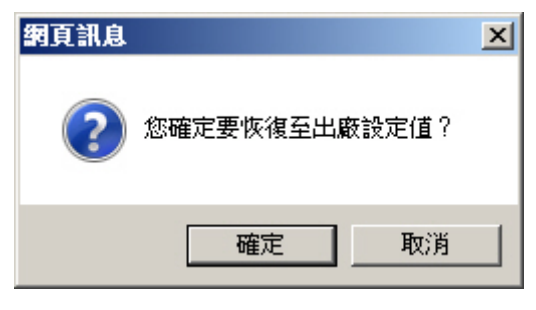

圖 1-8 恢復出廠設定值確認視窗

#### 1.3.4 設定 NDS-160 影像輸出模式

步驟1. 在【系統管理】>【系統設定】頁面中,做下列設定:(如圖1-9)

- 在【顯示器設定】欄位中,選擇指定【解析度】、【顯示方向】,【開 啟】畫面訊號輸出。
- 按下【確定】鈕,完成設定。

| 顯示器設定   |                 |
|---------|-----------------|
| 解析度:    | 1920x1080p-60 🗸 |
| 顯示方向:   | 横式 🔽            |
| 畫面開 測試: | 開啟              |
|         |                 |

圖 1-9 NDS-160 影像輸出模式設定頁面

#### 1.3.5 重新啟動 NDS-160

步驟1. 在【系統管理】>【系統設定】頁面中,做下列設定:(如圖1-10)

- 在【重新啟動系統】設定欄位中,按下【系統將被重新啟動】右方 的【重新啟動】鈕。
- 在確認視窗中,【確定】重新啟動 NDS-160。(如圖 1-11)

| 重新啟動系統           |      |
|------------------|------|
| 糸統將被重新啟動:        | 重新啟動 |
| 🔄 啟動系統自動重開功能     |      |
| ◎ 毎日 00:00 🔽     |      |
| ○ 毎週 日 🔽 00:00 🔽 |      |
| 🔵 毎月 1 🔽 00:00 🔽 |      |
|                  |      |
|                  |      |
|                  |      |

圖 1-10 重新啟動系統

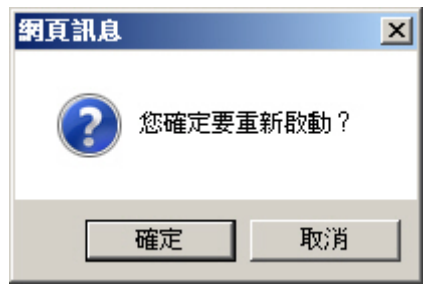

圖 1-11 重新啟動確認視窗

## 1.4 WiFi 設定

步驟1. 在【系統管理】>【WiFi 設定】頁面中,做下列設定:

- 選擇 WiFi【模式】:
  - ◆ 【AP 模式】: 選擇指定【頻道】、【認證】, 輸入指定【SSID】、
     【密碼】、【確認密碼】。(如圖 1-12)
  - ◆ 【Client 模式】:透過【輔助選取】目前無線網路環境中特定 【SSID】並輸入其連線【密碼】。
    - 選擇【固定 IP】並輸入指定的【IP 位址】(內網尚未使用的 IP)、【子網路遮罩】、【預設閘道】、【主要 DNS 伺服器】、 【次要 DNS 伺服器】。(如圖 1-13)
    - 選擇【動態 IP】,由系統從內網 DHCP 取得 IP。(建議由 DHCP 服務主機固定配發指定 IP,以便管理者連線系統管 理介面)(如圖 1-14)

|  | 按下 | 【確定】 | 鈕, | 完成設定 | 0 |
|--|----|------|----|------|---|
|--|----|------|----|------|---|

| WiFi 設定     |                        |       |
|-------------|------------------------|-------|
| ● AP 模式     |                        |       |
| ○ Client 模式 |                        |       |
| ○開閉         |                        |       |
|             | Channel 01 [2.412 GHz] |       |
| SSID:       | Digital Signage AP     |       |
| 認證:         | WPA / WPA2 Personal    |       |
| 密碼:         | •••••• (8-64 個字元)      |       |
| 確認密碼:       | •••••                  |       |
|             |                        |       |
|             |                        | 確定 取消 |
|             |                        |       |

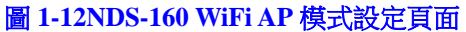

| WiFi 設定                        |                           |                |
|--------------------------------|---------------------------|----------------|
| ○ AP 模式<br>● Client 模式<br>○ 關閉 |                           |                |
| SSID:                          | NUSOFT                    |                |
| 密碼:                            | •••••                     |                |
|                                | <ul> <li>固定 IP</li> </ul> |                |
|                                | IP 位址:                    | 172.19.100.100 |
|                                | 子網路遮罩:                    | 255.255.0.0    |
|                                | 預設閘道:                     | 172.19.1.254   |
|                                | 主要 DNS 伺服器 :              | 168.95.1.1     |
|                                | 次要 DNS 伺服器:               | 168.95.192.1   |
|                                | ○動態 IP                    |                |
|                                |                           |                |
|                                |                           | · 耀定           |

圖 1-13NDS-160 WiFi Client 模式固定 IP 設定頁面

| WiFi 設定                        |             |               |                 |                                                                                                    |
|--------------------------------|-------------|---------------|-----------------|----------------------------------------------------------------------------------------------------|
| O AP 模式<br>● Client 模式<br>○ 關閉 |             |               |                 |                                                                                                    |
| SSID:                          | NUSOFT      | 輔助選取          |                 |                                                                                                    |
| 密碼:                            | •••••       |               |                 |                                                                                                    |
|                                | ○ 固定 IP     |               |                 |                                                                                                    |
|                                | ● 動態 IP     |               |                 |                                                                                                    |
|                                | IP 位址:      | 172.19.0.34   | 更新 釋放           |                                                                                                    |
|                                | 子網路遮罩:      | 255.255.0.0   |                 |                                                                                                    |
|                                |             |               |                 |                                                                                                    |
|                                |             |               |                 | 確定 取消                                                                                                    |
|                                | 圖 1-14NDS-1 | 160 WiFi Clie | nt 模式動態 IP 設定頁面 | E Contraction of the second second se |

- 採用【AP模式】時,管理者以無線連線NDS-160 所設的SSID,直接於瀏覽器輸入 <u>http://192.168.1.1</u>即可登入管理介面,進行系統設定、檔案上傳 / 下載作業;若NDS-160 同時需要取得網際網路資源,務必依目前所在內網環境設定、連接其實體網路介面。
- 2. 採用【Client 模式】時,NDS-160 可與目前既有無線網路以指定 SSID 連線,並透過設定的內網指定 IP 或由內網 DHCP 取得的 IP,讓管理者可以內部無線(用相同 SSID 連線) 或有線網路來登入管理介面,進行系統設定、檔案上傳 / 下載作業;同時,NDS-160 可以透過其無線網路介面直接取得網際網路資源。

## 1.5 時間設定

#### 1.5.1 NDS-160 時間設定

- 步驟1. 在【系統管理】>【時間設定】頁面中,做下列設定:(如圖1-15)
  - 勾選【與外部時間伺服器同步】。
  - 設定所在時區和 GMT 的時差。
  - 按下【確定】鈕,完成設定。

| 条統時間:Fri, Sep 23 18:11:58 2016 |    |    |
|--------------------------------|----|----|
| 条統時間設定                         |    |    |
| ✓ 與外部時間伺服器同步                   |    |    |
| GMT 時差: GMT+08:00 台北標準時間 (台北)  |    |    |
|                                |    |    |
| 糸統時間與您的電腦時間同步 同步               |    |    |
|                                |    |    |
|                                | 確定 | 取消 |
|                                |    |    |

#### 圖 1-15 系統時間設定

- <u></u> 說明:
- 1. 按下【系統時間與您的電腦同步】右方的【同步】鈕,NDS-160的系統時間會與目前連 線管理的電腦時間同步。

## 1.6 語言版本

#### 1.6.1 選擇語言版本

步驟1. 在【系統管理】>【語言版本】頁面中,選擇欲使用之管理介面語言版本,按下【確定】鈕。(如圖1-16)

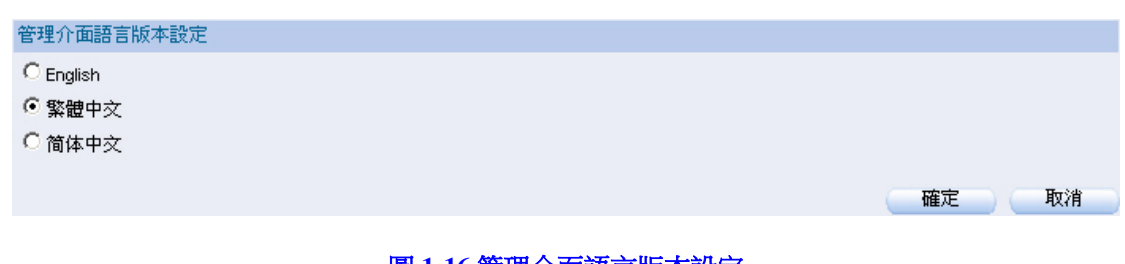

圖 1-16 管理介面語言版本設定

## 1.7 軟體更新

步驟1. 在【系統管理】>【軟體更新】頁面中,可依下列步驟更新軟體: ■ 按下【瀏覽】鈕,選擇已下載的軟體檔案。

|       | ■ 按下【唯正】 莁, 廷仃 耿 臆 史 新。 ( <b>如圖 1-17</b> ) |        |
|-------|--------------------------------------------|--------|
| 軟體升級  |                                            | (二說明一) |
| 版本:   | v1.11.14                                   |        |
| 軟體升級: | C:\Nusoft_NDS-160_011114.i 瀏覽              |        |
|       | ( ex: Nusoft_NDS-160_011114.img)           |        |
|       |                                            |        |
|       |                                            | 確定 取消  |
|       | 圖 1-17 更新 NDS-160 軟體                       |        |
|       |                                            |        |

## 

 軟體更新需3分鐘的時間,更新後系統將會自動重新開機;而在系統更新期間,切勿關 機、斷線或是離開更新網頁,這可能會造成 NDS-160 不可預期之錯誤。(強力建議於內 部網路來更新軟體,以避免不必要的錯誤)
# 節目物件

# 第2章 節目物件

用來上傳特定圖片、文字、影片、聲音、網頁、字型、文件檔,輸入特定 文字訊息,設定欲顯示的城市天氣資訊、特定時區的時間顯示格式、欲顯示的指 定日期倒數時間、特定網頁連結、特定 RSS 連結、特定 RTSP 連結到 NDS-160 內建儲存空間,以製作欲傳播的整合性資訊。

# 【多媒體】功能概述:

本地端/外部儲存裝置 說明如下:

- 可分為下列儲存目錄:
  - ◆ Image:允許上傳 jpg、jpeg、gif、png 圖檔;若上傳 pdf 文件檔,系統 會自動將各頁面分別轉換為單一圖片,以供製作自動播放節目。
  - ♦ Text: 允許上傳 txt 文字檔。
  - ◆ Video:允許上傳 avi、mp4、wmv 影片檔。
  - ◆ Audio:允許上傳 mp3、wav 聲音檔。
  - ◆ Webpage:不限制上傳檔案類型(基本上為 html 網頁檔,與其所內嵌的 圖片、影片、聲音...檔案)。
  - ◆ Font:允許上傳ttf、ttc、otf字型檔。
  - ◆ Document:允許上傳 pdf、doc、docx、ppt、pptx 文件檔。
- 系統管理員可透過目錄管理介面,在Image、Text、Video、Audio、Webpage、 Font、Document 目錄中,上傳檔案、下載檔案、新增目錄、變更檔案/目錄 名稱、移動檔案/目錄、複製檔案/目錄、刪除檔案/目錄,以提供欲播放的多 媒體資訊。(如圖 2-1)

| 目前目錄:/LOCAL/Image/                                                                                                    | ■ 上層目錄                        | ● 重新整理 💮 根目 | 錄 🔓 上傳 | а新目錄 🛛 📰 🛛 🗮      |
|----------------------------------------------------------------------------------------------------|-------------------------------|-------------|--------|-------------------|
| 本地端装置       Image       Image       Image       Image       Video       Webpage       Text       Video       Image       Text       Video       Video       Video       Video       Video       Video       Video       Video       Video       Webpage | camp1<br>● 複製<br>● 複製<br>● 制除 | camp3       |        |                   |
| ·, i                                                                                                    |                               |             |        | 2 個項目 ( 0.01 MB ) |

圖 2-1 多媒體檔案儲存目錄管理介面

<u></u> 說明:

- 在多媒體檔案儲存目錄中,針對所上傳的特定檔案、建立的特定目錄按下滑鼠右鍵,可 以進行下載(僅可針對檔案)、更名、移動、複製、刪除作業。
- 2. 外部儲存裝置,務必先於其根目錄中建立好 Image、Text、Video、Audio、Webpage、Font、 Document 目錄,以供系統辨識、存取特定格式檔案。

# 

 上傳超過 128MB 的單一多媒體檔案到外部儲存裝置時,本地端裝置(Flash Disk)務必 預留 128MB 空間,做為傳輸過程中檔案分割暫存區;若同時上傳 5 個超過 128MB 的多 媒體檔案到外部儲存裝置,本地端裝置(Flash Disk)務必預留 128MB x 5 (640MB)空 間。

# 【即時訊息】功能概述:

訊息名稱 說明如下:

■ 為即時訊息識別名稱。

內容 說明如下:

■ 用來輸入欲即時播放的文字。

# 【天氣】功能概述:

天氣服務設定 說明如下:

■ 用來設定指定天氣服務提供商,並輸入針對其申請的 API Key,以連線取得 各地天氣資訊。

城市名稱 說明如下:

■ 為特定城市天氣識別名稱。

溫度單位 說明如下:

■ 用來設定特定城市即時氣溫顯示單位。

### 【時鐘】功能概述:

城市名稱 說明如下:

■ 為特定城市時鐘識別名稱。

種類 說明如下:

■ 用來設定欲即時播放的特定時區時間格式、指定日期倒數時間。

# 【外部連結】功能概述:

網頁代理伺服器設定 說明如下:

若 NDS-160 連接在需要透過代理伺服器存取網頁的網路環境中,必須於此 設定指定網頁代理伺服器,以播放包含外部網頁連結的節目。

連結名稱 說明如下:

■ 為外部連結識別名稱。

種類 說明如下:

■ 用來設定欲即時播放的外部網頁、RSS、RTSP、Multicast 網路串流連結內 容。

HTTP 標頭設定 說明如下:

- 用來設定連結的外部網頁伺服器所要求回應的特定參數(以指定 HTTP 標頭 格式回傳相關資料),讓系統藉以直接播放相關網頁內容,例如:
  - ◆ 採用一般 PC 瀏覽器瀏覽:
    - 參數:輸入 User-Agent。
    - 設定內容:輸入 Mozilla/5.0 (X11; Linux x86\_64)
       AppleWebKit/537.36 (KHTML, like Gecko) Ubuntu
       Chromium/73.0.3683.86 Chrome/73.0.3683.86 Safari/537.36 。
  - ◆ 需要帳號/密碼驗證資訊:
    - 參數:輸入 Authorization。
    - 設定內容:輸入擷取實際驗證封包的帳號/密碼編碼資訊。

# 2.1 節目物件功能使用範例

#### 2.1.1 上傳多媒體檔案以供播放

- 步驟1. 在【節目物件】>【多媒體】頁面中,做下列設定:
  - 在【本地端裝置】>【Image】目錄中:
    - ◆ 按下 13 上傳 鈕。
    - ◆ 在檔案上傳視窗中,點擊儲存區以開啟電腦指定目錄。(如圖
       2-2)
    - ◆ 在【選擇要上傳的檔案】視窗中,選取特定圖檔並按下【開啟 舊檔】鈕。(如圖 2-3,圖 2-4)
    - ◆ 在檔案上傳視窗中,按下
       上傳
       鈕,以上傳所選圖檔。(如圖
       2-5)
  - 在【本地端裝置】>【Text】目錄中:

◆ 按下 计上 4 纽。

- ◆ 在檔案上傳視窗中,點擊儲存區以開啟電腦指定目錄。(如圖
   2-6)
- ◆ 在【選擇要上傳的檔案】視窗中,選取特定文字檔並按下【開 啟舊檔】鈕。(如圖 2-7,圖 2-8)
- ◆ 在檔案上傳視窗中,按下
   ▲ 出,以上傳所選文字檔。(如
   圖 2-9)
- 在【本地端裝置】>【Video】目錄中:

◆ 按下 上傳 鈕。

- ◆ 在檔案上傳視窗中,點擊儲存區以開啟電腦指定目錄。(如圖
   2-10)
- ◆ 在【選擇要上傳的檔案】視窗中,選取特定影片檔並按下【開 啟舊檔】鈕。(如圖 2-11,圖 2-12)
- ◆ 在檔案上傳視窗中,按下
   ▲ 鈕,以上傳所選影片檔。(如
   圖 2-13)

- 在【本地端裝置】>【Audio】目錄中:
  - ◆ 按下 上傳 鈕。
  - ◆ 在檔案上傳視窗中,點擊儲存區以開啟電腦指定目錄。(如圖 2-14)
  - ◆ 在【選擇要上傳的檔案】視窗中,選取特定聲音檔並按下【開 啟舊檔】鈕。(如圖 2-15,圖 2-16)
  - ◆ 在檔案上傳視窗中,按下
     ▲ 出,以上傳所選聲音檔。(如
     圖 2-17)
- 在【本地端裝置】>【Webpage】目錄中:
  - ◆ 按下 13 上傳 鈕。
  - ◆ 在檔案上傳視窗中,點擊儲存區以開啟電腦指定目錄。(如圖
     2-18)
  - ◆ 在【選擇要上傳的檔案】視窗中,選取特定網頁檔並按下【開 啟舊檔】鈕。(如圖 2-19,圖 2-20)
  - ◆ 在檔案上傳視窗中,按下 上傳 鈕,以上傳所選網頁檔。(如

圖 2-21)

| 目前目錄: /LOCAL/Image/ |                  | × | 上傳 關閉 |
|---------------------|------------------|---|-------|
|                     | 點擊此處或拖曳檔案至此<br>① |   |       |
|                     |                  |   |       |

圖 2-2 開啟圖檔上傳視窗

| 🧲 選擇要上傳的檔案                                                                                                    |                                                                                                    |                                     | × |
|----------------------------------------------------------------------------------------------------|----------------------------------------------------------------------------------------------------|-------------------------------------|---|
| 💮 🎴 🛛 🕸 🖉                                                                                                    | 看板_多媒體上傳檔案 → Image                                                                                                    | ▼ 🚱 搜尋 Image                        | 2 |
| 組合管理 ▼ 新増資                                                                                                    | 料夾                                                                                                    | :: • 🚺                              | 0 |
| <ul> <li>★ 我的最愛</li> <li>↓ 下載</li> <li>■ 点面</li> <li>③ 最近的位置</li> <li>ジ Dropbox</li> <li>○ 媒體櫃</li> <li>○ 文件</li> <li>♪ 音樂</li> <li>● 周月</li> <li>● 電腦</li> <li>▲ 本機磁碟 (C:)</li> </ul> | <ul> <li># mhg-450</li> <li># utm-2500</li> <li>mhg-1800</li> <li>utm-3600</li> <li>mhg-3600</li> <li>mhg-3600</li> <li>mhg-3600</li> <li>nfw-410</li> <li>nfw-410</li> <li>nfw-520</li> <li>nfw-560</li> <li>nfw-850</li> <li>nfw-1600</li> <li>utm-1600</li> <li>utm-1600</li> </ul> |                                     |   |
| 1                                                                                                    | 檔案名稱(N): ["mhg-450" "mhg-1800" '                                                                                                    | "mh▼ 自訂檔案 (*.jpg;*.jpeg;*.gif;*.png | • |
|                                                                                                    |                                                                                                    | 開啟舊檔(O) 取消                          |   |

圖 2-3 選擇要上傳的圖檔

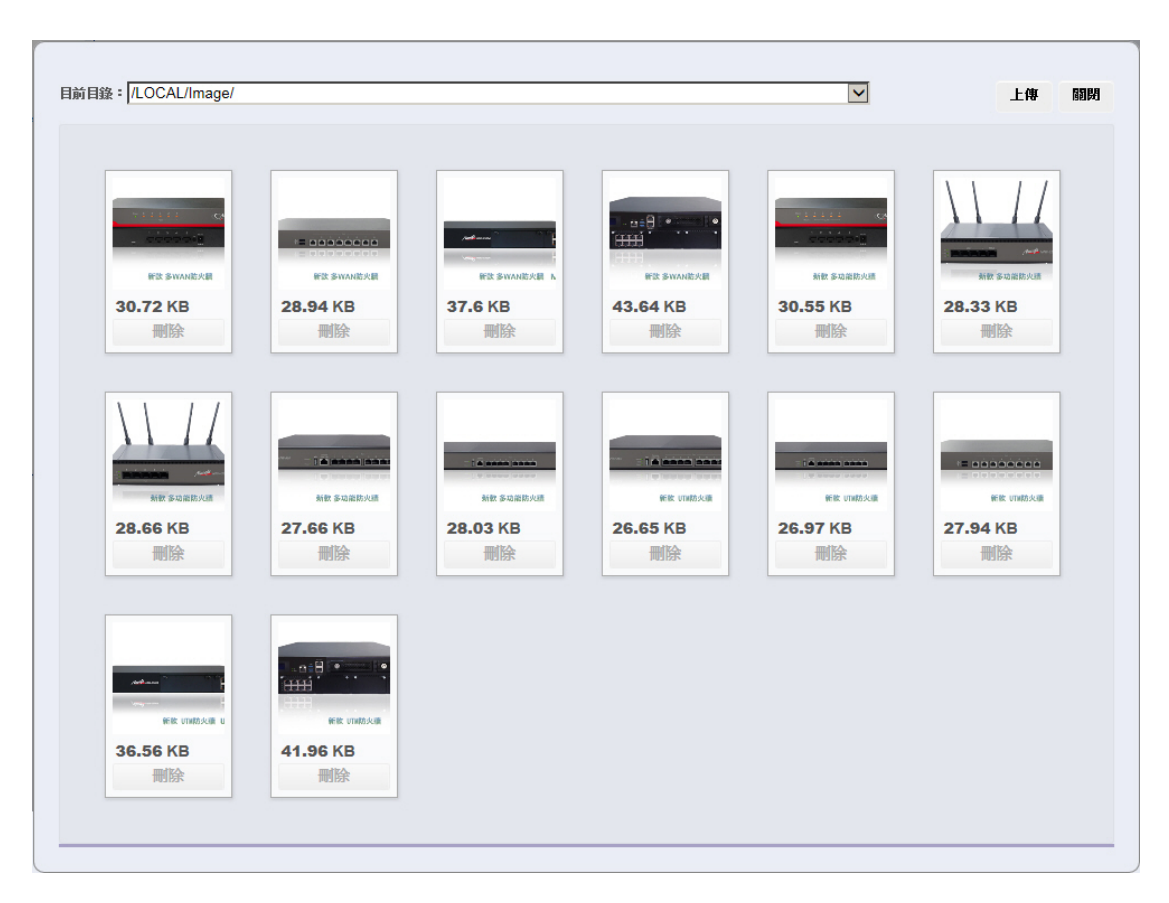

圖 2-4 上傳所選圖檔

| 目前目錄:/LOCAL/                                                                                   | /Image/      |                                        | ■ 上層目錄 4     | ) 重新整理          | 上傳 异新目錄      | 88 |
|------------------------------------------------------------------------------------------------|--------------|----------------------------------------|--------------|-----------------|--------------|----|
| 本地端裝置<br>Image<br>Image<br>Text<br>Video<br>Image<br>Video<br>Image<br>Video<br>Image<br>Video |              | <b>V</b> e 200                         |              |                 |              | ^  |
| webpage                                                                                        | mhg-1800.jpg | mhg-2500.jpg                           | mhg-3600.jpg | mhg-450.jpg     | nfw-1600.jpg |    |
| ****                                                                                           | and an a     |                                        |              | Service Service |              |    |
|                                                                                                | nfw-410.jpg  | nfw-520.jpg                            | nfw-560.jpg  | nfw-850.jpg     | utm-1600.jpg |    |
|                                                                                                |              | Hai Anno<br>1977 - Anno<br>1978 - Anno |              | and the second  |              | ~  |

#### 圖 2-5 完成圖檔上傳

| 目前目錄: /LOCAL/Text/ |         | V    | 上傳 關閉 |
|--------------------|---------|------|-------|
| 理文抜 UTF-8 編碼       |         |      |       |
|                    | 點擊此處或拖曳 | 檔案至此 |       |
|                    | U       |      |       |
|                    |         |      |       |

圖 2-6 開啟文字檔上傳視窗

| 🧲 選擇要上傳的檔案                                                                                                    |                |          |         | >     | ×   |
|----------------------------------------------------------------------------------------------------|----------------|----------|---------|-------|-----|
| 🕞 ◯ マ 🍌 マ 數位看板                                                                                                    | 多媒體上傳檔案 → Text | ▼ 🚺 搜尋 🛛 | ſext    |       | 2   |
| 組合管理 ▼ 新增資料夾                                                                                                    |                |          | 88      | - 🔟 🕐 |     |
| <ul> <li>★ 我的最愛</li> <li>↓ 下載</li> <li>■ 点面</li> <li>1 最近的位置</li> <li>ジ Dropbox</li> <li>ジ 媒體櫃</li> <li>● 文件</li> <li>↓ 音樂</li> <li>● 副月</li> <li>▲ 本機磁碟 (C:)</li> </ul> | ●新軟条統簡介        |          |         |       |     |
|                                                                                                    | 稱(N): 新軟系統簡介   | ▼ 自訂檔案   | (*.txt) | -     |     |
|                                                                                                    |                | 開啟舊      | 檔(O)    | 取消    | //. |

#### 圖 2-7 選擇要上傳的文字檔

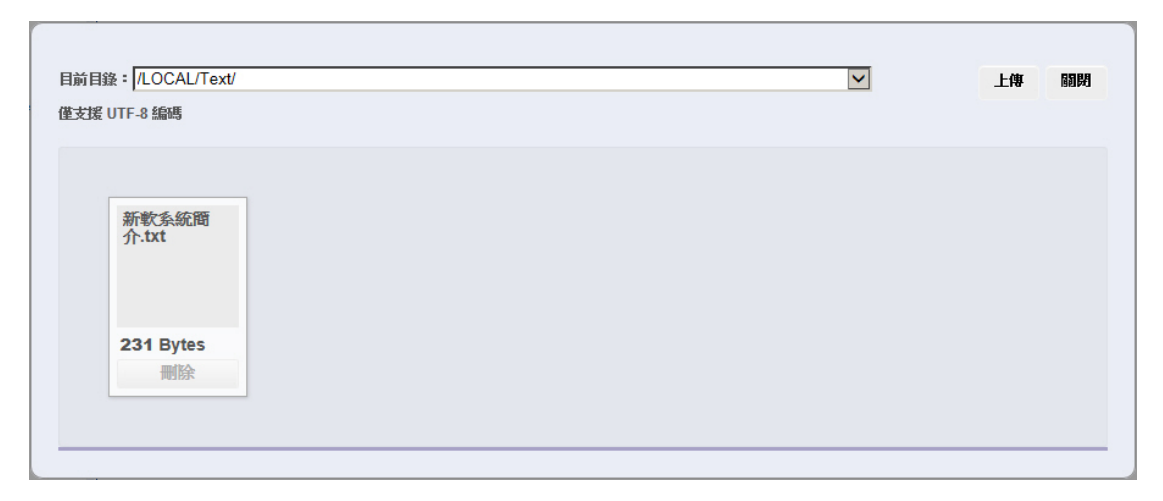

#### 圖 2-8 上傳所選文字檔

| 目前目錄:/LOCAL/Text/                                               | 🔍 上層目錄 | ● 重新整理 | 佘 根目錄 | 🔓 上傳 | 📪 新目錄 | 00      |       |
|-----------------------------------------------------------------|--------|--------|-------|------|-------|---------|-------|
| ★地國設置<br>全 Text<br>② Video<br>③ Audio<br>④ Webpage<br>新能外統簡介.bt |        |        |       |      |       |         |       |
|                                                                 |        |        |       |      |       | 1 個項目 ( | 0 MB) |

#### 圖 2-9 完成文字檔上傳

| 目前目錄: /LOCAL/Video/ |             | × | 上傳 關閉 |
|---------------------|-------------|---|-------|
|                     | 點擊此處或拖拽檔案至此 |   |       |
|                     | C.          |   |       |
|                     |             |   |       |

#### 圖 2-10 開啟影片檔上傳視窗

| 🥭 選擇要上傳的檔案                                                                                                    |                         |               | ×               |
|----------------------------------------------------------------------------------------------------|-------------------------|---------------|-----------------|
|                                                                                                    | 位看板_多媒體上傳檔案 → Video     | ▼ 🛃 [搜尋 Video | <b>P</b>        |
| 組合管理 ▼ 新増                                                                                                    | 資料夾                     |               | E • 🔟 🔞         |
| <ul> <li>☆ 我的最愛</li> <li>↓ 下載</li> <li>■ 点面</li> <li>1 最近的位置</li> <li>2 Dropbox</li> <li>2 Dropbox</li> <li>2 文件</li> <li>1 音樂</li> <li>● 副月</li> <li>● 電腦</li> <li>▲ 本機磁碟 (C:)</li> </ul> | ►<br>NUSOFT MLS APP     |               |                 |
|                                                                                                    | 檔案名稱(N): NUSOFT MLS APP | ▼ 自訂檔案 (*.avi | ;*.mp4;*.wmv) 💌 |
|                                                                                                    |                         | 開啟舊檔(O)       |                 |

#### 圖 2-11 選擇要上傳的影片檔

| 目前目錄: //LOCAL/Video/     | 上傳 關閉 |
|--------------------------|-------|
|                          |       |
| NUSOFT<br>MLS<br>APP.mp4 |       |
| 27.56 MB<br>删除           |       |

圖 2-12 上傳所選影片檔

| 目前目錄:/LOCAL/Video/                                                                                          | 🔍 上層目錄 | つ 重新整理 | 佘 根目錄 | ┣ 上傳 | ➡新目錄 ः   |           |
|----------------------------------------------------------------------------------------------------|--------|--------|-------|------|----------|-----------|
| ANSWERTER         Image         Text         Video         Audio         Webpage         NUSOFT MLS APP.mp4 |        |        |       |      |          |           |
|                                                                                                    |        |        |       |      | 1 個項目 (3 | 27.56 MB) |

#### 圖 2-13 完成影片檔上傳

| 目前目錄: //LOCAL/Audio/ |                   | $\checkmark$ | 上傳 關閉 |
|----------------------|-------------------|--------------|-------|
|                      | 點擊此處或拖曳檔案至此       |              |       |
|                      | ( <sup>1</sup> )2 |              |       |
|                      |                   |              |       |

#### 圖 2-14 開啟聲音檔上傳視窗

| 2015年11月11日 建丁二丁 医丁二丁 医丁二丁 医丁二丁 医丁二丁 医丁二丁 医丁二丁 医丁二丁                               |                          |   |        |                 | ×        |
|-----------------------------------------------------------------------------------|--------------------------|---|--------|-----------------|----------|
| 🕞 🕞 - 數位                                                                          | ∑看板_多媒體上傳檔案 → Audio      |   | ▼ 🚱 搜尋 | Audio           | 2        |
| 組合管理 👻 新増調                                                                        | 資料夾                      |   |        | 3==             | - 🔳 🕡    |
| 🔆 我的最愛                                                                            | ▲                        | # | 標題     | \$              | 與演出者     |
| ▶ 下載                                                                              | 🗿 Background Music       |   |        |                 |          |
| 泉田<br>    泉近的位署                                                                   |                          |   |        |                 |          |
| Stropbox                                                                          |                          |   |        |                 |          |
| <ul> <li>□ 媒體櫃</li> <li>□ 文件</li> <li>● 音樂</li> <li>■ 視訊</li> <li>□ 圖片</li> </ul> |                          |   |        |                 |          |
| ▶ 電腦                                                                              |                          |   |        |                 |          |
| 🏭 本機磁碟 (C:)                                                                       |                          |   |        |                 | <u> </u> |
|                                                                                   | 檔案名稱(N): Background Musi | c | ▼ 自訂檔案 | € (*.mp3;*.wav) | •        |
|                                                                                   |                          |   | 開啟資    | f檔(O)           | 取消       |

#### 圖 2-15 選擇要上傳的聲音檔

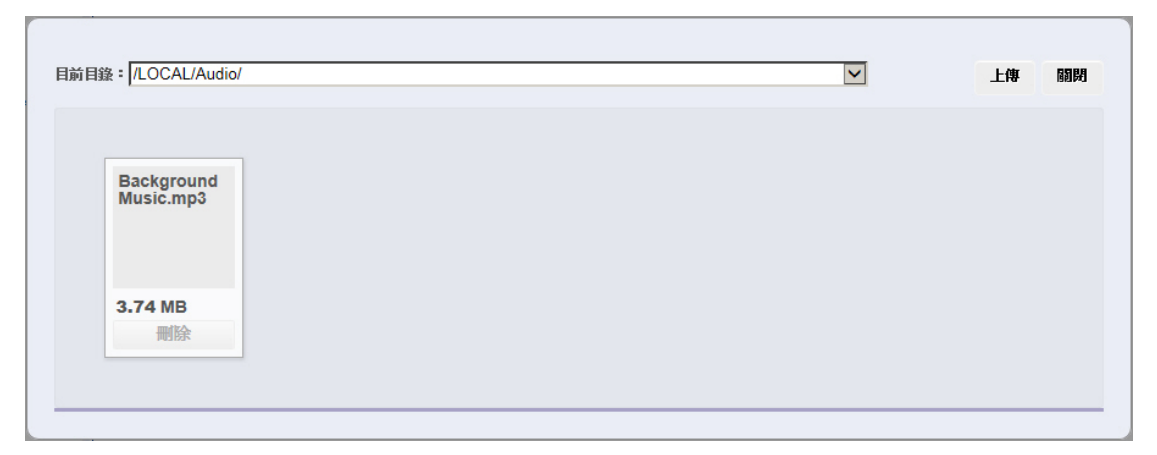

圖 2-16 上傳所選聲音檔

| 目前目錄:/LOCAL                                                                                                    | /Audio/              | 民 上層目錄 | ● 重新整理 | 佘 根目錄 | ▶ 上傳 | 📪 新目錄 | 000       |        |
|----------------------------------------------------------------------------------------------------|----------------------|--------|--------|-------|------|-------|-----------|--------|
| ★地國安定<br>Image<br>Image | Background Music.mp3 |        |        |       |      |       |           |        |
|                                                                                                    |                      |        |        |       |      | 1 {   | 國項目 ( 3.) | 74 MB) |

#### 圖 2-17 完成聲音檔上傳

| 目前目錄: /LOCAL/Webpage/ | 上傳 關則 |
|-----------------------|-------|
| 點擊此處或施曳檔案至此           |       |
| tb)                   |       |
|                       |       |

圖 2-18 開啟網頁檔上傳視窗

| 2015年1月11日 建丁二丁 建丁二丁 医丁二丁 医丁二丁 医丁二丁 医丁二丁 医丁二丁 医丁二丁                                                                                                    |                                                                                                    |                                                                                                    |                                                                                                    | ×                                                                                                    |
|----------------------------------------------------------------------------------------------------|----------------------------------------------------------------------------------------------------|----------------------------------------------------------------------------------------------------|----------------------------------------------------------------------------------------------------|----------------------------------------------------------------------------------------------------|
|                                                                                                    | Σ看板_多媒體上傳檔案 → Webpa                                                                                                    | age 🔻 🕻                                                                                                    | 搜尋 Webpage                                                                                                    | <b>P</b>                                                                                                    |
| 組合管理 ▼ 新増調                                                                                                    | 資料夾                                                                                                    |                                                                                                    |                                                                                                    | III 🔹 🛄 🔞                                                                                                    |
| <ul> <li>★ 我的最愛</li> <li>↓ 下載</li> <li>▲ 点面</li> <li>④ 最近的位置</li> <li>◆ Dropbox</li> <li>○ 媒體櫃</li> <li>○ 文件</li> <li>◆ 音樂</li> <li>● 副片</li> <li>● 電腦</li> <li>▲ 本機磁碟 (C:)</li> </ul> | <ul> <li>Image: Constraint of the second second</li></ul> | icon-training         icon-vr         icon-weekly         index         ioin-1         ioi join-2         ie left_line-2         ie left_line-3         ie line.mh         ie line-1         iei line-2 | eif line-3         eif line-4         eif line-5         eif line-ir         eif line-ma         eif line-ma         eif line-ma         eif line-ma         eif line-ma         eif line-ma         eif line-ma         eif line-ma         eif line-ma         eif line-ma         eif line-ma         eif nusin-1         eif main-2         eif nusoft_about_         eif nusoft_bot_ | Image: nusoft_demo_         Image: nusoft_language_         Image: nusoft_product_         Image: nusoft_tutonials_         Image: nusoft_tutonials_         Image: nusoft_tut |
|                                                                                                    | <br>檔案名稱(N): "nusoft_bot_" "r                                                                                                    | nusoft_demo_ 💌                                                                                                    | 所有檔案 (*.*)                                                                                                    | •                                                                                                    |
|                                                                                                    |                                                                                                    |                                                                                                    | 開啟舊檔(O)                                                                                                    | 取消                                                                                                    |

圖 2-19 選擇要上傳的網頁檔

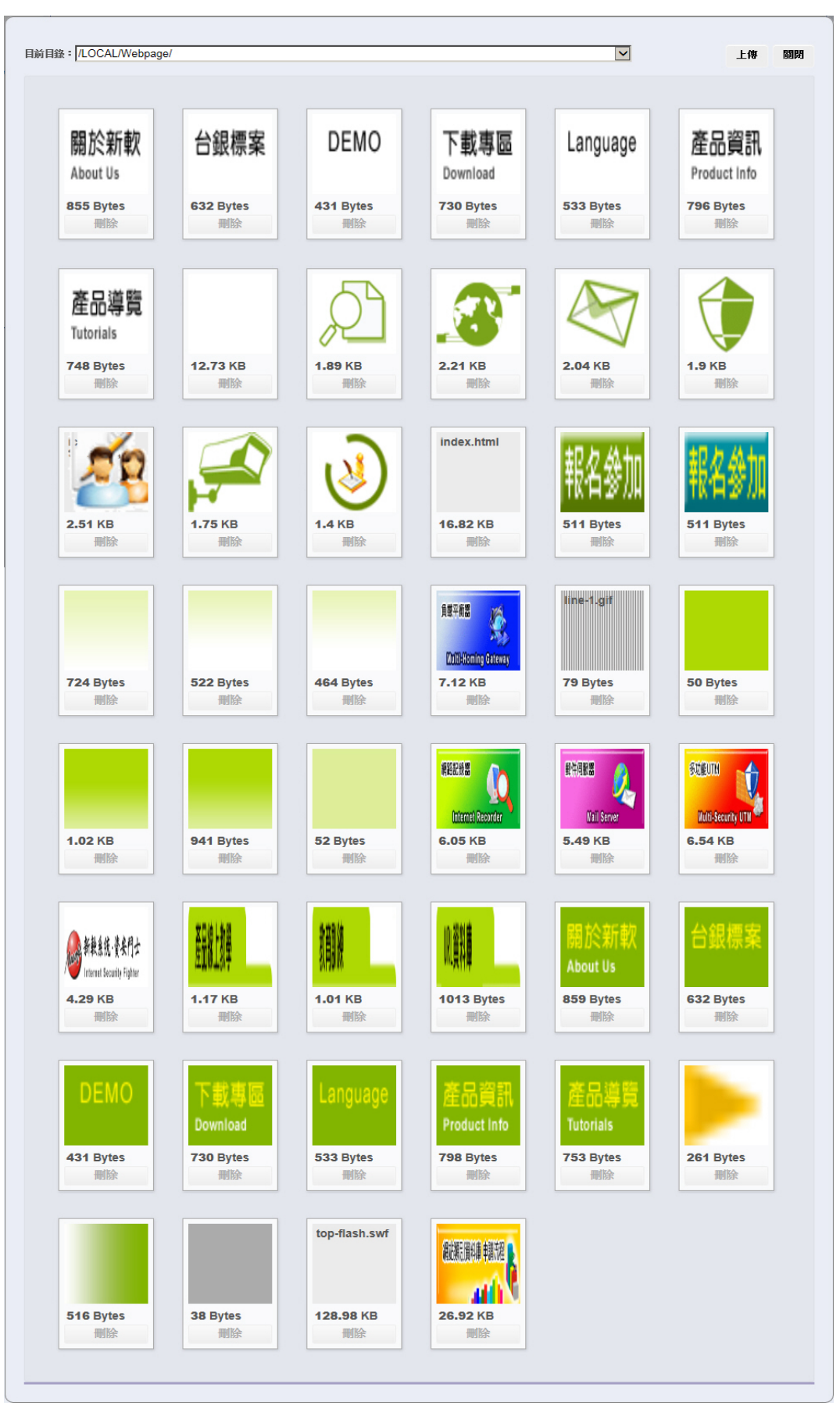

圖 2-20 上傳所選網頁檔

| 目前目錄:/LOCAL                                                                 | /Webpage/           |                       | 🔍 上層目錄           | ⑦ 重新整理 ◎ 根目錄         | 🔓 上傳 📪 新目錄           | :::                     |
|-----------------------------------------------------------------------------|---------------------|-----------------------|------------------|----------------------|----------------------|-------------------------|
| 本地端装置<br>Image<br>Image<br>Text<br>Q<br>Video<br>Q<br>Audio<br>Q<br>Webpage | _nusoft_about.gif   | _nusoft_bot.gif       | _nusoft_demo.gif | _nusoft_download.gif | _nusoft_language.gif | ^                       |
|                                                                             | _nusoft_product.gif | _nusoft_tutorials.gif | counter.jpg      | icon-ir.gif          | icon-mh.gif          |                         |
|                                                                             | GIF                 | GIF                   | GIF              | GIF                  | GIF<br>46-           | <b>個</b> 項目 ( 0.24 MB ) |

圖 2-21 完成網頁檔上傳

| 匯入節目: 🔽 🥂 匯入 👘 |                 |                |
|----------------|-----------------|----------------|
| <u>節目名稱</u>    | 版型              | 變更             |
| Nusoft_Product | Nusoft_Template | 预管 修改 删除 複製 打包 |
|                | 新增              |                |

圖 2-22 節目編輯設定

步驟3. 在【節目管理】>【節目表】頁面中,做下列設定:(如圖2-23)

步驟2. 在【節目管理】>【節目編輯】頁面中,做下列設定:(如圖 2-22)

■ 在指定排程時間,會於 NDS-160 連接的螢幕中播放所選節目。(如

|       | 圖        | 2-24)    |          |                   |                                 |                                                 |                |
|-------|----------|----------|----------|-------------------|---------------------------------|-------------------------------------------------|----------------|
|       |          |          | 20164    | <b>手10月17 - 2</b> | 3日 <                            | : > 今天                                          | 月 週 天          |
|       | 週一10月17日 | 週二10月18日 | 週三10月19日 | 週四10月20日          | 週五10月21日                        | 週六10月22日                                        | 週日10月23日       |
| 全天    |          |          |          |                   | Nusoft_Program                  | Nusoft_Program                                  | Nusoft_Program |
| 12:00 |          |          |          |                   | 開始時間: 2<br>結束時間: 2<br>名稱: Nusof | 016-10-21 00:00<br>016-10-22 00:00<br>t_Program |                |
| 13:00 |          |          |          |                   | 節目: Nusof                       | t_Poduct                                        |                |
| 14:00 |          |          |          |                   |                                 |                                                 |                |
| 15:00 |          |          |          |                   |                                 |                                                 |                |
| 16:00 |          |          |          |                   |                                 |                                                 |                |
| 17:00 |          |          |          |                   |                                 |                                                 |                |
| 18:00 |          |          |          |                   |                                 |                                                 |                |
| 19:00 |          |          |          |                   |                                 |                                                 |                |
| 20:00 |          |          |          |                   |                                 |                                                 |                |

#### 圖 2-23 節目播放排程設定

|                                       | 🖻 新軟測              |                                                                                   | <u></u> | ·⊢ |
|---------------------------------------|--------------------|-----------------------------------------------------------------------------------|---------|----|
| ····································· |                    | 2世12月17日2日2日2日1日日日日1日日日日日日日日日日日日日日日日日日日日日日                                        |         | 限  |
|                                       | 員載平                | 負載平衡器                                                                             |         | 公  |
| P                                     |                    | 確保企業網路轉通無阻不中斷,SPI防火牆架構,保護網路安全,完善的管理<br>機制,輕整掌控企業網路<br>適用情況                        |         | Ē  |
| 幸好幾天前還記得買了她最喜歡的                       | 多功能                | 多功能UTM<br>多機一體,一次滿定企業網路管理應用程式,掌控網路使用層層關卡,保護企                                      |         | 成  |
|                                       | 2 約期終記             | <sup>葉図船安全</sup><br>適用情況<br><b> 詞路記録器</b>                                         |         | ДŢ |
|                                       | W WEITE            | 完整記錄企業常用之網路服務,記錄瀏方便、詳細清楚,分析網路流量,協助<br>管理頻寬<br>適用標口                                |         | 於  |
|                                       | 郵件伺                |                                                                                   |         | 而  |
|                                       |                    | 電子部計之相關的功能一級俱主,多項女主領制,环設正素部計,指下間里為<br>用,管理整整上手<br>電子的120                          |         | 둒  |
| 数 BWANE AND 2000                      | ■ 數位D <sup>1</sup> | 教(レレマト)<br>整合各種智慧型分析機制之數位多功能影音数控設備。以極高效能硬體壓縮方<br>式(口764))準続な高速施、波晶、標定可靠的側底整法、後形影像 |         | 20 |
| AN的大脑 MIIG-3000                       | •                  | · · · · · · · · · · · · · · · · · · ·                                             | 1       |    |
|                                       |                    |                                                                                   |         |    |
|                                       |                    |                                                                                   |         |    |

圖 2-24 播放節目

<u></u> 說明:

- 1. 若在區域範圍內有許多播放機台(都內裝 NDS-160),直接播放儲存在 USB 磁碟(外接 於 NDS-160)的相同多媒體節目內容,可以下列方式逐一更新節目內容、系統軟體:
  - 於一台 NDS-160 外接 USB 磁碟,將欲更新的多媒體檔案存放在外部儲存裝置(外接的 USB 磁碟)之 Image、Text、Video、Audio、Webpage 目錄,用以製作相關節目內容並設定播放排程。(如圖 2-25)
  - 將 USB 磁碟從 NDS-160 移除,然後插入管理者電腦的 USB Port。
  - 匯出 NDS-160 系統設定檔,更改其檔名為 NDS.usb.conf;下載 NDS-160 韌體,更改 其檔名為 NDS.usb.img;然後,將這兩個檔案儲存到上述 USB 磁碟根目錄。(如圖 2-26)
  - 將此存放多媒體節目內容、播放設定和 NDS-160 韌體的 USB 磁碟,插入播放機台中 NDS-160 未使用的 USB Port。
  - 在 NDS-160 將新節目內容、播放設定和韌體依序覆寫到系統和原本播放用 USB 磁碟時,連接的螢幕會顯示等待更新訊息。(更新完成時,NDS-160 會自動重啟)

| 目前目錄:/USB/Video/                                                                                                    | 🔍 上層目錄 | の 重新整理 | ☆ 根目錄 | 🔓 上傳 | 📪 新目錄 🛛 🔡 |  |
|----------------------------------------------------------------------------------------------------|--------|--------|-------|------|-----------|--|
| 本地端联置<br>Image<br>Image<br>Text<br>Video<br>Image<br>Video<br>Image<br>Video<br>Image<br>Video<br>Image<br>Video<br>Image<br>Video<br>Image<br>Video<br>Image<br>Video<br>Image<br>Image<br>Video<br>Image<br>Image<br>Image<br>Video<br>Image<br>Image<br>I | ile    |        |       |      |           |  |
| Image         Image         Image         Image         Image         Video         Image         Video         Image                                                                                                    |        |        |       |      |           |  |

本地端磁碟資訊 (空間總量: 477.53 MB / 3.49 GB, 可使用空間: 3.03 GB)

#### 圖 2-25 於外部儲存裝置存放欲更新的多媒體檔案

|                        |                                                    |                       | - • •     |
|------------------------|----------------------------------------------------|-----------------------|-----------|
| - ● ● 電腦 →             | 抽取式磁碟 (H:) ▶                                       | ▼ 😽 搜尋抽取式磁碟           | (H:) 🔎    |
| 組合管理 👻 📄 開啟            | ₹ 新増資料夾                                            |                       | := • 🔟 🔞  |
| 🔶 我的最愛                 | 名稱                                                 | 修改日期 類型               | 大小        |
| 三 桌面                   | 퉬 Audio                                            | 2016/10/27 下午 檔案資料夾   |           |
| 📃 最近的位置                | 퉬 Image                                            | 2016/10/27 下午 檔案資料夾   |           |
| 📜 下載                   | 퉬 LOST.DIR                                         | 2016/10/27 下午 檔案資料夾   |           |
| 😌 Dropbox              | 퉬 Text                                             | 2016/10/27 下午 檔案資料夾   |           |
|                        | 퉬 Video                                            | 2016/10/27 下午 楣案資料夾   |           |
| 🍃 煤體櫃                  | 퉬 Webpage                                          | 2016/10/27 下午 檔案資料夾   |           |
| 🖹 文件                   | NDS.usb.conf                                       | 2016/12/20 下午 CONF 檔案 | 4 KB      |
| 🔒 迅雷下载 🗧               | 🖻 NDS.usb.img                                      | 2016/12/27 下午 映像楣     | 12,633 KB |
| → 音樂                   |                                                    |                       |           |
| 🛃 視訊                   |                                                    |                       |           |
| ■ 圖片                   |                                                    |                       |           |
| 🌉 電腦                   |                                                    |                       |           |
| 🏭 本機磁碟 (C:)            |                                                    |                       |           |
| 👝 新増磁碟區 (D:)           |                                                    |                       |           |
| 📷 新増磁碟區 (E:)           |                                                    |                       |           |
| 👝 抽取式磁碟 (H:)           |                                                    |                       |           |
| 🐌 MSN 上我的社社            |                                                    |                       |           |
| NDS.usb.cor<br>CONF 檔案 | f 修改日期: 2016/12/20 下午 04:44 建立日期: 2<br>大小: 3.60 KB | 016/12/20 下午 04:44    |           |

圖 2-26 將 NDS-160 系統設定檔、韌體重新命名並儲存到 USB 磁碟根目錄

# 2.1.2 設定即時訊息、天氣、時鐘、外部連結以供播放

步驟1. 在【節目物件】>【即時訊息】頁面中,做下列設定:

- 按下【新增】鈕。(**如圖 2-27**)
- 輸入指定【訊息名稱】、【內容】。
- 按下【確定】鈕,完成設定。(如圖 2-28)

|       | 新增即時訊息            |   |
|-------|-------------------|---|
| 訊息名稱: | 新軟快報 (最多 20 個字元 ) |   |
| 內容:   | 新軟多款新產品即將上市<br>~  |   |
|       | 確定 取消             | á |

#### 圖 2-27 設定即時訊息

|               | 1/1 82 |
|---------------|--------|
| <u>訊息名稱</u> ▲ | 變更     |
| 新軟快報          | 修改 刪除  |
|               | 1/182  |
| 新增            |        |
|               |        |

圖 2-28 完成即時訊息設定

#### 步驟2. 在【節目物件】>【天氣】頁面中,做下列設定:

- 按下【新增】鈕。(**如圖 2-29**)
- 輸入指定【城市名稱】。
- 選擇指定【溫度單位】。
- 勾選【城市名稱】。
- 勾選【濕度】、【風速】,並輸入其指定【標題】。
- 按下【確定】鈕。
- 選擇指定【服務提供者】,並輸入所申請的【API Key】。
- 按下【確定】鈕,完成設定。(**如圖 2-30**)

|                                    |                                  | 新增天氣                      |
|------------------------------------|----------------------------------|---------------------------|
| 城市名稱:<br>溫度單位:<br>在節目中顯示:<br>☑城市名稱 | 台北市<br>  摄氏(°C) <mark>  ▼</mark> | (最多 40 個字元) <u>檢査城市名稱</u> |
| ☑温度                                | 標題: 濕度:                          | (                         |
| ☑ 風速                               | 標題:風速:                           | (最多 40 個字元)               |
|                                    |                                  | 確定 10)尚                   |

#### 圖 2-29 設定天氣

| 天氣服務設定   |                                    |                      |         |
|----------|------------------------------------|----------------------|---------|
| 服務提供者:   | Open Weather Map 🗸 註冊去 ( 為避免使用次數超過 | 圖限制導致無法使用,建議申請個人 API | Key)    |
| API Key: | 088ri89c0c4722cbee14f5074bafh396   |                      |         |
|          |                                    |                      |         |
|          |                                    |                      | 確定 取消   |
|          |                                    |                      |         |
| 天氣設定     |                                    |                      |         |
|          |                                    |                      |         |
|          |                                    |                      | 1/1 🕸 🕨 |
|          |                                    |                      | 變更      |
|          | 台北市                                |                      | 修改 刪除   |
|          |                                    |                      | 1/1 🕸 🕨 |
|          |                                    |                      |         |
|          | 新增                                 |                      |         |

圖 2-30 完成天氣設定

步驟3. 在【節目物件】>【時鐘】頁面中,做下列設定:

- 按下【新增】鈕。(**如圖 2-31**)
- 輸入指定【城市名稱】。
- 【種類】選擇世界時間。
- 選擇指定【GMT 時差】、【時間格式】、【日期格式】。
- 勾選【顯示 24 小時制】。
- 按下【確定】鈕,完成設定。(**如圖 2-32**)

|       | 新增時鐘                                                                                               |
|-------|----------------------------------------------------------------------------------------------------|
| 城市名稱: | <b>台北</b> ( 最多 20 個字元 )                                                                            |
| 種類:   | 世界時間                                                                                               |
|       | GMT時差: GMT+08:00 台北標準時間 (台北) ✓<br>✔ 顯示24小時制<br>時間格式: 18:30:06 ✓<br>日期格式: 2017-02-17 (vyvy-mm-dd) ✓ |
|       |                                                                                                    |

#### 圖 2-31 設定時鐘

|               |      | 1/1 🕸 🕨 |
|---------------|------|---------|
| <u>城市名稱</u> ▲ | 種類   | 變更      |
| 台北            | 世界時間 | 修改 刪除   |
|               |      | 1/182   |
|               |      |         |
| 新增            |      |         |
|               |      |         |

圖 2-32 完成時鐘設定

步驟4. 在【節目物件】>【外部連結】頁面中,做下列設定:

- 按下【新增】鈕。(如圖 2-33)
- 輸入指定【連結名稱】。
- 選擇指定【種類】。
- 輸入指定【URL】。
- 按下【確定】鈕,完成設定。(**如圖 2-34**)

|              | 新增外部連結                                                                               |
|--------------|--------------------------------------------------------------------------------------|
| 連結名稱:<br>種類: | 中天新聞 (最多 20 個字元)<br>網頁連結                                                             |
| URL :        | https://www.youtube.com/embed/psBnG0ZvGmU                                            |
| HTTP 標頭設定:   | <ul> <li>□ 啟用 YouTube / Facebook 影片靜音</li> <li>參數 1 :</li> <li>證 設定內容 1 :</li> </ul> |
|              | <b>確</b> 守                                                                           |

#### 圖 2-33 設定外部連結

|             |      |                                           | ▲ 1 / 1 巻至 ▶ ▶ |
|-------------|------|-------------------------------------------|----------------|
| <u>連結名稱</u> | 種類   | URL                                       | 變更             |
| 中天新聞        | 網頁連結 | https://www.youtube.com/embed/psBnG0ZvGmU | 修改 刪除          |
|             |      |                                           | ▲ 1 / 1 巻至 ▶ ▶ |
|             |      |                                           |                |
|             |      | 新增                                        |                |

圖 2-34 完成外部連結設定

步驟5. 在【節目管理】>【節目編輯】頁面中,做下列設定:(如圖2-35)

| 匯入節目:               |                      |       |          |
|---------------------|----------------------|-------|----------|
| <u>節目名稱</u>         | 版型                   |       | 變更       |
| Instant_Information | Information_Template | 預覽 修改 | 刪除 複製 打包 |
|                     |                      |       |          |
|                     | 新增                   |       |          |

圖 2-35 節目編輯設定

#### 步驟6. 在【節目管理】>【節目表】頁面中,做下列設定:(如圖2-36)

■ 在指定排程時間,會於 NDS-160 連接的螢幕中播放所選節目。(如 圖 2-37)

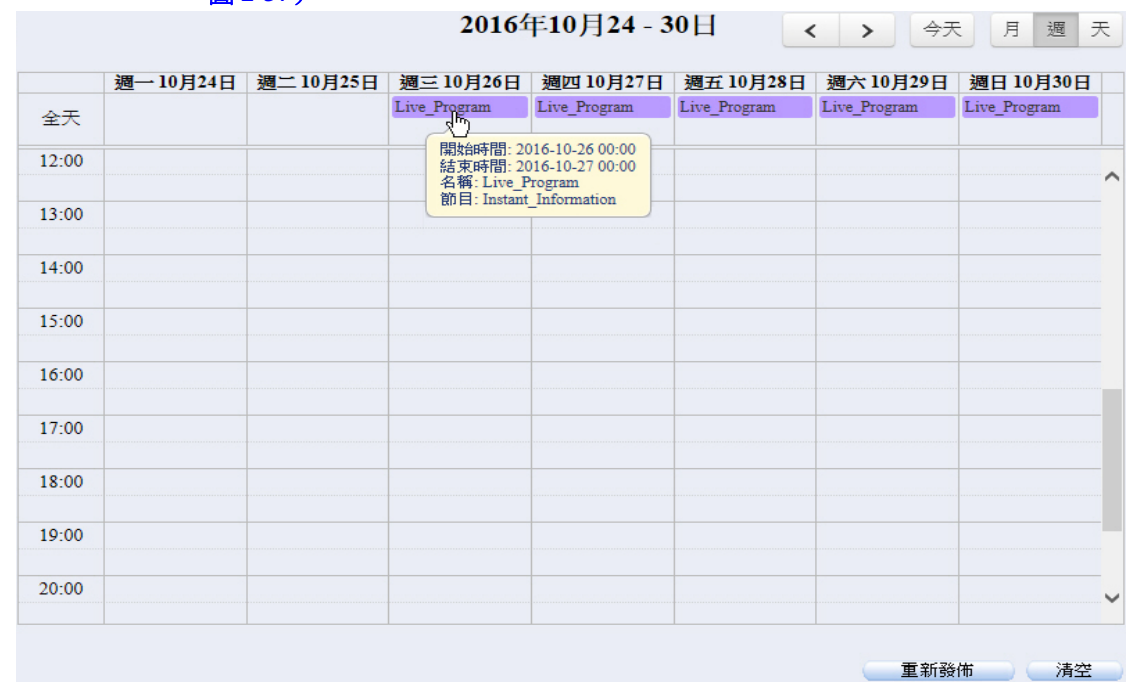

#### 圖 2-36 節目播放排程設定

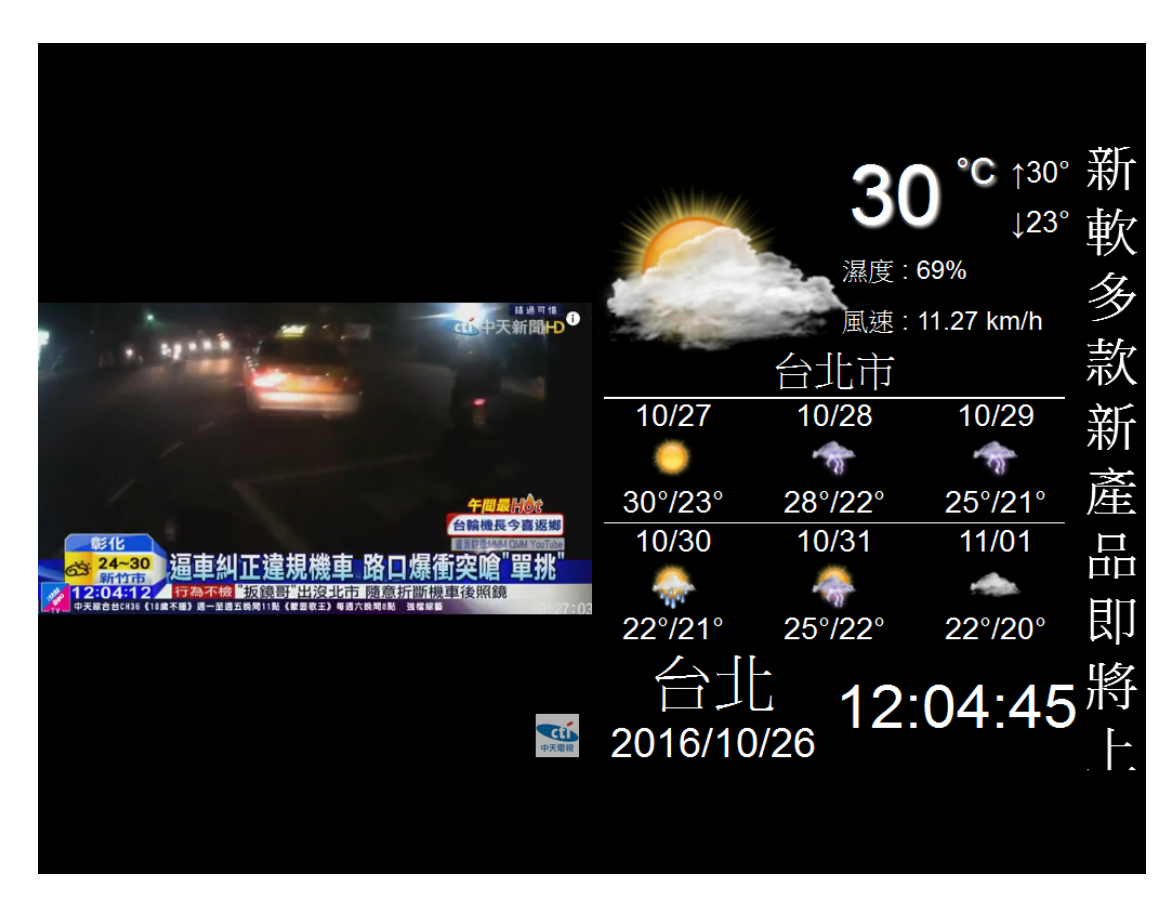

圖 2-37 播放節目

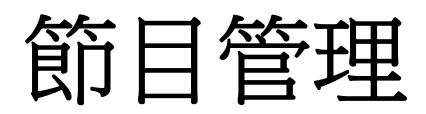

# 第3章 節目管理

透過系統內建或自行定義的版型,在各分割畫面中設定要播放的內容、效 果以製作成特定節目,然後於一行事曆安排各節目在 NDS-160 連接的螢幕中播 放之時間。

## 【節目版型】功能概述:

內建版型 說明如下:

系統預設提供 16:9 橫式、16:9 直式、4:3 橫式、4:3 直式各 12 種畫面分割模式,可直接開啟任一模式進行調整以產生自訂版型。

自訂版型 說明如下:

- 可分為下列區域:(**如圖 3-1**)
  - ◆ 工具:提供分割畫面建立工具。
    - 版型:可直接套用內建版型畫面分割模式,或自行定義要分割的相同比例、大小畫面數,然後再於畫布區針對各分割畫面進行調整。
    - 新增分割畫面:增加一寬度 50%、高度 50%的分割畫面,並可於畫 布區進行調整。
    - 刪除全部:清除畫布區所有的分割畫面。
    - 貼齊:讓兩個要彼此並排的分割畫面,在調整到相近距離時就自動相互吸附。
    - 等比例:在調整分割畫面大小時,讓其寬度、高度依照相同比例縮 放。
    - 顯示比例:用來縮放畫布的顯示大小。
  - ◆ 畫布:以尺標和參考線做為輔助,來調整、呈現所建立的分割畫面。
  - ◆ 屬性:用來定義版型名稱、解析度,設定、顯示各分割畫面的座標、寬度、高度、比例。
  - ◆ 階層:用來調整各重疊分割畫面的前後順序。

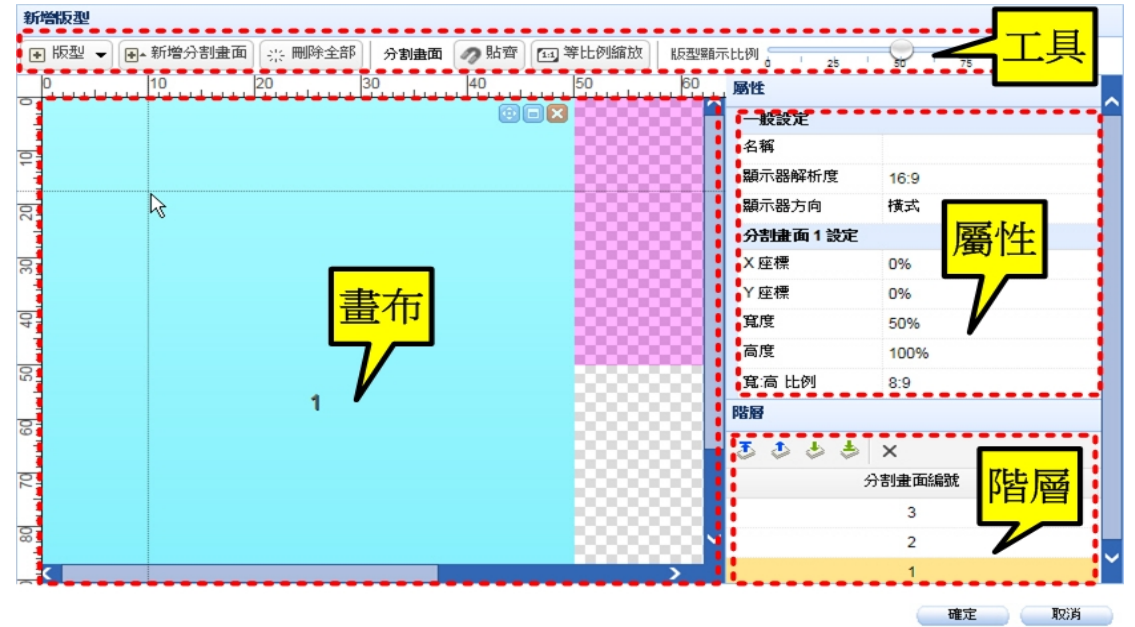

圖 3-1 自訂版型設定頁面

# 【節目編輯】功能概述:

節目編輯 說明如下:

- 可分為下列區域:(如圖 3-2)
  - ◆ 工具:提供分割畫面調整工具。
    - 貼齊:讓兩個要彼此並排的分割畫面,在調整到相近距離時就自動 相互吸附。
    - 等比例縮放:在調整分割畫面大小時,讓其寬度、高度依照相同比 例縮放。
    - 版型顯示比例:用來縮放版型的顯示大小。
  - ◆ 版型:顯示所套用版型的分割畫面,並藉以在各畫面間進行切換,來設定所屬播放內容、效果。
  - ◆ 屬性:用來定義節目名稱、版型、整體播放效果,設定、顯示各分割畫 面的播放內容、效果。
  - ◆ 播放清單:在分割畫面選擇播放本地端/外部儲存裝置中的多媒體資源時,可選用性質相同的多個檔案並調整先後順序以進行輪播。

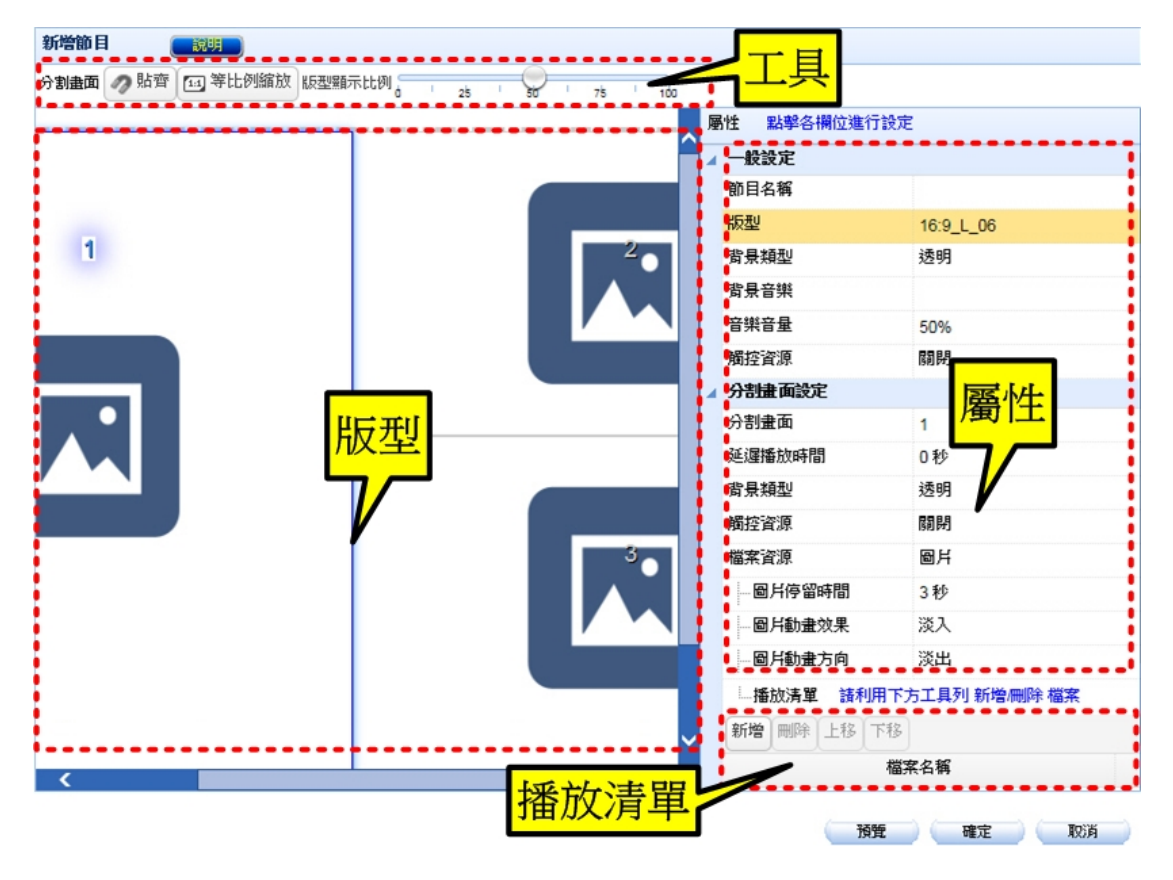

圖 3-2 節目編輯設定頁面

<u></u> 說明:

- NDS-160 連接觸控式螢幕時,可選用【節目物件】>【多媒體】>【本地端/外部儲存裝置】
   【Webpage】網頁檔、【節目物件】>【外部連結】網頁設定來做為觸控資源。
- 節目背景類型可選用【節目物件】>【多媒體】>【本地端/外部儲存裝置】>【Image】圖 檔,或填滿一特定顏色。
- 3. 節目背景音樂可選用【節目物件】>【多媒體】>【本地端/外部儲存裝置】>【Audio】聲 音檔。
- 4. 檔案資源可分為:
  - 圖片:可選用【節目物件】>【多媒體】>【本地端/外部儲存裝置】>【Image】圖檔。
  - 文字跑碼燈:可選用【節目物件】>【多媒體】>【本地端/外部儲存裝置】>【Text】 文字檔。
  - 影片:可選用【節目物件】>【多媒體】>【本地端/外部儲存裝置】>【Video】影片 檔。
  - 網頁:可選用【節目物件】>【多媒體】>【本地端/外部儲存裝置】>【Webpage】網 頁檔。
  - 文字方塊:可直接輸入欲顯示的【文字內容】。
  - 即時訊息:可選用【節目物件】>【即時訊息】設定。
  - 天氣:可選用【節目物件】>【天氣】設定。
  - 時鐘:可選用【節目物件】>【時鐘】設定。
  - 外部連結:可選用【節目物件】>【外部連結】設定。
  - 文件:可選用【節目物件】>【多媒體】>【本地端/外部儲存裝置】>【Document】 文件檔。

# 【節目群組】功能概述:

群組內容 說明如下:

■ 用來選擇欲逐一播放的指定【節目管理】>【節目編輯】設定。

播放模式 說明如下:

■ 用來指定節目進行完整、片段播放。

# 【節目表】功能概述:

#### 月 / 週 / 天 說明如下:

■ 可以切換、顯示每月、週、天的節目播放行事曆。

#### 節目播放行事曆 說明如下:

■ 點擊任一註記表格,可標註指定節目編輯、節目群組設定的屬性、播放排程。 (如圖 3-3)

|         |               | 20                 | 16年10月24       | 4 - 30日       | < | >    | 今天         | : 月  | 週     | 天 |
|---------|---------------|--------------------|----------------|---------------|---|------|------------|------|-------|---|
| 週→10月24 |               |                    | 新增             |               |   |      | 9 <b>日</b> | 週日10 | )月30F |   |
| 全天      | 名稱:           | Live_Progra        | am             |               |   |      |            | ~    |       |   |
| 12:00   | 節目:           | Instant_Infor      | rmation 🔽      |               |   |      |            |      |       |   |
| 13:00   | 開始日期<br>開始時間: | 2016 -<br>0 🔽 : 00 | 10 - 26 -<br>- |               |   |      |            |      |       | Î |
| 14:00   | 結束時間:         | 0 🗸 : 00           | $\checkmark$   |               |   |      |            |      |       |   |
| 15:00   | 重複:           | ☑ 頻率:              | 每天 🗸           |               |   |      |            |      |       |   |
| 16:00   |               | 結束日期:              | ● 永遠不要         |               |   |      |            |      |       |   |
| 17:00   | 顏色:           |                    | 0 2016         | - 10 🗸 - 27 🗸 |   |      |            |      |       |   |
| 18:00   | 優先播放:         |                    |                |               |   |      |            |      |       |   |
| 19:00   |               |                    |                | 部佈            |   | 取消   |            |      |       |   |
| 20:00   |               |                    |                |               |   | -413 |            |      |       | ~ |

圖 3-3 節目屬性、排程設定頁面

# 3.1 節目管理功能使用範例

# 3.1.1 安排播放多媒體檔案

步驟1. 在【節目物件】>【多媒體】頁面的【本地端裝置】>【Image】、【Text】、 【Video】、【Webpage】目錄中,上傳特定格式檔案:(如圖 3-4,圖 3-5,圖 3-6,圖 3-7)

| 目前目錄:/LOCAL                                                                                                    | /Image/                                  |              | □ 上層目錄 4                                                                                                    | つ 重新整理      | 上傳 异新目錄      | ::: ≣ |
|----------------------------------------------------------------------------------------------------|------------------------------------------|--------------|----------------------------------------------------------------------------------------------------|-------------|--------------|-------|
| 本地编装置<br>alimage<br>alimage<br>text<br>alimation<br>alimation<br>a |                                          | No allo      |                                                                                                    |             |              | ^     |
| - Hopbys                                                                                                    | mhg-1800.jpg                             | mhg-2500.jpg | mhg-3600.jpg                                                                                                    | mhg-450.jpg | nfw-1600.jpg |       |
|                                                                                                    | and the                                  |              |                                                                                                    |             |              |       |
|                                                                                                    | nfw-410.jpg                              | nfw-520.jpg  | nfw-560.jpg                                                                                                    | nfw-850.jpg | utm-1600.jpg |       |
|                                                                                                    | an an an an an an an an an an an an an a |              | A standard and the standard and the s |             |              | ~     |

14 個項目 (0.43 MB)

#### 圖 3-4 圖檔上傳頁面

| 目前目錄:/LOCAL/Text/                                             |           | ■ 上層目錄 | つ 重新整理 | 佘 根目錄 | ▶ 上傳 | 新目錄   |        |
|---------------------------------------------------------------|-----------|--------|--------|-------|------|-------|--------|
| 本地統禄天<br>□ Image<br>□ Text<br>□ Video<br>□ Audio<br>□ Webpage | 新軟条統简介.bd |        |        |       |      |       |        |
|                                                               |           |        |        |       |      | 1 個項目 | (0 MB) |

圖 3-5 文字檔上傳頁面

| 目前目錄:/LOCAL            | /Video/            | 🔍 上層目錄 | ● 重新整理 | 佘 根目錄 | 🔓 上傳 | 📑 新目錄 | 88     |        |
|------------------------|--------------------|--------|--------|-------|------|-------|--------|--------|
| 本地版校王<br>Tange<br>Text | NUSOFT MLS APP.mp4 |        |        |       |      |       |        |        |
|                        |                    |        |        |       |      | 1 個   | 項目(27. | 56 MB) |

#### 圖 3-6 影片檔上傳頁面

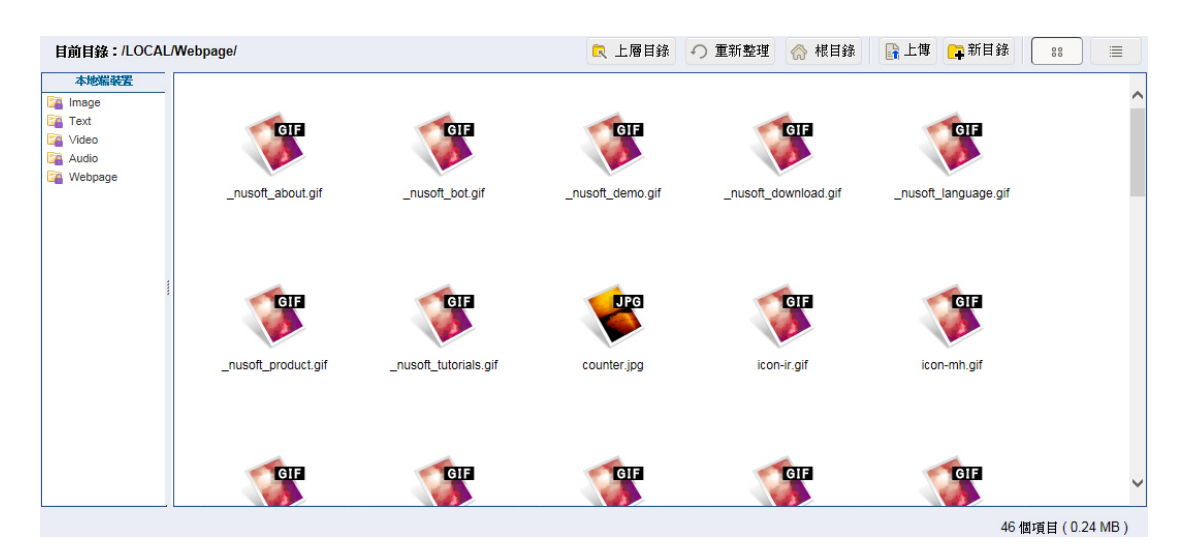

圖 3-7 網頁檔上傳頁面

- 步驟2. 在【節目管理】>【節目版型】頁面中,做下列設定:
  - 按下【新增】鈕。(**如圖 3-8**)
  - 輸入指定【名稱】。
  - 【顯示器解析度】選擇 16:9。
  - 【顯示器方向】選擇橫式。
  - 【版型】>【内建版型】選擇 16:9\_L\_07。
  - 按下【新增分割畫面】鈕。
  - 進行各分割畫面的位置、大小調整。
  - 按下【確定】鈕,完成設定。(如**圖 3-9**)

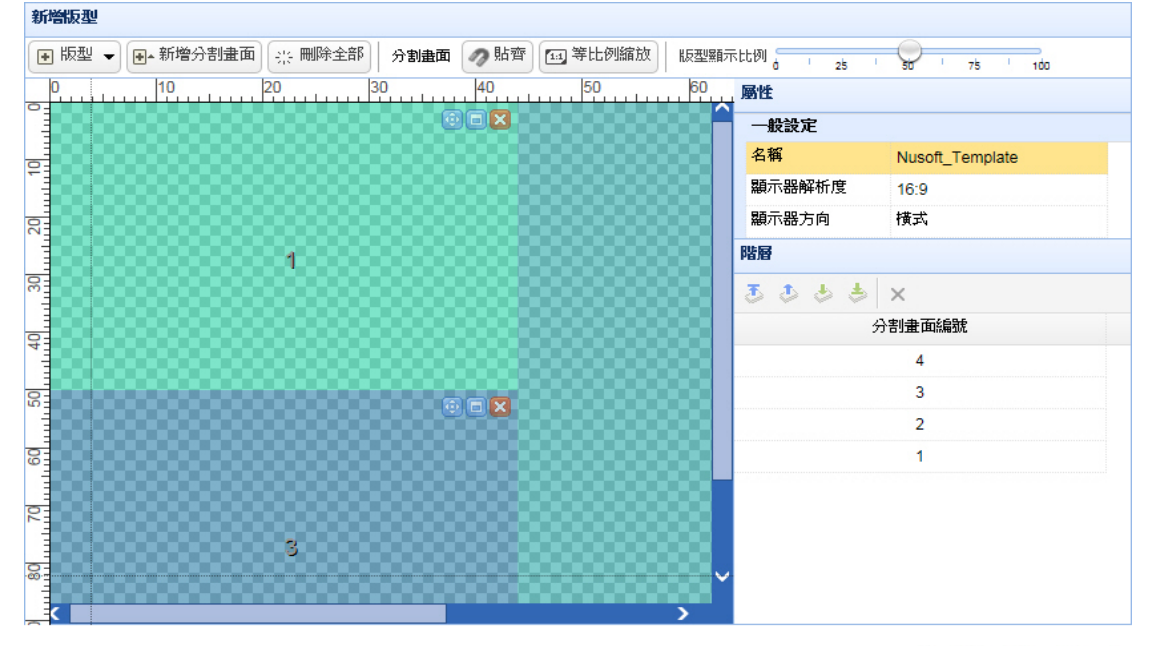

確定 取消

#### 圖 3-8 設定自訂版型

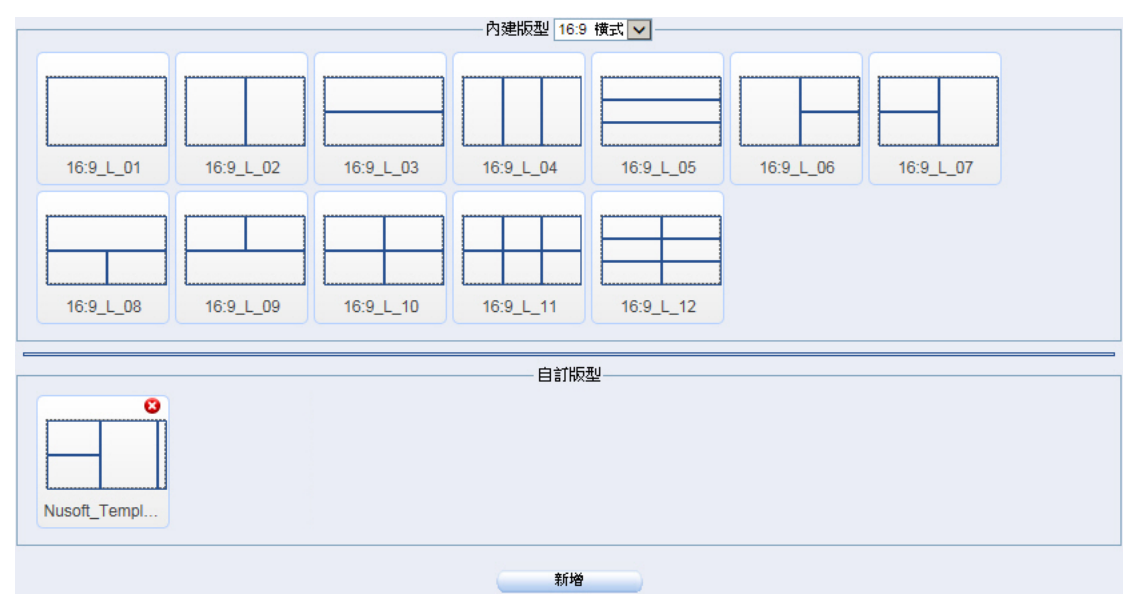

圖 3-9 完成自訂版型設定

- 步驟3. 在【節目管理】>【節目編輯】頁面中,做下列設定:
  - 按下【新增】鈕。
  - 輸入指定【節目名稱】。
  - 【版型】選擇所設定的自訂版型。
  - 在【分割畫面1】>【屬性】設定欄位中,【檔案資源】選擇影片並 加入所上傳檔案。(如圖3-10)
  - 在【分割畫面 2】>【屬性】設定欄位中,【檔案資源】選擇網頁並 套用所上傳檔案。(如圖 3-11)
  - 在【分割畫面3】>【屬性】設定欄位中,【檔案資源】選擇圖片並 加入所上傳檔案。(如圖3-12)
  - 在【分割畫面 4】>【屬性】設定欄位中,【檔案資源】選擇文字跑
     馬燈並加入所上傳檔案,選擇指定【文字風格】、【移動方向】、【移
     動速度】。(如圖 3-13)
  - 按下【確定】鈕,完成設定。(如圖 3-14)

|   | 屬性 點擊各欄     | 位進行設定                     |
|---|-------------|---------------------------|
|   | ▲ 一般設定      |                           |
|   | 節目名稱        | Nusoft_Product            |
|   | 版型          | Nusoft_Template           |
|   | 2 背景類型      | 透明                        |
|   | 背景音樂        |                           |
|   | 音樂音量        | 50%                       |
|   | 觸控資源        | 關閉                        |
|   | ▲ 分割畫面設定    |                           |
|   | 分割畫面        | 1                         |
|   | × 座標        | 0%                        |
|   | Y座標         | 0%                        |
|   | 寬度          | 43.87%                    |
| 3 | 高度          | 50%                       |
|   | 延遲播放時間      | 0秒                        |
|   | 背景類型        | 透明                        |
|   | 觸控資源        | 關閉                        |
|   | 檔案資源        | 影片                        |
|   |             | 面 關閉                      |
|   | 影片音量        | 50%                       |
|   | 播放清單        | 諸利用下方工具列 新增/刪除 檔案         |
|   | 新增剛除」       | -移 下移                     |
|   |             | 檔案名稱                      |
|   | /LOCAL      | /Video/NUSOFT MLS APP.mp4 |
|   |             |                           |
|   | <b>&gt;</b> |                           |

圖 3-10 設定分割畫面 1 節目內容
|   |   | 屬性 點擊各欄位進 | 行設定                      |
|---|---|-----------|--------------------------|
|   |   | ▲ 一般設定    |                          |
|   |   | 節目名稱      | Nusoft_Product           |
|   |   | 版型        | Nusoft_Template          |
|   | 2 | 背景類型      | 透明                       |
|   |   | 背景音樂      |                          |
|   |   | 音樂音量      | 50%                      |
|   |   | 觸控資源      | 關閉                       |
|   |   | ▲ 分割畫面設定  |                          |
|   |   | 分割畫面      | 2                        |
|   |   | ×座標       | 43.87%                   |
|   |   | Y座標       | 0%                       |
| 3 |   | 寬度        | 50%                      |
|   |   | 高度        | 100%                     |
|   |   | 延遲播放時間    | 0秒                       |
|   |   | 背景類型      | 透明                       |
|   |   | 觸控資源      | 關閉                       |
|   |   | 檔案資源      | 網頁                       |
|   |   | 一首頁       | /LOCAL/Webpage/index.htm |
|   |   | 自動更新      | 0秒                       |
|   |   | 自動捲動      | 不捲動                      |
|   |   |           |                          |

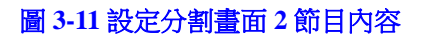

· 預覽 · 確定 · 取消

|                   |   | <b>厨性 點擊各欄位進行</b> | 設定                |
|-------------------|---|-------------------|-------------------|
|                   |   | ▲ 一般設定            |                   |
|                   |   | 節目名稱              | Nusoft_Product    |
|                   |   | 版型                | Nusoft_Template   |
|                   | 2 | 背景類型              | 透明                |
|                   |   | 背景音樂              |                   |
|                   |   | 音樂音量              | 50%               |
|                   |   | 觸控資源              | 關閉                |
|                   |   | ▲ 分割畫面設定          |                   |
|                   |   | 分割畫面              | 3                 |
|                   |   | ×座標               | 0%                |
|                   |   | Y座標               | 50%               |
|                   |   | 寬度                | 43.87%            |
|                   |   | 高度                | 50%               |
|                   |   | 延遲播放時間            | 0秒                |
|                   |   | 背景類型              | 透明                |
|                   |   | 觸控資源              | 關閉                |
| 新軟 UTM防火牆 UTM-850 |   | 檔案資源              | 圖片                |
|                   |   | - 圖片停留時間          | 3秒                |
|                   |   | - 圖片動畫效果          | 淡入                |
|                   |   | - 圖片動畫方向          | 由右至左              |
|                   |   | - 播放清單 諸利用        | 下方工具列 新增/刪除 檔案    |
|                   |   | 新增刪除上移下           | 移                 |
|                   |   |                   | 檔案名稱              |
|                   |   | /LOCAL/           | Image/utm-850.jpg |
|                   |   | /LOCAL/I          | mage/utm-3600.jpg |
|                   |   | /LOCAL/I          | mage/utm-2500.jpg |
|                   |   | > /LOCAL/I        | mage/utm-1800.ipg |

圖 3-12 設定分割畫面 3 節目内容

| 6日                 |   |   |                   |                 |
|--------------------|---|---|-------------------|-----------------|
|                    |   |   | 圏性 點撃各欄位進行設計      | Ē               |
|                    |   |   | 前日名框              | Nusoft Product  |
|                    |   |   | 版型                | Nusoft Template |
|                    | 2 |   | お長類型              | 透明              |
|                    | _ |   | 背景音樂              | ~~~~            |
|                    |   |   | 音樂音量              | 50%             |
|                    |   |   | 觸控資源              |                 |
|                    |   |   | 分割畫面設定            | 1919-13         |
|                    |   |   | 分割畫面              | 4               |
|                    |   | 4 | X座標               | 93.75%          |
|                    |   |   | Y座標               | 0%              |
|                    |   |   | 寬度                | 6.25%           |
|                    |   |   | 高度                | 100%            |
|                    |   |   | 延遲播放時間            | 0秒              |
|                    |   |   | 背 <del>景</del> 類型 | 透明              |
|                    |   |   | 觸控資源              | 關閉              |
| 新教 ITU防止場 IITM 950 |   |   | 檔案資源              | 文字跑馬燈           |
|                    |   |   | 每行文字間隔時間          | 3秒              |
|                    |   |   | 宇體比例              | 75%             |
|                    |   |   | 宇體顏色              | #FFFFFF         |
|                    |   |   |                   | 粗體              |
|                    |   |   | 移動方向              | 重直向上移動          |
|                    |   |   | 移動速度              | <b>ф</b>        |
|                    |   |   | 播放清單 諸利用          | 下方工具列 新增/刪除 檔案  |
|                    |   |   | 新增 刪除 上移 下科       | Sec. 1          |
|                    |   |   | *                 | 當案名稱            |
|                    |   | > | /LOCAL/Te         | d/新軟系統簡介.txt    |

#### 圖 3-13 設定分割畫面 4 節目内容

| 匯入節目: 🔽 🦲 匯入 📃 |                 |         |       |
|----------------|-----------------|---------|-------|
| <u>節目名稱</u>    | 版型              | 鏈       | 更     |
| Nusoft_Product | Nusoft_Template | 預覽 修改 刪 | 除複製打包 |
|                |                 |         |       |
|                |                 |         |       |
|                | 新增              |         |       |

圖 3-14 完成節目編輯設定

步驟4. 在【節目管理】>【節目表】頁面中,做下列設定:

- 點擊任一註記表格。(如圖 3-15)
- 輸入指定【名稱】。
- 勾選【重複】。
- 選擇並輸入指定【開始日期】。
- 選擇指定【節目】、【開始時間】、【結束時間】、【頻率】、【結束日期】、 【顏色】。
- 按下【發佈】鈕,完成設定。(**如圖 3-16**)
- 在指定排程時間,會於 NDS-160 連接的螢幕中播放所選節目。(如 圖 3-17)

|       | 新增                 |
|-------|--------------------|
| 名稱:   | Nusoft_Program     |
| 節目:   | Nusoft_Product     |
| 開始日期  | 2016 - 10 - 21 -   |
| 開始時間: |                    |
| 結束時間: |                    |
| 重複:   |                    |
|       | 頻率: 每天 ✔           |
|       | 結束日期: ● 永遠不要       |
|       | ○ 2016 - 10 - 22 - |
| 顏色:   |                    |
| 優先播放: |                    |
|       | 發佈取消               |

圖 3-15 設定節目播放排程

|       |          |          | 20164    | <b>∓10月17 - 2</b> | 3日                           | ( ) 今天                                          | 月週天            |
|-------|----------|----------|----------|-------------------|------------------------------|-------------------------------------------------|----------------|
|       | 週一10月17日 | 週二10月18日 | 週三10月19日 | 週四10月20日          | 週五10月21日                     | 週六10月22日                                        | 週日10月23日       |
| 全天    |          |          |          |                   | Nusoft_Program               | Nusoft_Program                                  | Nusoft_Program |
| 12:00 |          |          |          |                   | 開始時間:2<br>結束時間:2<br>名稱:Nusof | 016-10-21 00:00<br>016-10-22 00:00<br>t_Program | ^              |
| 13:00 |          |          |          |                   | 前目: Nusof                    | t_Poduct                                        |                |
| 14:00 |          |          |          |                   |                              |                                                 |                |
| 15:00 |          |          |          |                   |                              |                                                 |                |
| 16:00 | -        |          |          |                   |                              |                                                 |                |
| 17:00 |          |          |          |                   |                              |                                                 |                |
| 18:00 |          |          |          |                   |                              |                                                 |                |
| 19:00 |          |          |          |                   |                              |                                                 |                |
| 20:00 |          |          |          |                   |                              |                                                 | <b>~</b>       |
|       |          |          |          |                   |                              |                                                 |                |

重新發佈 清空

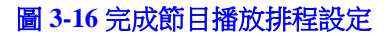

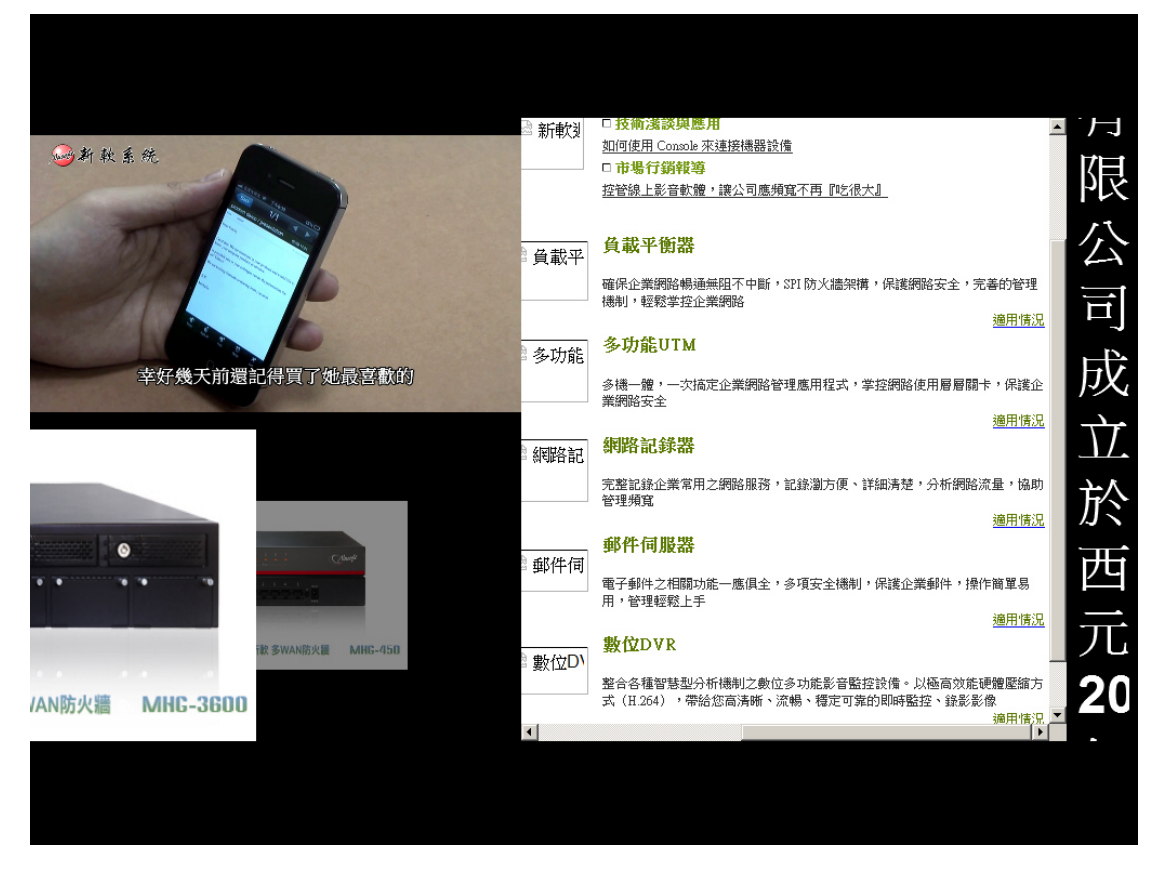

#### 圖 3-17 播放節目

## 3.1.2 安排播放即時訊息、天氣、時鐘、外部連結

步驟1. 在【節目物件】>【即時訊息】、【天氣】、【時鐘】、【外部連結】頁面中, 做下列設定:(如圖 3-18,圖 3-19,圖 3-20,圖 3-21)

|               | 1/182 |
|---------------|-------|
| <u>訊息名稱</u> ▲ | 變更    |
| 新軟快報          | 修改 刪除 |
|               | 1/182 |
|               |       |
| 新增            |       |

圖 3-18 即時訊息設定

|       | 1/182 ) |
|-------|---------|
| 城市名稱▲ | 變更      |
| 台北市   | 修改 刪除   |
|       | 1/182   |
|       |         |
| 新增    |         |

圖 3-19 天氣設定

|    |      | ▲ 1 / 1 🕸 🕨 🕨 |
|----|------|---------------|
|    | 種類   | 變更            |
| 台北 | 世界時間 | 修改 删除         |
|    |      | 1/182         |
|    |      |               |
| 新增 |      |               |

圖 3-20 時鐘設定

|             |      |                                           | 1/1 🕸 🕨   |
|-------------|------|-------------------------------------------|-----------|
| <u>連結名稱</u> | 種類   | URL                                       | 變更        |
| 中天新聞        | 網頁連結 | https://www.youtube.com/embed/psBnG0ZvGmU | 修改 刪除     |
|             |      |                                           | 1/1 🕸 🕨 🕨 |
|             |      | 新增                                        |           |
|             |      |                                           |           |

圖 3-21 外部連結設定

- 步驟2. 在【節目管理】>【節目版型】頁面中,做下列設定:
  - 按下【新增】鈕。(如圖 3-22)
  - 輸入指定【名稱】。
  - 【顯示器解析度】選擇 16:9。
  - 【顯示器方向】選擇橫式。
  - 【版型】>【内建版型】選擇 16:9\_L\_06。
  - 按下【新增分割畫面】鈕。
  - 進行各分割畫面的位置、大小調整。
  - 按下【確定】鈕,完成設定。(**如圖 3-23**)

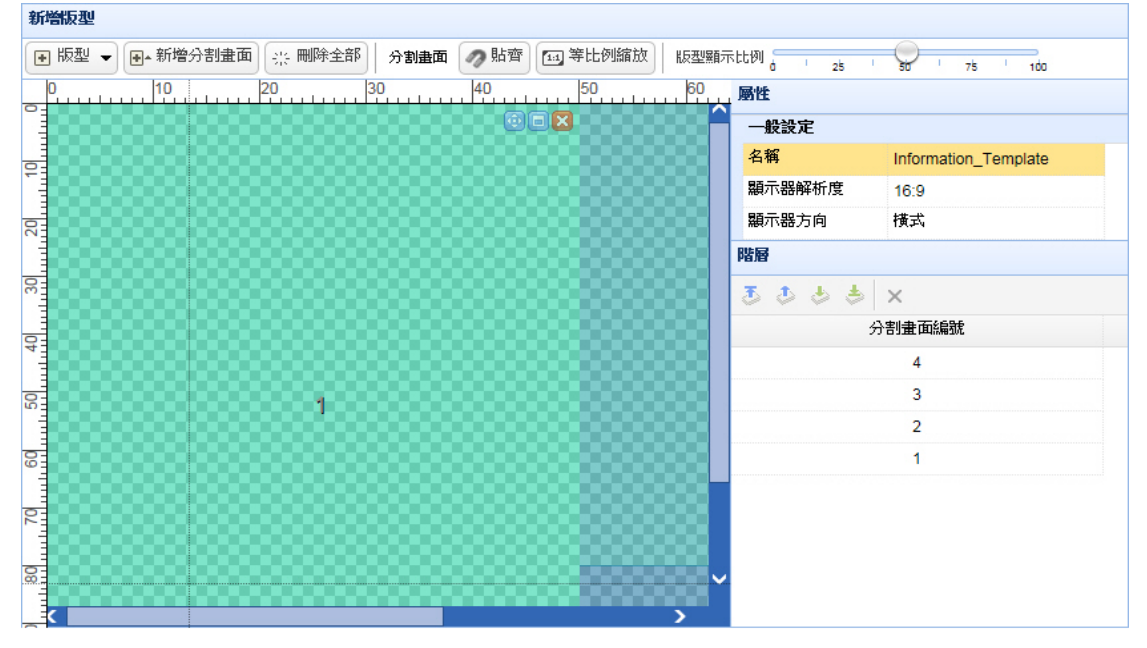

確定
取消

#### 圖 3-22 設定自訂版型

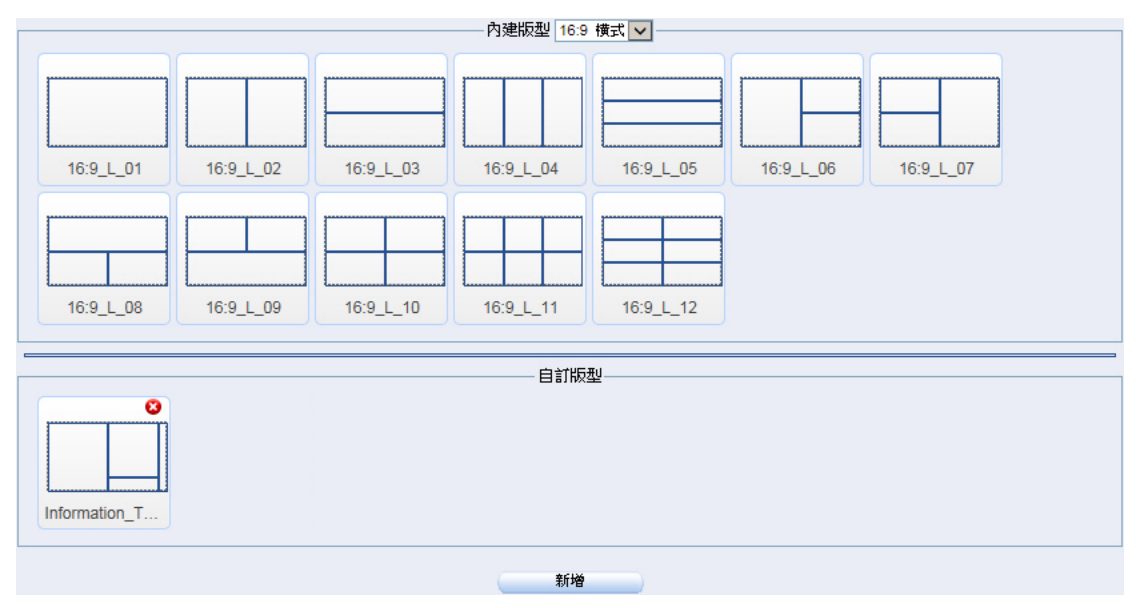

圖 3-23 完成自訂版型設定

- 步驟3. 在【節目管理】>【節目編輯】頁面中,做下列設定:
  - 按下【新增】鈕。
  - 輸入指定【節目名稱】。
  - 【版型】選擇所設定的自訂版型。
  - 在【分割畫面1】>【屬性】設定欄位中,【檔案資源】選擇所設定 的外部連結。(如圖 3-24)
  - 在【分割畫面 2】>【屬性】設定欄位中,【檔案資源】選擇所設定 的天氣。(如圖 3-25)
  - 在【分割畫面 3】>【屬性】設定欄位中,【檔案資源】選擇所設定的時鐘。(如圖 3-26)
  - 在【分割畫面 4】>【屬性】設定欄位中,【檔案資源】選擇所設定 的即時訊息,選擇指定【文字風格】、【移動方向】、【移動速度】, 開啟【循環顯示】。(如圖 3-27)
  - 按下【確定】鈕,完成設定。(如圖 3-28)

|   |   | ▲ 一般設定   |                      |
|---|---|----------|----------------------|
|   |   | 節目名稱     | Instant Information  |
|   |   | 版型       | Information_Template |
| 1 | 2 | 背景類型     | 透明                   |
|   |   | 背景音樂     |                      |
|   |   | 音樂音量     | 50%                  |
|   |   | 觸控資源     | 關閉                   |
|   |   | ▲ 分割畫面設定 |                      |
|   |   | 分割畫面     | 1                    |
|   |   | ×座標      | 0%                   |
|   |   | Y座標      | 0%                   |
|   |   | 寬度       | 50%                  |
|   |   | 高度       | 100%                 |
|   |   | 延遲播放時間   | □秒                   |
|   |   | 背景類型     | 透明                   |
|   |   | 觸控資源     | 關閉                   |
|   | 3 | 檔案資源     | 外部連結                 |
|   |   | 連結來源     | 中夭新聞[網頁]             |
|   |   | 一自動更新    | 0秒                   |
|   |   | …自動捲動    | 不捲動                  |
|   |   | 捲動速度     | 很慢                   |
|   |   |          |                      |
|   |   | >        |                      |

圖 3-24 設定分割畫面 1 節目內容

| 新營節目 |       |                   |                      |
|------|-------|-------------------|----------------------|
|      |       | <b>屬性 點擊各欄位進行</b> | 設定                   |
|      |       | ▲ 一般設定            |                      |
|      |       | 節目名稱              | Instant_Information  |
|      |       | 版型                | Information_Template |
| 1    | 2     | 背景類型              | 透明                   |
|      |       | 背景音樂              |                      |
|      |       | 音樂音量              | 50%                  |
|      |       | 觸控資源              | 關則                   |
|      |       | ▲ 分割畫面設定          |                      |
|      | ///// | 分割畫面              | 2                    |
|      |       | ×座標               | 50%                  |
|      |       | Y座標               | 0%                   |
|      |       | 寬度                | 43.75%               |
|      |       | 高度                | 80.22%               |
|      |       | 延遲播放時間            | 0秒                   |
|      |       | 背景類型              | 透明                   |
|      |       | 觸控資源              | 國閉                   |
|      | 3     | 檔案資源              | 天氣                   |
|      |       | 地理位置              | 台北市                  |
|      |       | - 字體顏色            | #FFFFFF              |
|      |       | - 文字風格            | 開閉                   |
|      |       |                   |                      |
|      |       |                   |                      |
|      |       |                   |                      |
|      |       |                   |                      |
|      |       |                   |                      |
|      |       |                   |                      |

預覽 確定 取消

### 圖 3-25 設定分割畫面 2 節目內容

| *1 |   | 同語のは、同語のない調合に伴う         |                      |
|----|---|-------------------------|----------------------|
|    |   | 唐庄 新學各情以進1              | JERAL                |
|    |   | ▲ 一般設定<br>節日 <b>夕</b> 縮 | Instant Information  |
|    |   | LETAN                   |                      |
| 1  | 2 | お具箱刑                    | information_remplate |
|    | _ | 青泉無堂                    | 2293                 |
|    |   | 音樂音量                    | 50%                  |
|    |   | 觸控資源                    | 關閉                   |
|    |   | ▲ 分割畫面設定                |                      |
|    |   | 分割畫面                    | 3                    |
|    |   | × 座標                    | 50%                  |
|    |   | Y座標                     | 80%                  |
|    |   | 寬度                      | 43.87%               |
|    |   | 高度                      | 20%                  |
|    |   | 延遲播放時間                  | 口秒                   |
|    |   | 背景類型                    | 透明                   |
|    |   | 觸控資源                    | 關則                   |
|    | 3 | 檔案資源                    | 時鐘                   |
|    |   | 顯示時間                    | 台北                   |
|    |   | 字體顏色                    | #FFFFFF              |
|    |   | 一文字圖格                   | 民間見月                 |

預覽 確定 取消

圖 3-26 設定分割畫面 3 節目内容

|     | ▲ 一般設定   |                      |
|-----|----------|----------------------|
|     |          |                      |
|     | 1 前日名稱   | Instant_Information  |
|     | 版型       | Information_Template |
| 1 2 | 背景類型     | 透明                   |
|     | 背景音樂     |                      |
|     | 音樂音量     | 50%                  |
|     | 觸控資源     | 關閉                   |
|     | ▲ 分割畫面設定 |                      |
|     | 分割畫面     | 4                    |
|     | × 座標     | 93.75%               |
|     | Y座標      | 0%                   |
|     | 寬度       | 6.25%                |
|     | 高度       | 100%                 |
|     | 延遲播放時間   | 0秒                   |
|     | 背景類型     | 透明                   |
|     | 觸控資源     | 關閉                   |
| 3   | 檔案資源     | 即時訊息                 |
|     | 訊息內容     | 新軟快報                 |
|     | 字體比例     | 75%                  |
|     | 宇體顏色     | #FFFFF               |
|     | 文字風格     | 粗體                   |
|     | 循環顯示     | 開散                   |
|     | 移動方向     | 重直向上移動               |
|     | 移動速度     | 中                    |
|     | 音效       | 無                    |
|     | 音效音量     | 50%                  |

#### 圖 3-27 設定分割畫面 4 節目內容

| 匯入節目:               |                      |       |          |
|---------------------|----------------------|-------|----------|
| <u>節目名稱</u>         | 版型                   | 1     | 變更       |
| Instant_Information | Information_Template | 預覽 修改 | 刑除 複製 打包 |
|                     |                      |       |          |
|                     | 新增                   | -     |          |

圖 3-28 完成節目編輯設定

步驟4. 在【節目管理】>【節目表】頁面中,做下列設定:

- 點擊任一註記表格。(如圖 3-29)
- 輸入指定【名稱】。
- 勾選【重複】。
- 選擇並輸入指定【開始日期】。
- 選擇指定【節目】、【開始時間】、【結束時間】、【頻率】、【結束日期】、 【顏色】。
- 按下【發佈】鈕,完成設定。(**如圖 3-30**)
- 在指定排程時間,會於 NDS-160 連接的螢幕中播放所選節目。(如 圖 3-31)

|       | 新增                  |
|-------|---------------------|
| 名稱:   | Live_Program        |
| 節目:   | Instant_Information |
| 開始日期  | 2016 - 10 - 26 -    |
| 開始時間: |                     |
| 結束時間: |                     |
| 重複:   |                     |
|       | 頻率: 每天 ✔            |
|       | 結束日期: ● 永遠不要        |
|       | ○ 2016 - 10 - 27 -  |
| 顏色:   |                     |
| 優先播放: |                     |
|       | 發佈 取消               |

圖 3-29 設定節目播放排程

|       | 週一10月24日 | 週二10月25日 | 週三10月26日                           | 週四10月27日                                      | 週五10月28日     | 週六10月29日     | 週日10月30日     |
|-------|----------|----------|------------------------------------|-----------------------------------------------|--------------|--------------|--------------|
| 全天    |          |          | Live_Program                       | Live_Program                                  | Live_Program | Live_Program | Live_Program |
| 12:00 |          |          | 開始時間: 20<br>結束時間: 20<br>名稱: Live_F | 016-10-26 00:00<br>016-10-27 00:00<br>Program |              |              |              |
| 13:00 |          |          | 前日: Instant                        |                                               |              |              |              |
| 14:00 |          |          |                                    | -                                             |              |              |              |
| 15:00 |          |          |                                    |                                               |              |              |              |
| 16:00 |          |          |                                    |                                               |              |              |              |
| 17:00 |          |          |                                    |                                               |              |              |              |
| 18:00 |          |          |                                    |                                               |              |              |              |
| 19:00 |          |          |                                    |                                               |              |              |              |
| 20:00 |          |          |                                    |                                               |              |              |              |

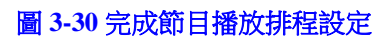

重新發佈 清空

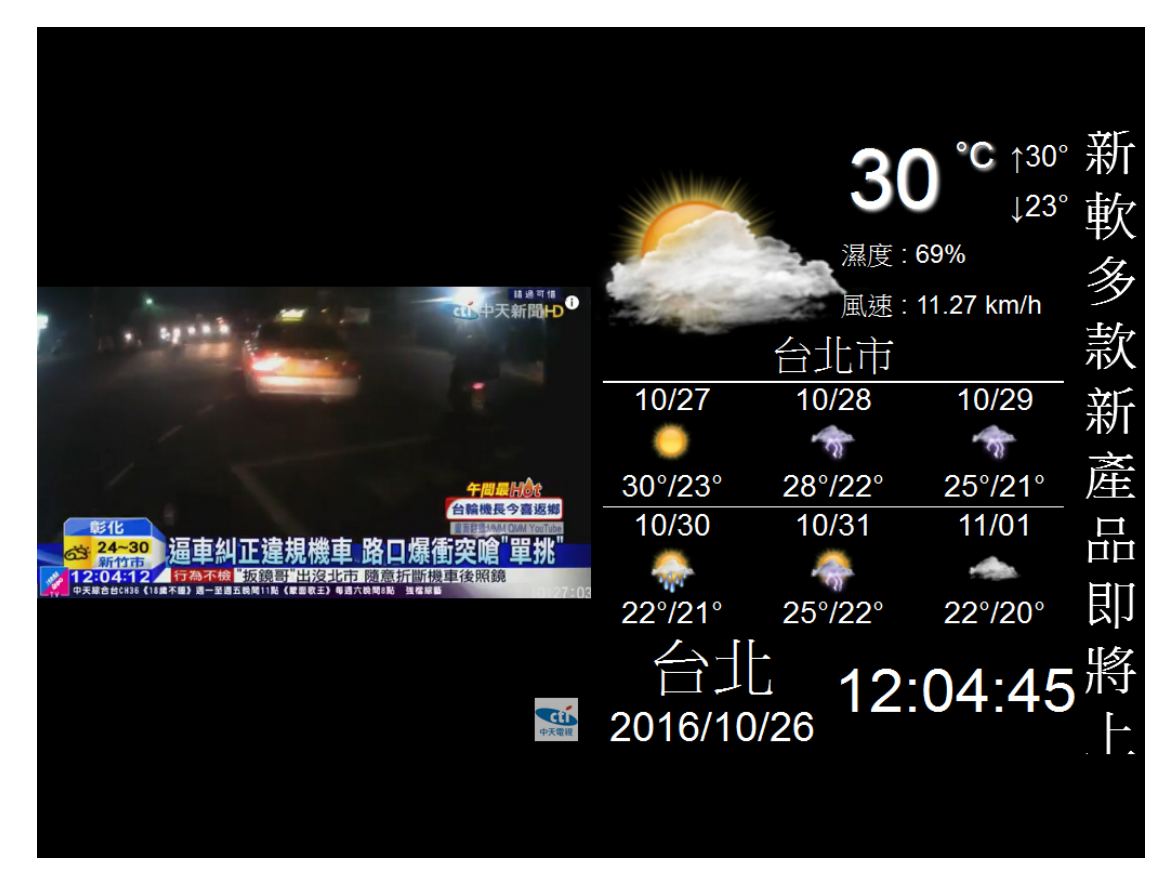

#### 圖 3-31 播放節目

🛄 說明:

- 可以下列方式將已編輯好的節目(包含其所套用的節目物件、節目版型、...)匯出、匯 入:
  - 方法一:
    - ◆ 於一台 NDS-160 外接 USB 磁碟,在【節目管理】>【節目編輯】頁面中,按下 指定節目右方的【打包】鈕。(如圖 3-32, 圖 3-33)
    - ◆ 將 USB 磁碟從上述 NDS-160 移除,然後插入另一台 NDS-160 的 USB Port,在【節 目管理】>【節目編輯】頁面中,選擇所備份的指定節目,按下【匯入】鈕。(如 圖 3-34, 圖 3-35, 圖 3-36)
  - 方法二:
    - ◆ 於一台 NDS-160 外接 USB 磁碟,在【節目管理】>【節目編輯】頁面中,按下 指定節目右方的【打包】鈕。(如圖 3-37,圖 3-38)
    - ◆ 將 USB 磁碟從上述 NDS-160 移除,然後插入本地端電腦的 USB Port。
    - ◆將 USB 磁碟中【Package】資料夾所儲存的.tar 壓縮檔複製到本地端電腦,並將 此壓縮檔傳送給遠端人員。(如圖 3-39)
    - ◆ 遠端人員將一顆 USB 磁碟插入其電腦並建立【Package】資料夾,然後將所取得的.tar 壓縮檔複製到此資料夾。(如圖 3-40, 圖 3-41)
    - ◆將USB磁碟從上述電腦移除,然後插入另一台NDS-160的USBPort,在【節目 管理】>【節目編輯】頁面中,選擇所備份的指定節目,按下【匯入】鈕。(如 圖 3-42,圖 3-43,圖 3-44)

匯入節目: 💶 🔽 🦳 匯入 👘

| <u>節目名稱</u>         | 版型                   | 變更             |
|---------------------|----------------------|----------------|
| Instant_Information | Information_Template | 預算 修改 刪除 複製 打包 |
|                     | 新增                   |                |
|                     |                      |                |

圖 3-32 打包節目

| 網頁訊息 |         | × |
|------|---------|---|
| A    | 打包節目成功。 |   |
|      | 確定      |   |

圖 3-33 打包節目成功確認視窗

| 匯入節目:Instant_Information 🔽 🦲 匯入 |       |    |  |  |  |
|---------------------------------|-------|----|--|--|--|
| 節目名稱_                           | 版型    | 變更 |  |  |  |
|                                 | 沒有記錄! |    |  |  |  |
| 新增                              |       |    |  |  |  |
|                                 |       |    |  |  |  |

圖 3-34 匯入節目

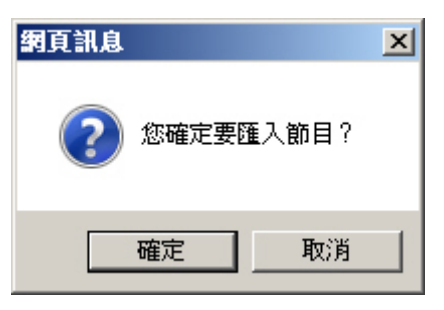

圖 3-35 匯入節目確認視窗

| 匯入節目: 🔽 💽 匯入        |                      |                  |       |
|---------------------|----------------------|------------------|-------|
| 節目名稱 🔺              | 版型                   | 變更               | Í.    |
| Instant_Information | Information_Template | 預 <b>覽</b> 修改 刪除 | 複製 打包 |
|                     | 新增                   | -                |       |
|                     |                      |                  |       |

圖 3-36 完成節目匯入

| 匯入節目:               |                      |       |          |
|---------------------|----------------------|-------|----------|
| <u>節目名稱</u>         | 版型                   |       | 變更       |
| Instant_Information | Information_Template | 預覽 修改 | 刪除 複製 打包 |
|                     |                      |       |          |
|                     |                      |       |          |
|                     | 新增                   |       |          |

圖 3-37 打包節目

| 網頁訊息    | × |
|---------|---|
| 1包節目成功。 |   |
| 確定      |   |

圖 3-38 打包節目成功確認視窗

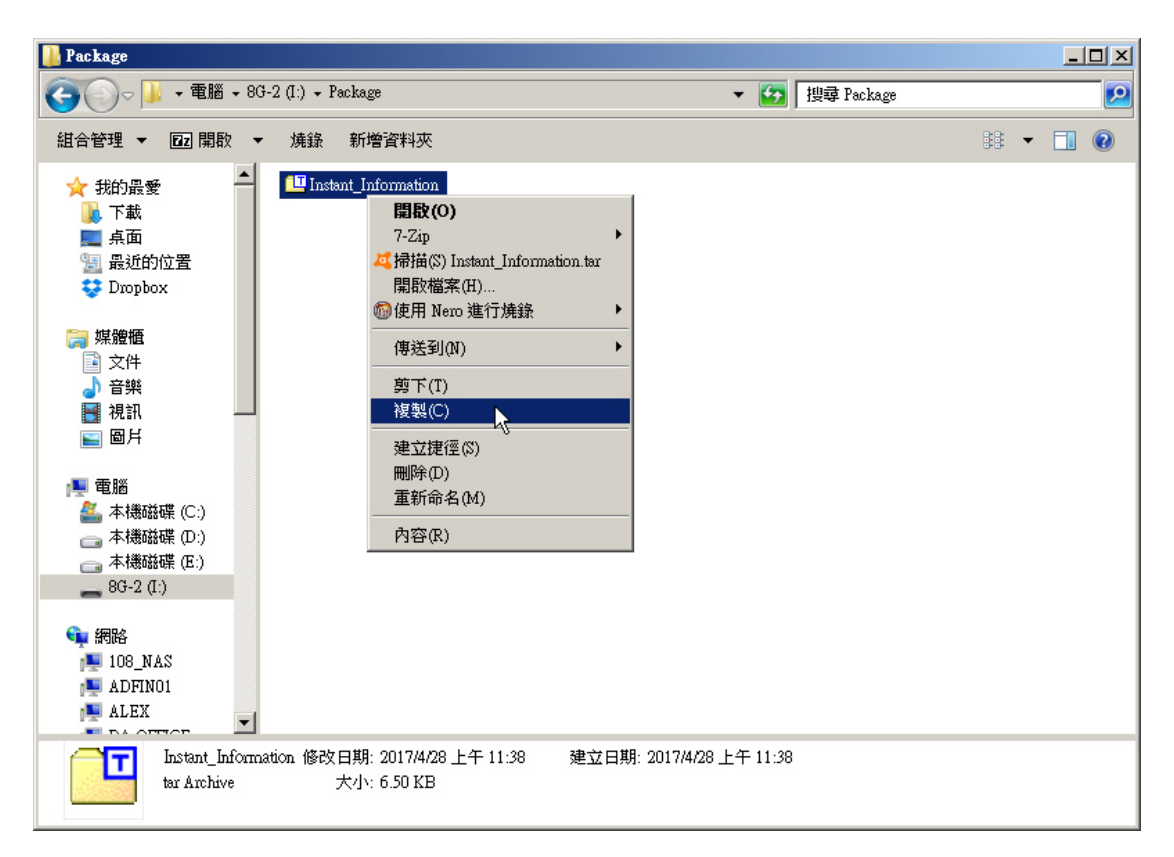

#### 圖 3-39 儲存節目壓縮檔到本地端電腦

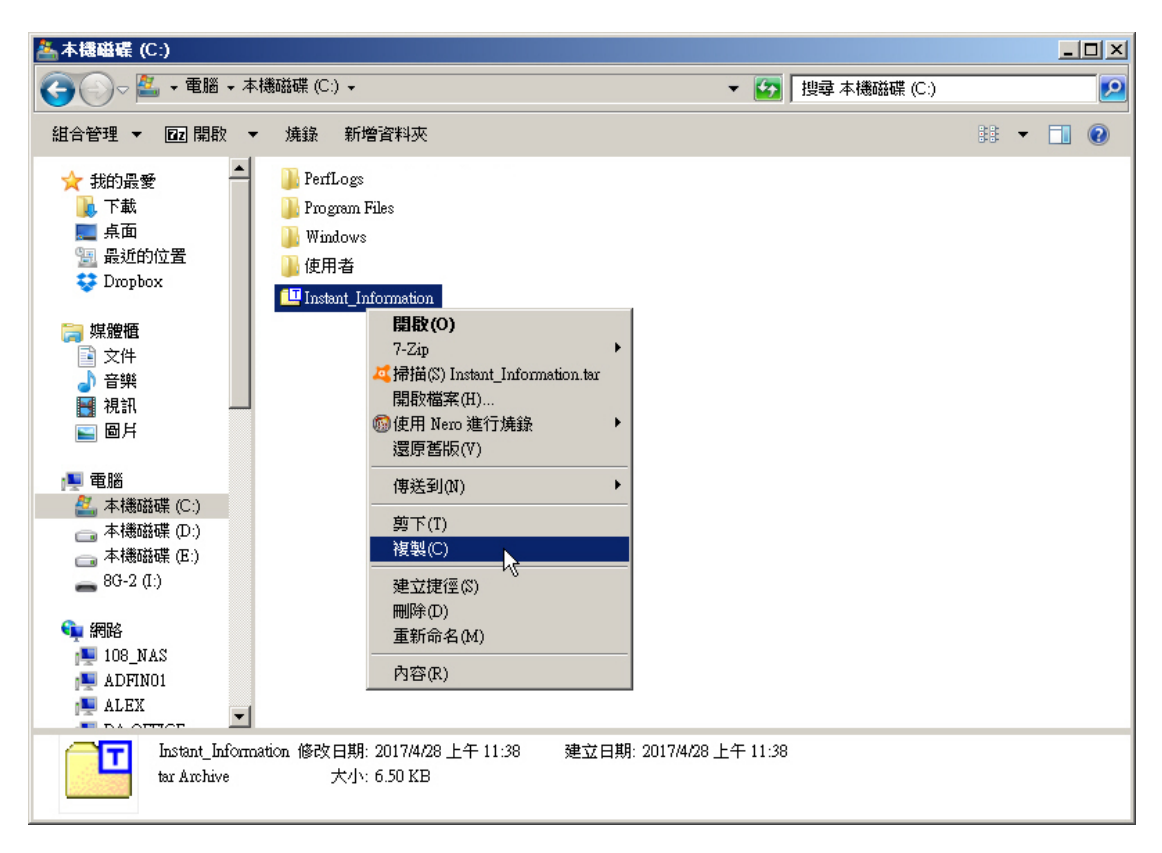

#### 圖 3-40 從遠端電腦指定儲存路徑複製節目壓縮檔

| <b>≈</b> 8G-2 (I:)                                                                                                    |                                                                                                    |                  | _ 🗆 ×     |
|----------------------------------------------------------------------------------------------------|----------------------------------------------------------------------------------------------------|------------------|-----------|
| 😋 🚭 マ 📥 マ 電腦 マ 86-2 (                                                                                                    | I:) •                                                                                                    | ▼ 🚱 搜尋 8G-2 (I:) | <u> 2</u> |
| 組合管理 ▼ 詞 開散 共用                                                                                                    | 對象 ▼ 焼錄 新增資料夾                                                                                                    | 88               | • 🔳 🔞     |
| <ul> <li>★ 我的最愛</li> <li>下載</li> <li>点面</li> <li>弧 最近的位置</li> <li>ジ Dropbox</li> <li>二 媒體櫃</li> <li>○ 文件</li> <li>○ 音樂</li> <li>· 視訊</li> <li>· 國月</li> <li>· 電腦</li> <li>▲ 本穗磁碟 (C:)</li> <li>· 本穗磁碟 (D:)</li> <li>· 本 未穗磁碟 (E:)</li> <li>· 8G-2 (I:)</li> <li>· 4DFIN01</li> <li>· ALEX</li> <li>· Drober (##4)</li> </ul> | ▶ Package<br>■ <b>開設(O)</b><br>在新視窗開散(E)<br>使用 ACDSee 瀏覽<br>7-Zip<br>→<br>共用對象(H)<br>●<br>④ UltraISO<br>●<br>●使用 Nero 進行燒錄<br>▶<br>●<br>查在 Acrobat 中合併支援的檔案<br>■<br>一<br>掃描(S) Package<br>(傳送到(N)<br>●<br>算下(I)<br>複製(C)<br>■<br>助上(P)<br>■<br>型<br>型<br>型<br>型<br>新命名(M)<br>内容(R) |                  |           |
| Package 1800<br>檔案資料夾                                                                                                    | 由無9: 201 <i>114728</i> 上十 11:38                                                                                                    |                  |           |

## 圖 3-41 將節目壓縮檔從遠端電腦儲存到所連接 USB 磁碟中指定目錄

| 匯入節目: Instant_Information 🔽 🥂 匯入 |                       |                  |          |
|----------------------------------|-----------------------|------------------|----------|
| 節目名稱▲                            | 版型                    |                  | 變更       |
|                                  | 沒有記錄!                 |                  |          |
|                                  | 新增                    | -                | ,        |
|                                  | 圖 3-42 匯入會            | 節目               |          |
|                                  | <b>網頁訊息</b> ? 您確定要匯 ? | <b>王</b><br>入節目? |          |
|                                  | 確定                    | 取消               |          |
|                                  | 圖 3-43 <u>匯</u> 入節目石  | 准認視窗             |          |
| 匯入節目: 🔽 🕅 匯入                     |                       |                  |          |
| 節目名稱▲                            | 版型                    |                  | 變更       |
| Instant_Information              | Information_Template  | 預覽 修改            | 制除 複製 打包 |
|                                  |                       |                  |          |
|                                  | 新增                    | )                |          |
|                                  | <b>圖 3-44</b> 完成節目    | 目匯入              |          |

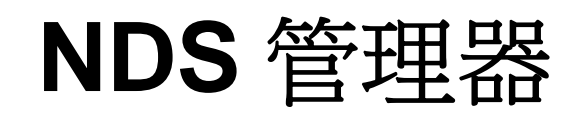

# 第4章 NDS 管理器

用來連線遠端管理設備,並透過該設備直接維護系統設定;另外,可以 VMware 運行或於外接 USB 磁碟建立 NDS 管理系統。

## 【管理器韌體】功能概述:

管理器 VMware 版本 說明如下:

■ 用來下載已製作好的 NDS 管理系統映像檔,以透過電腦安裝的 VMware Player 運行此系統。

製作 USB 管理器韌體 說明如下:

■ 用來在外接 USB 磁碟建立 NDS 管理系統。

## 【管理器 IP】功能概述:

管理器 IP 說明如下:

■ 用來連線指定的遠端集中管理設備,並透過該設備直接維護系統設定。

## 4.1 NDS 管理器功能使用範例

## 4.1.1 以 VMware 運行 NDS 管理系統

#### 先行準備事項

準備一PC(最低硬體需求:雙核 CPU、2GB 記憶體),安裝 Windows 作業系統。

- 步驟1. 下載並安裝 VMWare Player。
- 步驟2. 在【NDS管理器】>【管理器韌體】頁面的【管理器VMware版本】設定 欄位中,按下【管理器VMware下載】鈕;在【NDS管理器VMware映像 檔下載清單】中,點擊【VMware Player映像檔下載連結】,以取得NDS 管理器系統壓縮檔。(若點擊【VMware Esxi映像檔下載連結】,則可參 照此文件匯入NDS管理器映像檔到VMware Esxi: <u>http://www.nusoft.com.tw/manual/Import-NDS-Manager-VMware-Esxi-Image</u> tw.html)(**如圖 4-1, 圖 4-2**)

管理器 VMware 版本

管理器 VMware 下載

#### 圖 4-1 開啟 NDS 管理器系統 VMware 映像壓縮檔下載頁面

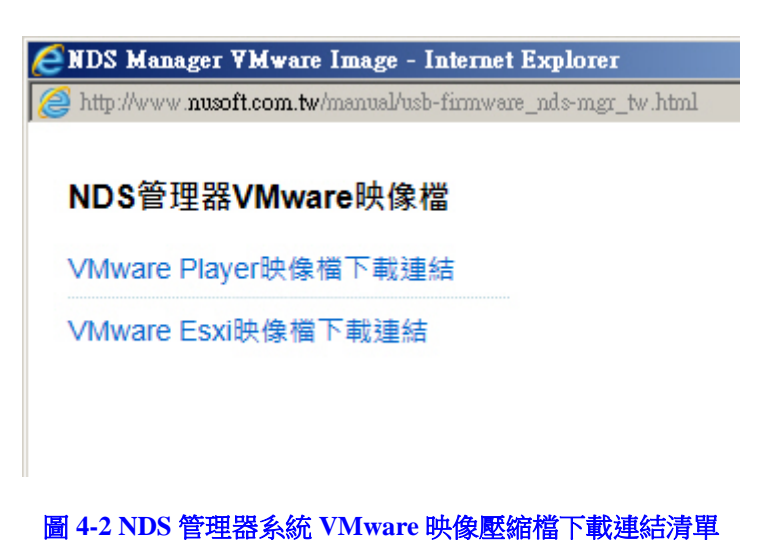

步驟3. 解壓縮 NDS 管理器系統壓縮檔後,為一包含 NDS 管理器系統 VMware 映像檔的目錄。(如圖 4-3)

| 📙 NDS Manager_VM Ware8                                                                                                    |                                                                                                    |                              |   |
|----------------------------------------------------------------------------------------------------|----------------------------------------------------------------------------------------------------|------------------------------|---|
| 💮 🔂 🗕 NDS Mana                                                                                                    | ager_VMWare8                                                                                                    | ▼ 🔯 I搜尋 NDS Manager_VM Ware8 | 2 |
| 組合管理 ▼ 📄 開啟                                                                                                    | 共用對象 ▼ 焼錄 新增資料夾                                                                                                    | BB 🔻                         |   |
| <ul> <li>★ 我的最愛</li> <li>▲ 下載</li> <li>■ 点面</li> <li>③ 最近的位置</li> <li>ジ Dropbox</li> <li>○ 媒體櫃</li> <li>○ 文件</li> <li>⑦ 音樂</li> <li>1 副月</li> <li>○ 圖月</li> <li>○ 本機磁碟 (C:)</li> <li>○ 本機磁碟 (E:)</li> </ul> | NDS_Manager.nvram<br>NDS_Manager.vmak<br>NDS_Manager.vmad<br>NDS_Manager.vmat<br>NDS_Manager.vmat<br>NDS_Manager.vmat<br>NDS_Manager.s001.vmdk<br>NDS_Manager.s003.vmdk<br>NDS_Manager.s003.vmdk<br>NDS_Manager.s004.vmdk<br>NDS_Manager.s005.vmdk<br>vmware<br>vmware-0<br>vmware-1<br>vmware-2 |                              |   |
| ● 網路<br>■ 108_NAS<br>■ ADFIN01<br>■ ALEX<br>■ DA-OFFICE                                                                                                    |                                                                                                    |                              |   |
| NDS_Manage<br>VMX 檔案                                                                                                    | r.vmx 修改日期: 2017/2/23 下午 06:18<br>大小: 1.91 KB                                                                                                    | 建立日期: 2016/12/21 下午 06:25    |   |

圖 4-3 NDS 管理器系統 VMware 映像檔

步驟4. 執行 VMware Player。(如圖 4-4)

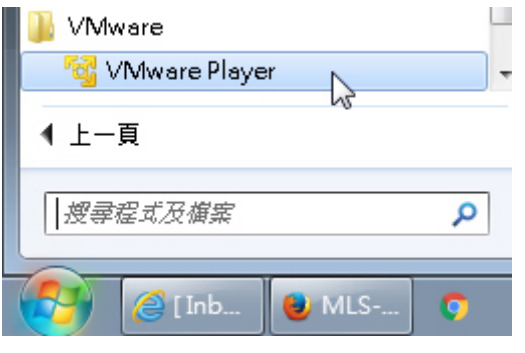

圖 4-4 執行 VMware Player

步驟5. 在【VMware Player】視窗中,點擊【Open a Virtual Machine】連結,以 匯入 NDS 管理器系統 VMware 映像檔。(如圖 4-5, 圖 4-6)

| 🧐 VMware Player File 🔻 Virtual Machine 🔻 I | Help 🔻 | - ×                                                                                                    |
|--------------------------------------------|--------|----------------------------------------------------------------------------------------------------|
| Home                                       | Welc   | ome to VMware Player                                                                                                    |
|                                            |        | Create a New Virtual Machine<br>Create a new virtual machine, which will then be<br>added to the top of your library.        |
|                                            |        | Open a Virtual Machine<br>Open an existing virtual machine, which will then be<br>added to the top of your library.          |
|                                            |        | Download a Virtual Appliance<br>Download a virtual appliance from the marketplace.<br>You can then open it in VMware Player. |
|                                            | ?      | Help<br>View VMware Player's help contents.                                                                                  |
|                                            |        |                                                                                                    |
|                                            |        | <b>vm</b> ware <sup>.</sup>                                                                                                  |

圖 4-5 開啟指定 VMware 虛擬主機

| 🤏 Open Virtual I       | Machine                                    | <b>—</b> ×-          |
|------------------------|--------------------------------------------|----------------------|
| 搜尋位置(I):               | 🐌 NDS Manager_VM Ware8 🗸 🗸                 | G 🌶 📂 🛄 -            |
| Ca                     | 名稱                                         | 修改日期                 |
| 最近的位置                  | NDS_Manager.vmx                            | 2017/2/23 下午 06:18 \ |
| 桌面                     |                                            |                      |
| <mark>演員</mark><br>媒體櫃 |                                            |                      |
| <b>《</b> 】<br>電腦       |                                            |                      |
|                        | •                                          | •                    |
| 網路                     | 檔案名稱(N): NDS_Manager.vmx                   | ▼ 開啟舊檔(0)            |
|                        | 檔案類型(T): 【VMware Configuration Files (*.vm | x) ▼ 取消              |

圖 4-6 於指定目錄匯入 NDS 管理器系統 VMware 映像檔

步驟6. 在【VMware Player】視窗中,點擊【Play virtual machine】連結,以啟動 NDS 管理器系統。(如圖 4-7)

| 🤫 VMware Player | File 🔻 Virtual Machine 👻 | Help - X                                 |
|-----------------|--------------------------|------------------------------------------|
| Home            |                          |                                          |
| NDS_Manager     |                          |                                          |
|                 |                          |                                          |
|                 |                          |                                          |
|                 |                          |                                          |
|                 |                          |                                          |
|                 |                          |                                          |
|                 |                          |                                          |
|                 |                          |                                          |
|                 |                          | NDS_Manager                              |
|                 |                          | State: Powered Off                       |
|                 |                          | OS: Ubuntu                               |
|                 |                          | Version: Workstation 8.0 virtual machine |
|                 |                          | KAND I GD                                |
|                 |                          | Play virtual machine                     |
|                 |                          | Edit virtual machine settings            |
|                 |                          |                                          |
|                 |                          |                                          |
|                 |                          | <b>vm</b> ware <sup>4</sup>              |

圖 4-7 啟動 NDS 管理器系統

步驟7. 在【VMware Player】視窗中,等待 5~10 分鐘,當顯示【INIT: Entering runlevel:1】訊息,代表 NDS 管理器系統已開啟完成(不需再做任何輸入動作)。(如圖 4-8)

| 33         NDS_Manager - VMware Player         File ▼ Virtual Machine ▼ Help ▼         _         _         _                                                                                                    | ×    |
|----------------------------------------------------------------------------------------------------|------|
|                                                                                                    | *    |
| E ===> set_clock():1298, use:0 sec                                                                                                    |      |
| S ===> set_exlink():1305                                                                                                    |      |
| $E ===> set_exlink():1316, use:0 sec$                                                                                                    |      |
| $S ===> set_layout():1323$                                                                                                    |      |
| E ===> set_layout():1334, use:0 sec                                                                                                    |      |
| S> Set_pos_printer():1350<br>F ===> set nos_mrinter():1409, use:A sec                                                                                                    |      |
| S ==> set queuing():1211                                                                                                    |      |
| $E ==>$ set_queuing():1222, use:0 sec                                                                                                    |      |
| S ===> set_campaign():1343                                                                                                    |      |
| E ===> set_campaign():1363, use:0 sec                                                                                                    |      |
| S ===> set_campaign_group():1370                                                                                                    |      |
| E ===> set_campaign_group():1380, use:0 sec                                                                                                    |      |
| S ===> set_publish():1385                                                                                                    |      |
| L ===> Set_publish():1391, use:0 sec                                                                                                    |      |
| sin can t create rsgsrciass/netrethorqueues/ix-orrps_cpas. nonexistent allectory                                                                                                    |      |
| ######### Initial System [ End, 1 secs ] ###################################                                                                                                    |      |
| NDS login:                                                                                                    | Ŧ    |
| < box                                                                                                    |      |
| and the second second sec | //// |

#### 圖 4-8 NDS 管理器系統啟動完成

## 

1. 不可將【VMware Player】視窗關閉,否則所執行的 NDS 管理器系統會被關閉。

步驟8. 將系統管理員的電腦(網卡要另行設定一個 192.168.1.x/24 的IP,例如: 192.168.1.210)和NDS管理器用網路線相互連接(對接),再使用瀏覽器(IE或Firefox)登入NDS管理器。NDS管理器的管理界面IP位址內定值為<u>http://192.168.1.1</u>。

步驟9. 於彈跳出來的登入驗證視窗,輸入使用者名稱與密碼(預設皆為 admin)。(如圖4-9)

| Windows 安全性                                                                                                    | × |  |
|----------------------------------------------------------------------------------------------------|---|--|
| The server 192.168.1.1 is asking for your user name and password. The server reports that it is from NDS Administration Tools. |   |  |
| Warning: Your user name and password will be sent using basic authentication on a connection that isn't secure.                |   |  |
| admin<br>●●●●●●<br>✓ 記住我的認證                                                                                                    |   |  |
| 確定取消                                                                                                    |   |  |

圖 4-9 輸入使用者名稱與密碼

- 步驟10. 在【系統管理】>【介面位址】頁面中,做下列設定:(如圖4-10)
  - 輸入指定【IP 位址】、【子網路遮罩】、【預設閘道】、【DNS 伺服器 1】、【DNS 伺服器 2】。
  - 按下【確定】鈕,完成設定。

| 網路介面位址  |            |                |    |    |
|---------|------------|----------------|----|----|
| IPv4設定: |            |                |    |    |
|         | IP位址:      | 172.19.212.202 |    |    |
|         | 子網路遮罩:     | 255.255.0.0    |    |    |
|         | 預設閘道:      | 172.19.1.254   |    |    |
|         | DNS 伺服器 1: | 168.95.1.1     |    |    |
|         | DNS 伺服器 2: | 8.8.8.8        |    |    |
|         |            |                | 確定 | 取消 |

圖 4-10NDS 管理器系統管理介面 IP 設定

步驟**11.** 當有 NDS-160 連線 NDS 管理器時,登入其 Web UI 會顯示 NDS-160 連 線狀態列表。(如圖 4-11)

| NDS Manager                                                                                | hter                                                                                                   |               |                                                   |                        | Ø              |
|--------------------------------------------------------------------------------------------|----------------------------------------------------------------------------------------------------|---------------|---------------------------------------------------|------------------------|----------------|
| <ul> <li>▼ 糸統管理</li> <li>■ 看板管理</li> <li>■ 節目物件</li> <li>■ 節目管理</li> <li>■ 監控報告</li> </ul> | 更新 手動 ▼<br><u>条統状態</u><br><u>条結時間</u> : Mon, Feb 20 16:36:59 2017<br>条結時間湿時:0天0時3分5秒<br>軟體版本: v1.03.00 |               | 条統資源<br>CPU<br>記憶盤 (1020.9 MB)<br>NDS 硬研 (3.3 GB) | 逐用率<br>0%<br>16%<br>2% | 對筆語言: 「紫體中文. ♥ |
|                                                                                            | 裝置名稱                                                                                                   | IP位址          | 型號                                                | 版本                     | 系統效能           |
|                                                                                            | 🖨 新軟公司_NDS-160                                                                                         | 172.19.168.83 | NDS-160                                           | 1.09.20                |                |
|                                                                                            |                                                                                                    |               |                                                   |                        |                |

- 圖 4-11NDS 管理器 Web UI 首頁的 NDS-160 連線狀態列表
- 1. 以 VMware 運行的 NDS 管理器,最多僅能管理 5 台 NDS-160。

## 4.1.2 於外接 USB 磁碟建立 NDS 管理系統

#### 先行準備事項

容量大於 8GB 的 USB 隨身碟。(製作過程中會進行格式化,若有重要資料請先行備份)

可用 USB 開機電腦。(可以不需要硬碟)

- 步驟1. 將 USB 隨身碟插入 NDS-160 USB Port。(此時不要外接其他 USB 磁碟)
- 步驟2. 在【NDS 管理器】>【管理器韌體】頁面中,做下列設定:
  - 選擇指定【USB 磁碟】。(採用預設值 USB1 即可)(如圖 4-12)
  - 按下【確定】鈕。
  - 在確認視窗中,【確定】要製作 NDS 管理器韌體。(如圖 4-13)
  - 在【製作管理器韌體】訊息欄位中,約數分鐘後(8GB的 USB 隨 身碟耗時約3分鐘)會看到【Done】訊息。(如圖4-14)
  - 在確認視窗中,【確定】NDS 管理器韌體製作成功。(如圖 4-15)

| 製作管理器韌體                  |           |    |
|--------------------------|-----------|----|
| USB 磁碟:USB 1 (7.46 GB) 🔽 |           |    |
|                          |           |    |
|                          | 確定        | 取消 |
| 圖 4-12NDS                | 管理器韌體製作頁面 |    |

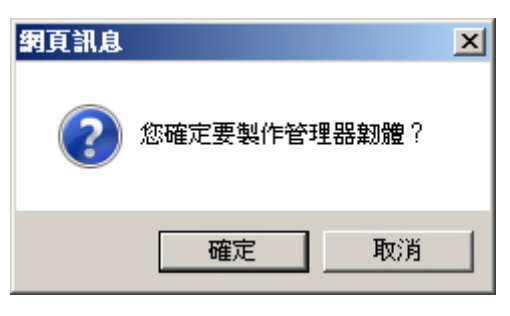

圖 4-13 製作 NDS 管理器韌體確認視窗

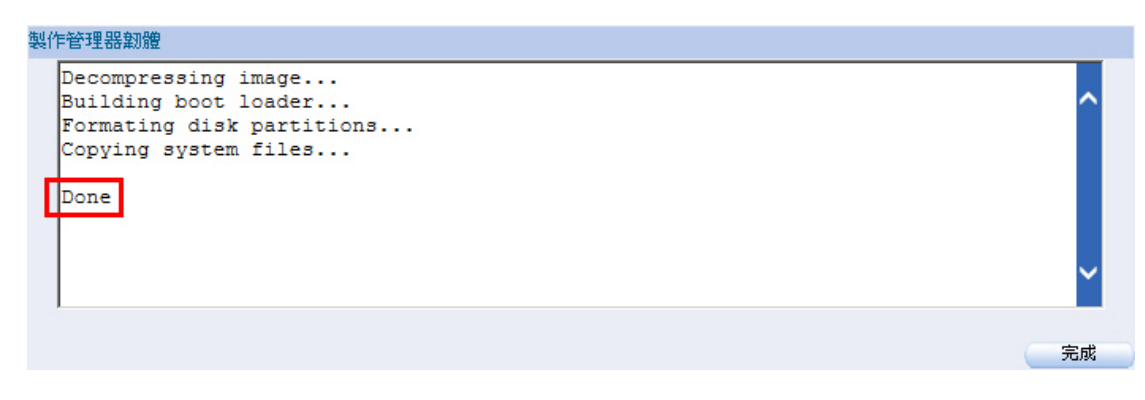

圖 4-14 完成 NDS 管理器韌體製作

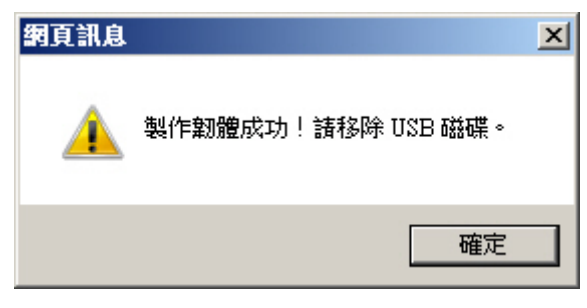

圖 4-15NDS 管理器韌體製作成功確認視窗

- 步驟3. 將 USB 隨身碟從 NDS-160 USB Port 移除,然後插入要做為 NDS 管理器的電腦之 USB Port。
- 步驟4. 開啟上述電腦並在登入系統前先按下鍵盤 Delete 鈕,進入 BIOS 調整開機順序。(如圖 4-16)

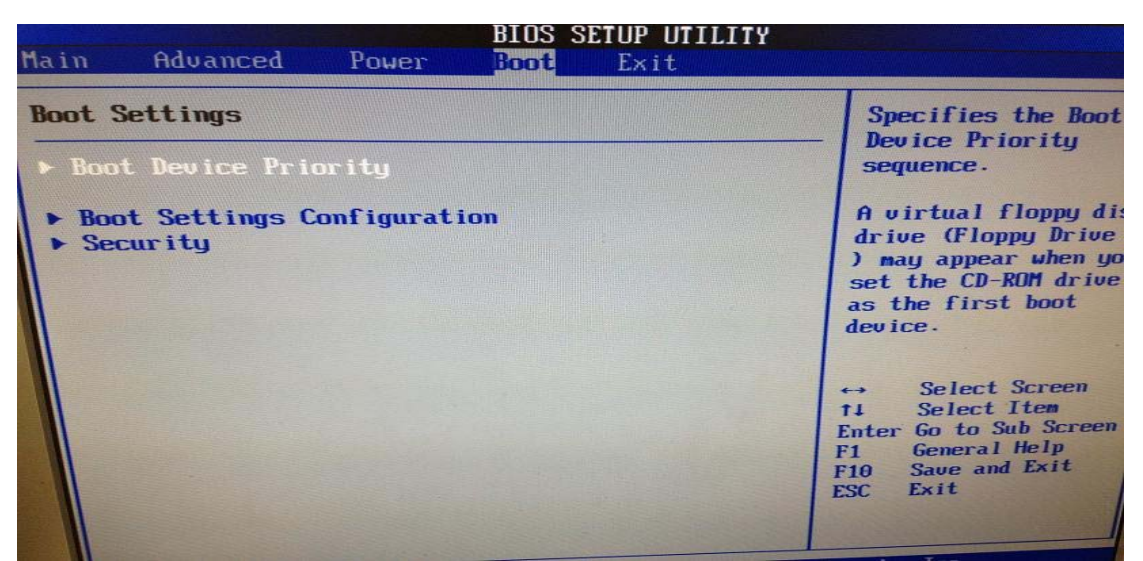

#### 圖 4-16 進入 BIOS 畫面

步驟5. 選擇 USB 開機。(如圖 4-17)

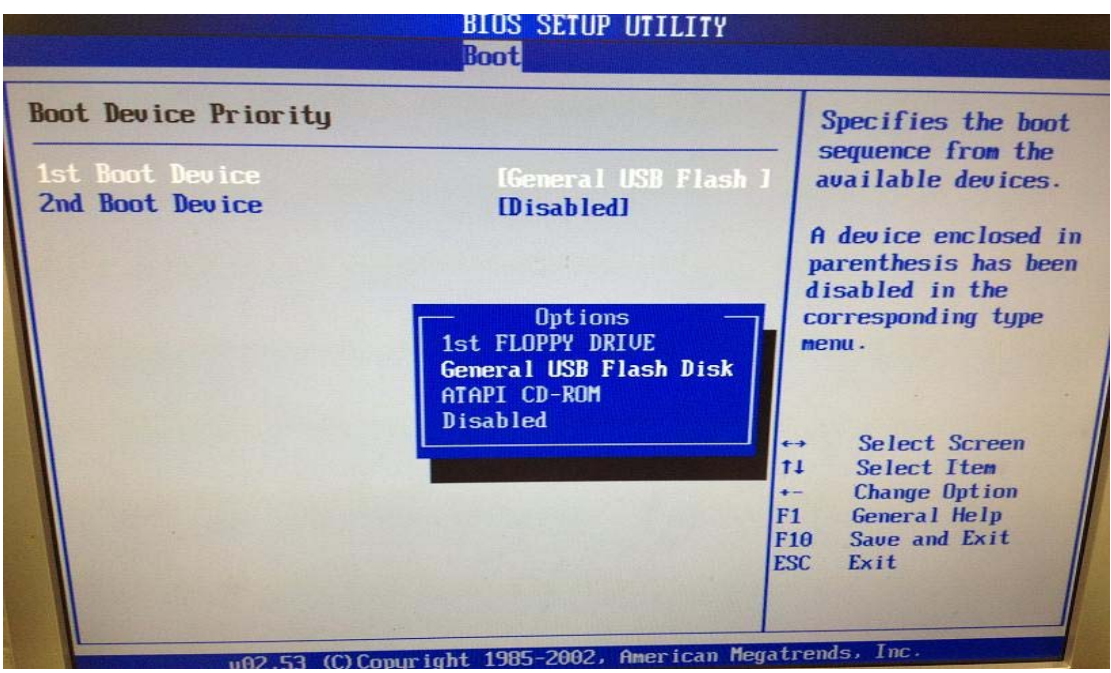

#### 圖 4-17 切換成 USB 隨身碟開機

步驟6. 儲存所調整的 BIOS 設定,然後離開 BIOS。(如圖 4-18)

|                                     | DIUS OF                  | IUP UIILIIY                 |                                                                                                    |
|-------------------------------------|--------------------------|-----------------------------|----------------------------------------------------------------------------------------------------|
| Main Advanced                       | Power Boot               | Exit                        |                                                                                                    |
| Exit Options<br>Exit & Save Char    | ges                      |                             | Exit system setup<br>after saving the<br>changes.                                                                        |
| Exit & Discard (<br>Discard Changes | hanges                   |                             | F10 key can be used for this operation.                                                                                  |
| Load Secup Dera                     | Save configuration       | changes and exi<br>[Cancel] | t now?                                                                                                    |
|                                     |                          |                             | 14     Select Iten       Enter Go to Sub Screen       F1     General Help       F10     Save and Exit       ESC     Exit |
| U82.                                | 53 (C)Copyright 1985-200 | 92, American Mega           | trends, Inc.                                                                                                    |

圖 4-18 儲存 BIOS 設定

# 

- 1. BIOS 可能有所不同,但開機順序都是選擇 USB 開機。
- 2. 如果電腦本身有接硬碟的情形下,在 BIOS 找不到 USB 開機選項,請先卸下硬碟再進入 BIOS 試試看。

步驟7. 離開 BIOS 重新啟動電腦,就會以 USB 來開機,約數分鐘後會看到 【INIT: Entering runlevel:1】的訊息,代表 NDS 管理器已啟動完畢。 (如圖 4-19)

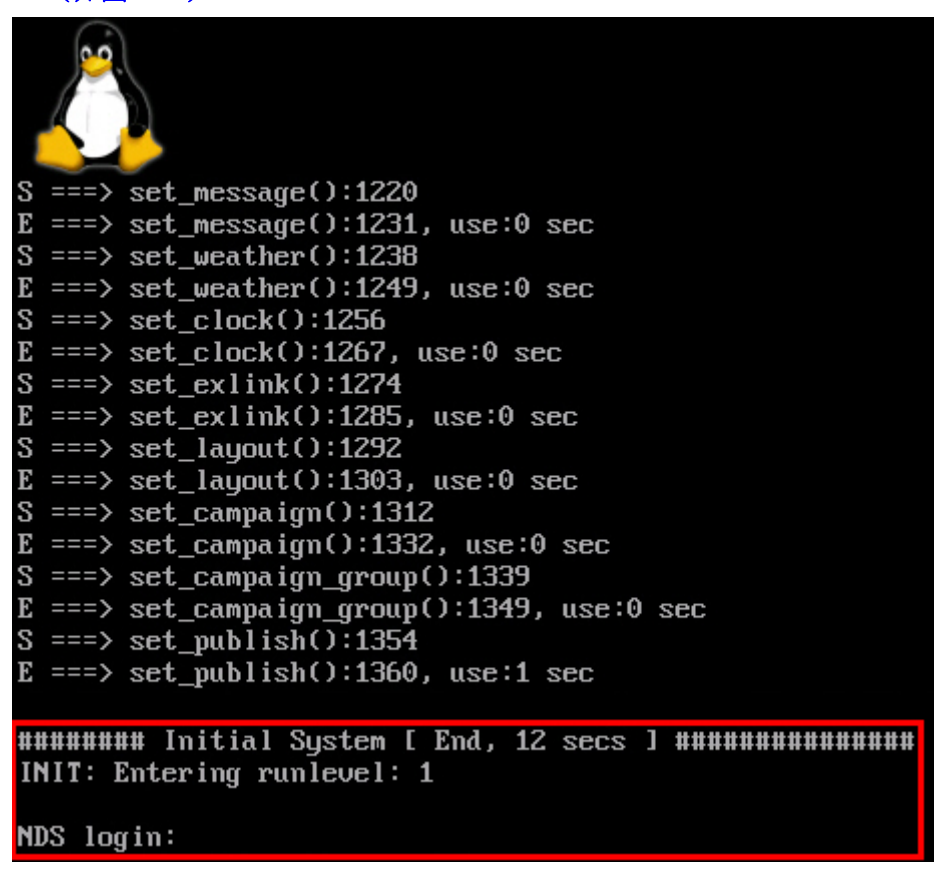

圖 4-19 NDS 管理器啟動完成

步驟8. 將系統管理員的電腦(網卡要另行設定一個 192.168.1.x/24 的IP,例如: 192.168.1.210)和NDS管理器用網路線相互連接(對接),再使用瀏覽器(IE或Firefox)登入NDS管理器。NDS管理器的管理界面IP位址內定值為<u>http://192.168.1.1</u>。

步驟9. 於彈跳出來的登入驗證視窗,輸入使用者名稱與密碼(預設皆為 admin)。(如圖4-20)

| Windows 安全性                                                                                                    | ×                                                                |  |
|----------------------------------------------------------------------------------------------------|------------------------------------------------------------------|--|
| The server 192.168.1.1 is asking reports that it is from NDS Admin                                              | for your user name and password. The server<br>nistration Tools. |  |
| Warning: Your user name and password will be sent using basic authentication on a connection that isn't secure. |                                                                  |  |
| admin<br>●●●●●●<br>✓ 記住我的                                                                                       | 記證                                                               |  |
|                                                                                                    | 確定 取消                                                            |  |

圖 4-20 輸入使用者名稱與密碼

- 步驟10. 在【系統管理】>【介面位址】頁面中,做下列設定:(如圖 4-21)
  - 輸入指定【IP 位址】、【子網路遮罩】、【預設閘道】、【DNS 伺服器 1】、【DNS 伺服器 2】。
  - 按下【確定】鈕,完成設定。

| 網路介面位址  |            |                |    |    |
|---------|------------|----------------|----|----|
| IPv4設定: |            |                |    |    |
|         | IP位址:      | 172.19.212.202 |    |    |
|         | 子網路遮罩:     | 255.255.0.0    |    |    |
|         | 預設閘道:      | 172.19.1.254   |    |    |
|         | DNS 伺服器 1: | 168.95.1.1     |    |    |
|         | DNS 伺服器 2: | 8.8.8.8        |    |    |
|         |            |                | 確定 | 取消 |

圖 4-21NDS 管理器系統管理介面 IP 設定

步驟11. 當有 NDS-160 連線 NDS 管理器時,登入其 Web UI 會顯示 NDS-160 連線狀態列表。(如圖 4-22)

| NDS Manager                                                                                | iter                                                                                            |                       |                                                   |                             | Ø            |
|--------------------------------------------------------------------------------------------|-------------------------------------------------------------------------------------------------|-----------------------|---------------------------------------------------|-----------------------------|--------------|
| <ul> <li>▼ 糸統管理</li> <li>● 看板管理</li> <li>■ 節目物件</li> <li>■ 節目管理</li> <li>■ 斷控報告</li> </ul> | 更新 手動 ▼<br>%統狀態<br>%統時間: Mon, Feb 20 16:36:59 2017<br>%統歸機履時: 0 天 0 時 3 分 5 秒<br>軟體版本: v1.03.00 |                       | 条統資源<br>CPU<br>記憶體 (1020.9 MB)<br>NDS 硬碟 (3.3 GB) | 選<br>使用率<br>0%<br>16%<br>2% | 財業語言:「來微中文 ♥ |
|                                                                                            | 装置名稱<br>43.新軟公司 NDS-160                                                                         | IP位址<br>172.19.168.83 | 型號<br>NDS-160                                     | 版本                          | 系統效能         |
|                                                                                            |                                                                                                 |                       |                                                   | <u>.</u>                    |              |

圖 4-22NDS 管理器 Web UI 首頁的 NDS-160 連線狀態列表

1. 以 USB 磁碟建立的 NDS 管理器,最多僅能管理 5 台 NDS-160。

## 4.1.3 連線新軟 NDS 管理主機,以遠端集中管理 NDS-160

- 步驟1. 在【NDS管理器】>【管理器 IP】頁面中,做下列設定:(如圖 4-23)
  - 選擇指定【管理器模式】。
  - 輸入指定【管理器 IP 位址】、【管理器連線埠號】(預設為 11235)、 【本機名稱】
  - 選擇並輸入指定【本機位置】。
  - 按下【確定】鈕,完成設定。

| NDS-1                                                                                                    | rity Fighter<br>I 60                                                                                            |                                                                                                    | Ø       |
|----------------------------------------------------------------------------------------------------|----------------------------------------------------------------------------------------------------|----------------------------------------------------------------------------------------------------|---------|
| <ul> <li>● 糸鉄管理</li> <li>● NDS 管理器</li> <li>● 管理器数推</li> <li>● 管理器数 IP</li> <li>● 管理器数 IP</li> <li>● 監控報告</li> </ul> | NDS 참理器 > 참理器 IP<br>참理器 IP<br>管理器 IP<br>합理器 IP 位址 :<br>합理器 IP 位址 :<br>합理器 IE 位址 :<br>本權名稱 :<br>本權名稱 :<br>本權位置 : | <ul> <li>● ●</li> <li>● ●</li> <li>● ●</li> <li>● 172.19.212.202 (例如: 192.168.1.10)</li> <li>● 11235 (範囲: 1 - 65535,例如: 11235)</li> <li>● 新献公司_NDS-160 (最多63個字元)</li> <li>● ● ● ● ● ● ● ● ● ● ● ● ● ● ● ● ● ● ●</li></ul> | THE JOH |
|                                                                                                    | <b>—</b>                                                                                                    | - Arter and a second balance by an and a second second                                                                                                    |         |

#### 圖 4-23NDS 管理器設定頁面

## 

1. NDS-160 連線新軟 NDS 管理主機時,會自動清除內建 Flash Disk 儲存資料,以預先下 載新軟 NDS 管理主機近兩日所安排播放的節目內容。 步驟2. 新軟 NDS 管理主機偵測到來自 NDS-160 的連線時,會自動顯示其狀態 資訊。(如圖 4-24)

|            | Fighter                          |                |               |         |               |  |
|------------|----------------------------------|----------------|---------------|---------|---------------|--|
| NDS-850    |                                  |                |               |         |               |  |
| S統管理       |                                  |                |               |         |               |  |
| 板管理        | 車新 手動 🔽                          |                |               | 1       | 翌課 話手・ 教会中 ママ |  |
| 職を叫號       | 条統狀態                             |                | 条統資源          | 使用率     |               |  |
| 目物件        | 糸統時間 : Mon, Feb 20 15:36:23 2017 |                | CPU           | 2%      |               |  |
| 日官理<br>位把生 | 系統開機歴時:0天0時5分43秒                 |                | 記憶體 (2.0 GB)  | 6%      | 6%   <br>4%   |  |
|            | 軟體版本: v1.03.00                   |                | 硬碟 (400.4 GB) | 4%      |               |  |
|            | 裝置名稱                             | IP位址           | 型號            | 版本      | 系統效能          |  |
|            | 4 新軟公司 NDS-160                   | 172.19.168.168 | NDS-160       | 1.03.00 |               |  |
|            |                                  |                |               |         |               |  |
|            |                                  |                |               |         |               |  |
|            |                                  |                |               |         |               |  |
|            |                                  |                |               |         |               |  |
|            |                                  |                |               |         |               |  |

#### 圖 4-24 新軟 NDS 管理主機連線控管設備清單

| -<br>  | 看板群組: | 全部      | •       | 20164   | <b>軍9月19 - 25</b>                                   | H -          | ( ) 今天  | 月週     |
|--------|-------|---------|---------|---------|-----------------------------------------------------|--------------|---------|--------|
|        |       | 週一9月19日 | 週二9月20日 | 週三9月21日 | 週四9月22日                                             | 週五9月23日      | 週六9月24日 | 週日 9月2 |
| πu     | 全天    |         |         |         |                                                     |              |         |        |
| -<br>- | 15:00 |         |         |         |                                                     |              |         |        |
| Ĩ      | 16:00 |         |         |         |                                                     |              |         |        |
|        | 10.00 |         |         |         |                                                     |              |         |        |
|        | 17:00 |         |         |         | - 開始時間: 2016<br>結束時間: 2016                          | -09-22 19:00 |         |        |
|        | 18:00 |         |         |         | <ul> <li>名稱:即時訊息<br/>看板:新軟公司<br/>節日:即時訊息</li> </ul> | _NDS-160     | -       |        |
|        | 19:00 |         |         |         | 19:00 - 即時新見思                                       |              | -       |        |
|        | 20:00 |         |         |         | ~~~~                                                |              |         |        |
|        | 21:00 |         |         |         |                                                     |              | -       |        |
|        | 22:00 |         |         |         |                                                     |              | -       |        |
|        | 23:00 |         |         |         |                                                     |              |         |        |

#### 步驟3. 用新軟 NDS 管理主機發佈排程節目到連線的 NDS-160 播放。(如圖 4-25)

# 第5章 監控報告

讓系統管理員可隨時得知目前 NDS-160 的事件、節目表日誌和系統效能資訊。

- 【事件日誌】:記錄所有與 NDS-160 相關的事件資料(修改設定、資料刪 除...)。
- 【節目表日誌】:記錄所有 NDS-160 播放的節目表。
- 【系統效能】:顯示目前 NDS-160 的 CPU、Flash Disk、記憶體使用率。
#### 【事件日誌】功能概述:

搜尋 說明如下:

- 可依照日期、管理員名稱、IP 位址、事件類型和僅顯示有詳細內容之事件 記錄等關鍵字或特徵,來尋找儲存在 NDS-160 內所有符合條件之記錄。
  - ◆ 在【監控報告】>【事件日誌】的【搜尋】頁面中,做下列設定:
    - 開啟並設定搜尋指定時間區間內的記錄。
      - 選擇指定【事件類型】。
      - 按下【搜尋】鈕。(**如圖 5-1**)
      - 按【下載】鈕,將目前搜尋到的記錄檔即時備份到本機電腦來。(如 圖 5-2)

搜尋 事件記錄

| 結果       |         | <ul> <li>✓ 起始日期 / 時間 2</li> <li>結束日期 / 時間 2</li> <li>管理員名稱:</li> <li>P位址:</li> <li>事件類型:</li> <li>月</li> <li>世類示有詳細內容2</li> </ul> | 1016 V / 10 V / 28 V 00 V : 00 V<br>1016 V / 11 V / 01 V 17 V : 32 V<br>( 最多 30 個字元 )<br>所有類型<br>文<br>2事件記録 | 一按章     |
|----------|---------|----------------------------------------------------------------------------------------------------|----------------------------------------------------------------------------------------------------|---------|
|          |         |                                                                                                    | 2016-11-01 (2 筆記錄) 🔽                                                                                        |         |
| 時間▼      | 管理員名稱 ▼ | <u>IP 位址</u> ▼                                                                                                    | <u>事件</u> ▼                                                                                                 |         |
| 17:32:10 | admin   | 172.19.100.98                                                                                                    | [播放內容→時鐘] 新増                                                                                                | <u></u> |
| 17:14:37 | admin   | 172.19.100.98                                                                                                    | [看板設定→節目] 修改                                                                                                | <u></u> |
|          |         |                                                                                                    |                                                                                                    |         |

| 圖 5-1 | 搜尋特定記錄 |
|-------|--------|
|-------|--------|

| 搜尋 事件     | 記録      |                                                                                                    |                                                                           |         |
|-----------|---------|----------------------------------------------------------------------------------------------------|---------------------------------------------------------------------------|---------|
| 結果        |         | <ul> <li>✓ 起始日期/時間</li> <li>結束日期/時間</li> <li>管理員名福:</li> <li>IP位址:</li> <li>事件類型:</li> <li>僅顯示有詳細內容:</li> </ul> | 2016 V / 10 V / 28 V 00 V : 00 V<br>2016 V / 11 V / 01 V 17 V : 32 V<br>( | 搜尋      |
|           |         |                                                                                                    | 2016-11-01 (2 筆記錄) 🔽                                                      |         |
| <u>時間</u> | 管理員名稱▼  | <u>IP 位址</u> ▼                                                                                                  | <u>事件</u> ▼                                                               |         |
| 17:32:10  | admin   | 172.19.100.98                                                                                                   | [播放內容→時鐘] 新增                                                              | <u></u> |
| 17:14:37  | admin   | 172.19.100.98                                                                                                   | [看板設定→節目] 修改                                                              | <u></u> |
|           |         | 本播磁碟 (C.) ・<br>夾<br>Downloads<br>PerfLogs<br>Program Files<br>Windows<br>使用者<br>nt_Log_20161101<br>空文件          | ✓ 经 搜尋本機磁碟 (C:) ③BB ✓ ④                                                   |         |
|           | ● 臆藏資料夾 |                                                                                                    | 存福(S) 取消                                                                  |         |

圖 5-2 下載搜尋的記錄

## 5.1 事件日誌

- 步驟1. 在【監控報告】>【事件日誌】頁面中,可顯示系統管理員登入和管理 NDS-160的事件記錄。(如圖 5-3)
- 按下<sup>公</sup>鈕,會顯示該筆記錄的詳細訊息。(如圖 5-4)
   \_\_\_\_\_\_
   \_\_\_\_\_\_
   \_\_\_\_\_\_
   \_\_\_\_\_\_
   \_\_\_\_\_\_
   \_\_\_\_\_\_
   \_\_\_\_\_\_
   \_\_\_\_\_\_
   \_\_\_\_\_\_
   \_\_\_\_\_\_
   \_\_\_\_\_\_
   \_\_\_\_\_\_
   \_\_\_\_\_\_
   \_\_\_\_\_\_
   \_\_\_\_\_\_
   \_\_\_\_\_\_
   \_\_\_\_\_\_
   \_\_\_\_\_\_
   \_\_\_\_\_\_
   \_\_\_\_\_\_
   \_\_\_\_\_\_
   \_\_\_\_\_\_
   \_\_\_\_\_\_
   \_\_\_\_\_\_
   \_\_\_\_\_\_
   \_\_\_\_\_\_
   \_\_\_\_\_\_
   \_\_\_\_\_\_
   \_\_\_\_\_\_
   \_\_\_\_\_\_
   \_\_\_\_\_\_
   \_\_\_\_\_\_
   \_\_\_\_\_\_
   \_\_\_\_\_\_
   \_\_\_\_\_\_
   \_\_\_\_\_\_
   \_\_\_\_\_\_
   \_\_\_\_\_\_
   \_\_\_\_\_\_
   \_\_\_\_\_\_
   \_\_\_\_\_\_
   \_\_\_\_\_\_
   \_\_\_\_\_\_
   \_\_\_\_\_\_
   \_\_\_\_\_\_
   \_\_\_\_\_\_
   \_\_\_\_\_\_
   \_\_\_\_\_\_
   \_\_\_\_\_\_
   \_\_\_\_\_\_
   \_\_\_\_\_\_
   \_\_\_\_\_\_
   \_\_\_\_\_\_
   \_\_\_\_\_\_
   \_\_\_\_\_\_
   \_\_\_\_\_\_
   \_\_\_\_\_\_
   \_\_\_\_\_\_
   \_\_\_\_\_\_
   \_\_\_\_\_\_
   \_\_\_\_\_\_
   \_\_\_\_\_\_
   \_\_\_\_\_\_
   \_\_\_\_\_\_
   \_\_\_\_\_\_
   \_\_\_\_\_\_
   \_\_\_\_\_\_
   \_\_\_\_\_\_
   \_\_\_\_\_\_
   \_\_\_\_\_\_
   \_\_\_\_\_\_
   \_\_\_\_\_\_
   \_\_\_\_\_\_
   \_\_\_\_\_\_
   \_\_\_\_\_\_
   \_\_\_\_\_\_
   \_\_\_\_\_\_
   \_\_\_\_\_\_
   \_\_\_\_\_\_
   \_\_\_\_\_\_
   \_\_\_\_\_\_
   \_\_\_\_\_\_
   \_\_\_\_\_\_
   \_\_\_\_\_\_
   \_\_\_\_\_\_
   \_\_\_\_\_\_
   \_\_\_\_\_\_
   \_\_\_\_\_\_
   \_\_\_\_\_\_
   \_\_\_\_\_\_
   \_\_\_\_\_\_
   \_\_\_\_\_\_
   \_\_\_\_\_\_
   \_\_\_\_\_\_
   \_\_\_\_\_\_
   \_\_\_\_\_\_
   \_\_\_\_\_\_\_
   \_\_\_\_\_\_
   \_\_\_\_\_\_
   \_\_\_\_\_\_

|           |         |                | 2010-11-01(10 单品)() |          |
|-----------|---------|----------------|---------------------|----------|
| Q         |         |                |                     | 82       |
| <u>時間</u> | 管理員名稱 ▼ | <u>IP 位址</u> ▼ | <u>事件</u> ▼         | 西容▼      |
| 19:00:54  | admin   | 172.19.100.98  | [糸統管理→安裝精靈] 成功      |          |
| 18:07:01  | admin   | 172.19.100.98  | [看板設定→節目]修改         | <u></u>  |
| 18:06:59  | admin   | 172.19.100.98  | [看板設定→節目]修改         | <u></u>  |
| 17:57:25  | admin   | 172.19.20.12   | [監控報告→事件日誌] 匯出條例    |          |
| 17:47:36  | admin   | 172.19.20.12   | [監控報告→事件日誌] 匯出條例    |          |
| 17:36:41  | admin   | 172.19.100.98  | [看板設定→發佈] 新増        | <u> </u> |
| 17:36:18  | admin   | 172.19.100.98  | [糸統管理→中央控管]修改       | Ô        |
| 17:32:10  | admin   | 172.19.100.98  | [播放內容→時蓮] 新增        | <u></u>  |
| 17:14:37  | admin   | 172.19.100.98  | [看板設定→節目] 修改        | <u></u>  |
| 00:36:35  | admin   | 172.19.100.98  | [糸統管理→時間設定] 修改      | <u> </u> |
|           |         |                |                     | 82       |

#### 圖 5-3 事件日誌

| 🩋 (事件日誌) 🖻              | 內容 (9) - Internet Explorer       |                        |                                            | _ 🗆 🗙       |  |  |  |
|-------------------------|----------------------------------|------------------------|--------------------------------------------|-------------|--|--|--|
| <i> http://172.19.1</i> | 168.83/cgi-bin/eventlog.cgi?q=13 | &sn=9&dt=20161101&h=53 | 7.59999999999999&v=date_time.cgi&MULTI_LAN | lG≕ch       |  |  |  |
|                         | 空田昌之報                            | ID ANIL                |                                            | <b>声</b> // |  |  |  |
| 口期/时间                   | 官理與有機                            | IP 112.4E              | né. At hérem a stalathaine de sh           | -+1+<br>    |  |  |  |
| 11/01 00:36             | admin                            | 172.19.100.98          | [糸統官理→時間設定] 16改                            |             |  |  |  |
|                         |                                  |                        | 內容                                         |             |  |  |  |
|                         |                                  |                        | L 3.02.                                    |             |  |  |  |
|                         |                                  |                        | 修改之前                                       |             |  |  |  |
|                         | 糸統 <b>時間</b> :                   |                        |                                            |             |  |  |  |
|                         | 条統時間設定                           |                        |                                            |             |  |  |  |
|                         | ✓ 與外部時間伺服器                       | 洞步                     |                                            |             |  |  |  |
|                         | GMT 時差: GMT-10:00 檀香             | 山                      | <b>~</b>                                   |             |  |  |  |
|                         | 条統時間與您的電腦時間同步 同步                 |                        |                                            |             |  |  |  |
|                         |                                  |                        |                                            |             |  |  |  |
|                         |                                  |                        |                                            |             |  |  |  |
|                         |                                  |                        |                                            |             |  |  |  |
|                         |                                  |                        | 修改之後                                       |             |  |  |  |
|                         | <u> 条統時間</u> :                   |                        |                                            |             |  |  |  |
|                         | 系統時間設定                           |                        |                                            |             |  |  |  |
|                         | ↓ 與外部時間伺服器                       | 洞步                     |                                            |             |  |  |  |
|                         | GMT 時差: GMT-10:00 檀香             | 山                      |                                            |             |  |  |  |
|                         |                                  |                        |                                            |             |  |  |  |
|                         | 系統時間與您的電腦時間间步                    | 전데                     |                                            |             |  |  |  |
|                         |                                  |                        |                                            |             |  |  |  |
|                         |                                  |                        |                                            | ×           |  |  |  |
| <                       |                                  |                        |                                            | >           |  |  |  |

圖 5-4 事件日誌內容

## 5.2 節目表日誌

- 步驟1. 在【監控報告】>【節目表日誌】頁面中,可顯示 NDS-160 播放的節目 表記錄。(如圖 5-5)
  - 按【下載】鈕。
  - 在【下載報告】視窗中,可【下載】指定時間區間內的節目表記錄。 (如圖 5-6,圖 5-7)

|                      |       | 下載    |  |  |  |  |  |  |
|----------------------|-------|-------|--|--|--|--|--|--|
| 2019-05-28 (1 筆記錄) 🗸 |       |       |  |  |  |  |  |  |
|                      |       |       |  |  |  |  |  |  |
| 開始時間                 | 結束時間  | 目礩    |  |  |  |  |  |  |
| 00:00                | 24:00 | 影片加圖片 |  |  |  |  |  |  |
|                      |       |       |  |  |  |  |  |  |

#### 圖 5-5 節目表日誌

| E http://172.19.16     | 3.82/cgi-bin/publish_log.cgi?q=2&M                                                                                            | ULTI_LA | IG=ch - In  |    |   |
|------------------------|----------------------------------------------------------------------------------------------------|---------|-------------|----|---|
|                        | <sup>™</sup> (cäi-piu/bappappappa) (dia cäi,dia cäi,dia cäi,dia cäi,dia cäi,dia cäi,dia cii cai,dia cai,dia cai,dia cai,dia c | ANG=ch  |             |    |   |
|                        |                                                                                                    |         |             |    |   |
| 下載報告                   |                                                                                                    |         |             |    |   |
|                        | 開始時間 2019-04-18 💙<br>結束時間 2019-05-28 💙                                                                                        |         |             |    |   |
|                        |                                                                                                    |         |             |    |   |
| 🕺 另存新檔                 |                                                                                                    |         |             |    | × |
| 〇〇〇 《 · 電腦 · 本根        | 鐵磁碟 (C:) ▾                                                                                                    | - 📴 捜   | 尋 本機磁碟 (C:) |    |   |
| 組合管理 ▼ 新増資料夾           |                                                                                                    |         |             |    | • |
| 最近的位置   ▲<br>葉 Dropbox | 86a7d51fd7c23bb162caf87903f906 Downloads                                                                                      |         |             |    |   |
| □ 按键框                  | e8900c17e89b9f1e3f                                                                                                    |         |             |    |   |
|                        | PerfLogs                                                                                                    |         |             |    |   |
| 👌 音樂                   | ] Program Files                                                                                                    |         |             |    |   |
| 視訊                     | 퉬 Windows                                                                                                    |         |             |    |   |
|                        | ] 使用者                                                                                                    |         |             |    |   |
| 🖳 電腦                   |                                                                                                    |         |             |    |   |
| 🏭 本機磁碟 (C:)            |                                                                                                    |         |             |    |   |
| 🕞 本機磁碟 (D:) 🔽          |                                                                                                    |         |             |    |   |
| 檔案名稱(N): Publish       | Log_20190528_to_20190418                                                                                                    |         |             |    | - |
| 存檔類型(T): XML Do        | cument                                                                                                    |         |             |    | - |
|                        |                                                                                                    |         |             |    |   |
| ● 隱藏資料夾                |                                                                                                    |         | 存檔(S)       | 取消 |   |

圖 5-6 下載搜尋的記錄

| 🔀 M | 🛛 Microsoft Excel - Publish_Log_20190528_to_20190418 |         |          |              |         |                                       |               |             |                     |                   |
|-----|------------------------------------------------------|---------|----------|--------------|---------|---------------------------------------|---------------|-------------|---------------------|-------------------|
| :   | 檔案①                                                  | 編輯(E)   | 檢視()     | り 插入①        | 格式(     | <u>()</u><br>( <u>)</u><br>( <u>)</u> | ) 資料(D)       | 視窗(₩) 診     | 说明( <u>H</u> ) Adob | e PDF( <u>B</u> ) |
| 1   | 💕 🛃 🛛                                                | 2 3     | 🛕   🍣    | ° 🕰   🔏 🗉    | b 🛍     | - 🎸 🔊                                 | - (* -   😣    | 2 新細        | 明體                  | - 12              |
| : 🏞 | 5                                                    |         |          |              |         |                                       |               |             |                     |                   |
|     | A1                                                   |         | •        | fx           | 開始      | 時間                                    |               |             |                     |                   |
|     | A                                                    |         | В        | С            |         | D                                     | E             | F           | G                   | Н                 |
| 1   | 開始時                                                  | 間結      | 栽時間      | 目鸻           |         |                                       |               |             |                     |                   |
| 2   | 00:00                                                | 24:     | 00       | 影片加區         | IH 🗌    |                                       |               |             |                     |                   |
| 3   |                                                      |         |          |              |         |                                       |               |             |                     |                   |
| 4   |                                                      |         |          |              |         |                                       |               |             |                     |                   |
| 5   |                                                      |         |          |              |         |                                       |               |             |                     |                   |
| 6   |                                                      |         |          |              |         |                                       |               |             |                     |                   |
| 7   |                                                      |         |          |              |         |                                       |               |             |                     |                   |
| 8   |                                                      |         |          |              |         |                                       |               |             |                     |                   |
| 9   |                                                      |         |          |              |         |                                       |               |             |                     |                   |
| 10  |                                                      |         |          |              |         |                                       |               |             |                     |                   |
| 11  |                                                      |         |          |              |         |                                       |               |             |                     |                   |
| 12  |                                                      |         |          |              |         |                                       |               |             |                     |                   |
| 13  |                                                      |         |          |              |         |                                       |               |             |                     |                   |
| 14  |                                                      |         |          |              |         |                                       |               |             |                     |                   |
| 15  |                                                      |         |          |              |         |                                       |               |             |                     |                   |
| 10  |                                                      |         |          |              |         |                                       |               |             |                     |                   |
| 10  |                                                      |         |          |              |         |                                       |               |             |                     |                   |
| 10  |                                                      |         |          |              |         |                                       |               |             |                     |                   |
| 20  |                                                      |         |          |              |         |                                       |               |             |                     |                   |
| 20  |                                                      |         |          |              |         |                                       |               |             |                     |                   |
| 22  |                                                      |         |          |              |         |                                       |               |             |                     |                   |
| 23  |                                                      |         |          |              |         |                                       |               |             |                     |                   |
| 24  |                                                      |         |          |              |         |                                       |               |             |                     |                   |
|     | ▶ ▶ \201                                             | 90528 / | 20190527 | / 20190526 / | (20190. | 525 / 201905                          | 24 / 20190523 | /20190522/2 | 20190521 / 201      | 90520/2           |

圖 5-7 下載的節目表記錄內容

### 5.3 系統效能

# 步驟1. 在【監控報告】>【系統效能】頁面中,可顯示目前或指定日期的 NDS-160 系統 CPU、Flash Disk、記憶體使用狀況之相關訊息:(如圖 5-8)

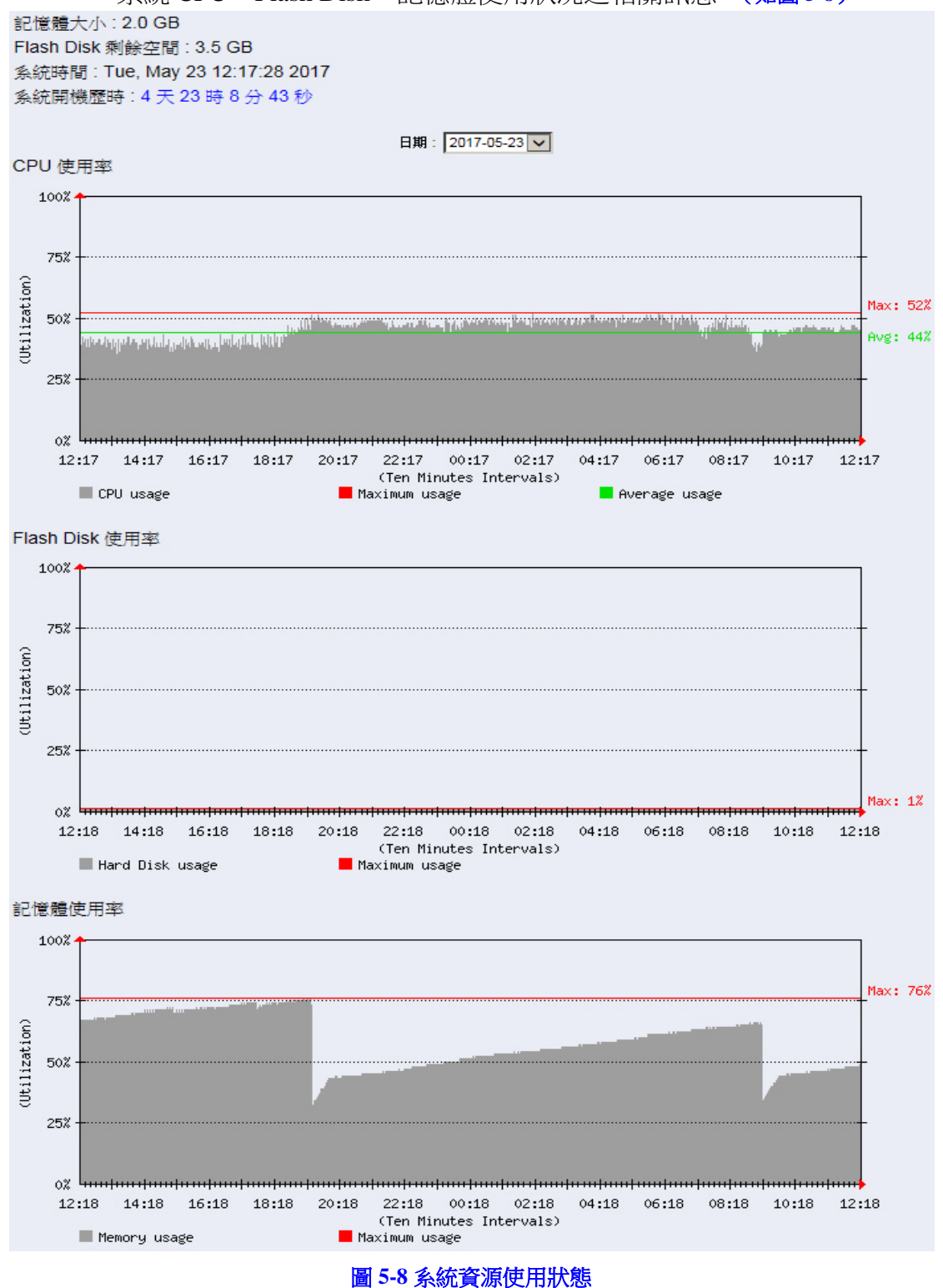